# CONTENTS

| AWS                              |   |
|----------------------------------|---|
| (i) EC2                          | 2 |
| (ii) S3                          |   |
| (iii) Simple Queue Service (SQS) |   |
| (iv) DvnamoDB                    |   |
| (V) CLI                          |   |

# <u>AWS</u>

Here we discuss 4 type of Amazon Web Service component:

• EC2 (Here we discuss Instance, AMIs, Load balancer (+ target group), Auto Scaling (+ Template))

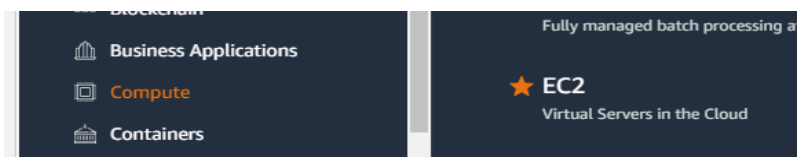

• S3 (Here we discuss only S3 bucket. In bucket Charge applicable to file view, download)

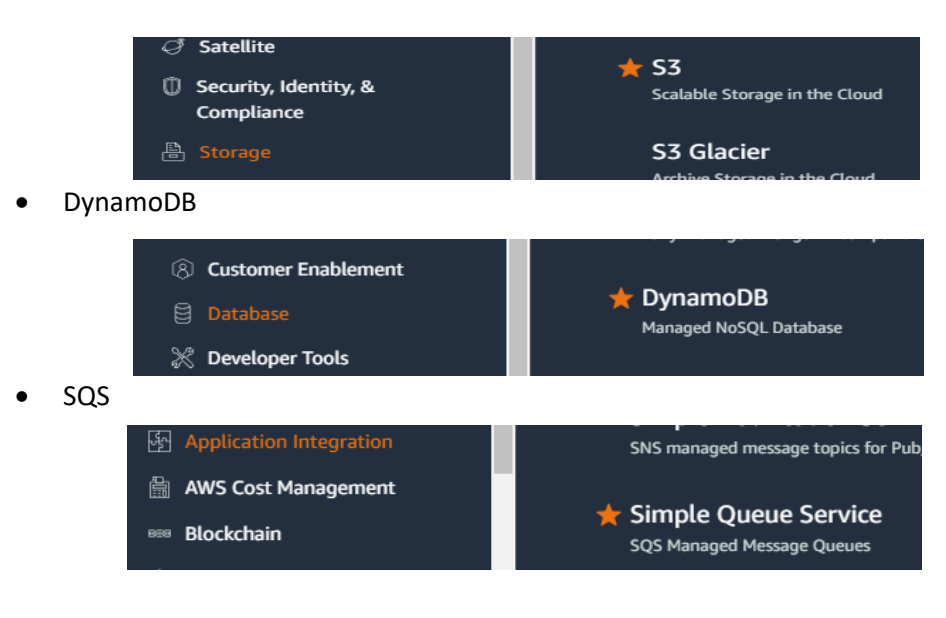

#### Remember:

- In EC2 when we create *instance*, *load balancer*, *target group* and *auto scaling (sir said free)* which will be charged by aws but AMIs (Image), Launch Template are free
- When need to terminate instance check also volume terminate or not (otherwise charged will be apply)
- When need to terminate AMIs then also check snapshot terminate or not (otherwise charged will be apply)

# (I) EC2 How to create an **EC2** instance:

| aws iii Services Q Si                                                                                                    | earch 2. Dong                                                                                                    | [Alt+5]<br>ot change this server (S                                                                                                    | Sir buy cloud her                                                                                               | Q N. Virginia ▼ Vevskill ▼                                      |
|----------------------------------------------------------------------------------------------------|----------------------------------------------------------------------------------------------------|----------------------------------------------------------------------------------------------------|----------------------------------------------------------------------------------------------------|-----------------------------------------------------------------|
| New EC2 Experience X<br>Tell us what you think X<br>EC2 Dashboard<br>EC2 Global View<br>Events<br>V Instances                                       | Instances Info     Q. Find instance by attribute or tag (case-sensitive)     Name      Instance ID                     | C Connect<br>1. Select here to Ci<br>Instance state  Instance type<br>No instances<br>You do not have any instances in this<br>Launch instances | Instance state V Acti<br>reate new instan<br>pe V Status check<br>s region                                      | ons V Launch instances V<br>CC ©                                |
| Instances<br>Instance Types<br>Launch Templates<br>Spot Requests<br>Savings Plans<br>Reserved Instances<br>Dedicated Hosts<br>Capacity Reservations | < Select an instance                                                                                                   | =                                                                                                    |                                                                                                    | )<br>©   X                                                      |
| ▼ Images                                                                                                    |                                                                                                    |                                                                                                    |                                                                                                    |                                                                 |
| CloudShell Feedback Lan                                                                                                    | iguage                                                                                                    | © 2023, Am                                                                                                    | azon Web Services, Inc. or its affiliat                                                                         | tes. Privacy Terms Cookie preferences                           |
|                                                                                                    |                                                                                                    | next                                                                                                    |                                                                                                    |                                                                 |
|                                                                                                    |                                                                                                    |                                                                                                    |                                                                                                    |                                                                 |
| EC2 > Instances > La                                                                                                    | aunch an instance                                                                                                    |                                                                                                    | Summary                                                                                                    |                                                                 |
| Launch an in                                                                                                    | stance Info 3. Sele                                                                                                    | ect 1 instance (more ins                                                                                                    | stance more cost                                                                                                | t)                                                              |
| Amazon EC2 allows you t                                                                                                    | o create virtual machines, or instances, that run on the AWS                                                           | Cloud. Quickly get started by                                                                                                    | 1                                                                                                    |                                                                 |
| following the simple step                                                                                                    | is below.                                                                                                    |                                                                                                    |                                                                                                    |                                                                 |
| Name and tags                                                                                                    | 4. Give a name here                                                                                                    | Add additional tags                                                                                                    | Software Image (AMI)<br>Canonical, Ubuntu, 22.<br>ami-053b0d53c279acc90<br>Virtual server type (ins<br>t2.micro | .04 LTS,read more                                               |
|                                                                                                    |                                                                                                    | next                                                                                                    | Firewall (security group                                                                                        | p)                                                              |
|                                                                                                    |                                                                                                    | next                                                                                                    |                                                                                                    |                                                                 |
| Q Search our                                                                                                    | full catalog including 1000s of applice                                                                                | ation and OS images                                                                                                    |                                                                                                    |                                                                 |
| Quick Start                                                                                                    |                                                                                                    | S                                                                                                    |                                                                                                    |                                                                 |
| Amazon                                                                                                    | macOS Ubunta Win                                                                                                    | dows Red Hat                                                                                                    | SUSE Li                                                                                                    | 0                                                               |
| Linux                                                                                                    |                                                                                                    | icrosoft de Red Hat                                                                                                    | SUS                                                                                                    | Browse more AMIs<br>Including AMIs from<br>AWS, Marketplace and |
| Amazon Machine                                                                                                    | e Image (AMI)                                                                                                    |                                                                                                    |                                                                                                    | the Community                                                   |
| Ubuntu Server<br>ami-053b0d53c2<br>Virtualization: hv                                                                                               | 22.04 LTS (HVM), SSD Volume Type<br>79acc90 (64-bit (x86)) / ami-0a0c8eebcdd6<br>m ENA enabled: true Root device type: | 6dcbd0 (64-bit (Arm))<br>ebs                                                                                                    |                                                                                                    | Free tier eligible                                              |
| Description<br>Canonical, Ubun                                                                                                    | ntu, 22.04 LTS, amd64 jammy image b                                                                                    | ouild on 2023-05-16                                                                                                    |                                                                                                    |                                                                 |
| Architecture                                                                                                    | AMI ID                                                                                                    |                                                                                                    |                                                                                                    |                                                                 |
| 64-bit (x86)                                                                                                    | ▼ ami-053b0d53c279a                                                                                                    | acc90 Ver                                                                                                    | ified provider                                                                                                  |                                                                 |

Page **3** of **43** 

next

Instance type Info

| t2.micro     |                            |                          | Free tier eligible |                        |
|--------------|----------------------------|--------------------------|--------------------|------------------------|
| Family: t2 1 | vCPU 1 GiB Memory          | Current generation: true |                    | All generations        |
| On-Demand V  | Vindows base pricing: 0.0  | )162 USD per Hour        |                    | ,                      |
| On-Demand S  | USE base pricing: 0.0116   | 5 USD per Hour           |                    | Compare instance types |
| On-Demand R  | HEL base pricing: 0.0716   | 5 USD per Hour           |                    | compare instance types |
| On-Demand L  | inux base pricing: 0.0116. | 5 USD per Hour           |                    |                        |

# ▼ Key pair (login) Info

You can use a key pair to securely connect to your instance. Ensure that you have access to the selected key pair before you launch the instance.

| Key pair name - required | 6. Create Key         |
|--------------------------|-----------------------|
| vockey                   | C Create new key pair |
|                          |                       |

| Create key pair                                                                                        | ×                                                                    |
|----------------------------------------------------------------------------------------------------|----------------------------------------------------------------------|
| Key pair name<br>Key pairs allow you to connect to your instance securely.                             |                                                                      |
| The name can include upto 255 ASCII characters. It can't include                                       | ude leading or trailing spaces.                                      |
| Key pair type Give name and then create                                                                |                                                                      |
| RSA<br>RSA encrypted private and public key<br>pair                                                    | ED25519<br>ED25519 encrypted private and public<br>key pair          |
| Private key file format                                                                                |                                                                      |
| .pem     For use with OpenSSH                                                                          |                                                                      |
| O .ppk<br>For use with PuTTY                                                                           |                                                                      |
| When prompted, store the private key in a so<br>your computer. You will need it later to com<br>more 2 | ecure and accessible location on <b>nect to your instance.</b> Learn |
|                                                                                                    |                                                                      |
|                                                                                                    | Cancel Create key pair                                               |

Page **4** of **43** 

| <ul> <li>Network settings</li> </ul>                                                                                                    | Info                                                                                                    | Edit                                                                                                    | ▼ Summary                                                                                                    |
|----------------------------------------------------------------------------------------------------|----------------------------------------------------------------------------------------------------|----------------------------------------------------------------------------------------------------|----------------------------------------------------------------------------------------------------|
| Notwork Info                                                                                                    |                                                                                                    | 11. If need launch-wizrd-1                                                                                                    | I rename the click <i>Edit</i>                                                                                                    |
| Wetwork into                                                                                                    |                                                                                                    |                                                                                                    | Number of instances Info                                                                                                    |
| vpc-00c42fa39a377da23                                                                                                    |                                                                                                    |                                                                                                    | 1                                                                                                    |
| Subnet Info                                                                                                    |                                                                                                    |                                                                                                    |                                                                                                    |
| No preference (Default sub                                                                                                    | net in any availability zone)                                                                                                    |                                                                                                    | Software Image (AMI)                                                                                                    |
| Auto-assign public IP Info                                                                                                    |                                                                                                    |                                                                                                    | Canonical, Ubuntu, 22.04 LTS,read more                                                                                                    |
| Enable                                                                                                    |                                                                                                    |                                                                                                    | ami-053b0d53c279acc90                                                                                                    |
| Enable                                                                                                    |                                                                                                    |                                                                                                    |                                                                                                    |
| Firewall (security groups)                                                                                                    | Info                                                                                                    |                                                                                                    | Virtual server type (instance type)                                                                                                    |
| A security group is a set of firew<br>instance.                                                                                                    | all rules that control the traffic for your instance. Add rules to                                                                                                    | allow specific traffic to reach your                                                                                                    | t2.micro                                                                                                    |
|                                                                                                    |                                                                                                    |                                                                                                    | Eirewall (security group)                                                                                                    |
| <ul> <li>Create security group</li> </ul>                                                                                                    | <ul> <li>Select existing security group</li> </ul>                                                                                                    | ,                                                                                                    | New security group                                                                                                    |
| We'll create a new security                                                                                                    | proup called 'launch-wizard-1' with the following rul                                                                                                    | est                                                                                                    | iter scarty group                                                                                                    |
|                                                                                                    | 9. Select this three                                                                                                    |                                                                                                    | Storage (volumes)                                                                                                    |
| Allow SSH traffic from                                                                                                    | Anywhere _                                                                                                    |                                                                                                    | 1 volume(s) - 8 GiB                                                                                                    |
| Helps you connect to your in                                                                                                    | istance 0.0.0/0                                                                                                    |                                                                                                    |                                                                                                    |
| Allow HTTPS traffic from                                                                                                    | n the internet                                                                                                    |                                                                                                    |                                                                                                    |
| To set up an endpoint, for e                                                                                                    | cample when creating a web server                                                                                                    |                                                                                                    | G Free tier: In your first year includes X                                                                                                    |
|                                                                                                    | the oternat                                                                                                    |                                                                                                    | 750 hours of t2.micro (or t3.micro in                                                                                                    |
| To set up an endpoint, for e                                                                                                    | cine internet<br>comple when creating a web server                                                                                                    |                                                                                                    | the Regions in which t2.micro is                                                                                                    |
| and an anaparity for a                                                                                                    |                                                                                                    |                                                                                                    | unavailable) instance usage on free                                                                                                    |
| A Pules with source of                                                                                                    | 0.0.0.0/0 allow all IP addresses to access your instan                                                                                                    | ce. We recommend setting                                                                                                    | tier AMIs per month, 30 GIB of EBS                                                                                                    |
| security group rules                                                                                                    | to allow access from known IP addresses only                                                                                                    | ce. we recommend secting                                                                                                    | storage, 2 million IOs, 1 GB of                                                                                                    |
| security group rules                                                                                                    | to atom access from known in addresses only.                                                                                                    |                                                                                                    | bandwidth to the internet                                                                                                    |
|                                                                                                    |                                                                                                    |                                                                                                    | bandwidth to the internet.                                                                                                    |
|                                                                                                    |                                                                                                    |                                                                                                    | 10. Click Launch                                                                                                    |
|                                                                                                    |                                                                                                    |                                                                                                    |                                                                                                    |
| <ul> <li>Configure storage</li> </ul>                                                                                                    | Info                                                                                                    | Advanced                                                                                                    | Cancel Launch instance                                                                                                    |
|                                                                                                    |                                                                                                    |                                                                                                    | cancer Cabier Instance                                                                                                    |
| 1x 8 GiB                                                                                                    | Root volume (Not encryo                                                                                                    | oted)                                                                                                    | Review commands                                                                                                    |
|                                                                                                    | , , , , , , , , , , , , , , , , , , ,                                                                                                    |                                                                                                    |                                                                                                    |
|                                                                                                    |                                                                                                    |                                                                                                    |                                                                                                    |
|                                                                                                    |                                                                                                    | next                                                                                                    |                                                                                                    |
| aws III Services Q Seau                                                                                                    | ch                                                                                                    | next<br>[Alt+5]                                                                                                    | 🔈 👌 ⊘ N. Virginia 🔻 devskill 🔻                                                                                                    |
| aws i iii services Q Seau                                                                                                    | ch                                                                                                    | next                                                                                                    | D & ⑦ N. Virginia ▼ devskill ▼                                                                                                    |
| AWS     III Services     Q Sear       Image: Comparison of the services     C       New EC2 Experience     X       Tatt us what you think     X                                                                                                    | Instances (1) Info                                                                                                    | (Alt+S)<br>C Connect Instance                                                                                                    | ▶     ♠     ⑦     N. Virginia ▼     devskill ▼       state ▼     Actions ▼     Launch instances     ▼                                                                                                    |
| WS       III Services       Q Seal         EC2       New EC2 Experience       X         Tell us what you think       X                                                                                                    | Instances (1) Info<br>Q. Find instance by attribute or tag (case-sensitive)                                                                                                    | (Alt+S)<br>C Connect Instance                                                                                                    | ▷     ◇     ○     N. Virginia ▼     devskill ▼       state ▼     Actions ▼     Launch instances     ▼       <                                                                                                    |
| WS       III Services       Q Security         EC2       New EC2 Experience       X         Tett us what you traink       X         EC2 Dashboard       X                                                                                                    | Instances (1) Info Q. Find instance by attribute or tag (case-sensitive) Name V. Instance ID                                                                                                    | (Alt+S)       C     Connect       Instance state     V                                                                                                    | Image: State ▼     Actions ▼     Launch instances     ▼       < 1 > ③       Status check     Alarm status     Availability Zone                                                                                                    |
| WS       III Services       Q Security         EC2       New EC2 Experience       X         Tatl us what you trink       X         EC2 Dashboard       EC2 Global View                                                                                                    | Instances (1) Info Q. Find instance by attribute or tag (case-sensitive) Name V Instance ID Instance ID Instance                                                                                                    | (Alt+S)       C     Connect       Instance state     ▼       Instance type     ▼                                                                                                    | ▶     ●     N. Virginia ▼     devskill ▼       state ▼     Actions ▼     Launch instances     ▼       <                                                                                                    |
| WS       III Services       Q Security         EC2       New EC2 Experience<br>Tatlur what you trink       X         EC2 Dashboard<br>EC2 Global View<br>Events       EC2 Global View                                                                                                    | ch Instances (1) Info Q. Find instance by attribute or tag (case-sensitive) Name ▼ Instance ID Linux i-08446ec5c66fe9101                                                                                                    | (Alt+S)         C       Connect         Instance state       ▼         O Pending       Q         Ltanicro                                                                                                    | ▶     ♦     ●     N. Virginia ▼     devskill ▼       state ▼     Actions ▼     Launch instances     ▼       <                                                                                                    |
| WS       III Services       Q Security         EC2       New EC2 Experience<br>Tell ur what you trink       X         EC2 Dashboard<br>EC2 Global View<br>Events       EC2 Global View                                                                                                    | ch Instances (1) Info Q. Find instance by attribute or tag (case-sensitive) Name ▼ Instance ID Linux i-08446ec5c66fe9101                                                                                                    | next<br>[Alt+5]<br>C Connect Instance<br>Instance state ▼ Instance type ▼<br>③ Pending Q t2.micro                                                                                                    | ▶      N. Virginia ▼     devskill ▼       state ▼     Actions ▼     Launch instances     ▼       <                                                                                                    |
| WS       III Services       Q Security         EC2       New EC2 Experience       X         Comparison       X       X         EC2 Dashboard       EC2 Global View       X         EVents       Views       X                                                                                                    | ch  Instances (1) Info Q. Find instance by attribute or tag (case-sensitive) Name ▼ Instance ID Linux i-08446ec5c66fe9101 <                                                                                                    | next<br>[Alt+S]<br>C Connect Instance<br>Instance state ▼ Instance type ▼<br>③ Pending Q t2.micro                                                                                                    | ▶     ♦     ●     N. Virginia ▼     devskill ▼       state ▼     Actions ▼     Launch instances     ▼       <                                                                                                    |
| WS       III Services       Q Security         Image: Services       Q         Image: Services       Q         Image: Services       Q         Image: Services       X         EC2 Dashboard       EC2 Global View         EVents       Vinstances         Instances       Instances                                                                                                    | ch<br>Instances (1) Info<br>Q. Find instance by attribute or tag (case-sensitive)<br>Name ▼ Instance ID<br>Linux i-08446ec5c66fe9101<br>✓                                                                                                    | next<br>(Alt+5)<br>C Connect Instance<br>Instance state ▼ Instance type ▼<br>② Pending Q t2.micro<br>tupto status change                                                                                                    | ▶     ♦     ●     N. Virginia ▼     devskill ▼       state ▼     Actions ▼     Launch instances ▼        <                                                                                                    |
| WS       III Services       Q Security         Image: Services       Q         Image: Services       Q         Image: Services       X         EC2       New EC2 Experience<br>Tell us what you think       X         EC2 Dashboard       X         EC2 Global View       Events         Instances       Instances         Instance Types                                                                                                    | ch<br>Instances (1) Info<br>Q. Find instance by attribute or tag (case-sensitive)<br>Name ▼ Instance ID<br>Linux i-08446ec5c66fe9101<br>Wait                                                                                                    | next          (Alt+5)         C       Connect         Instance state       Instance type         O       Pending         O       Pending         tupto status change                                                                                                    | Image: State ▼     Actions ▼     Launch instances ▼        state ▼     Actions ▼     Launch instances ▼        < 1 > ③     Status check     Alarm status     Availability Zone       -     No alarms +     us-east-1c                                                                                                    |
| WS       III Services       Q Security         Image: Services       Q         Image: Services       Q         Image: Services       X         EC2       New EC2 Experience<br>Tell unwhat you think       X         EC2 Dashboard       X         EC2 Global View       Events         Instances       Instances         Instance Types       Launch Templates                                                                                                    | ch Instances (1) Info Q. Find instance by attribute or tag (case-sensitive) Name ▼ Instance ID Linux i+08446ec5c66fe9101 Wait Select an instance                                                                                                    | next<br>(Alt+5)<br>C Connect Instance<br>Instance state V Instance type V<br>O Pending Q t2.micro<br>tupto status change                                                                                                    | Image: State Image: State Image: |
| WS       III Services       Q Security         Image: Services       Q Security         Image: Services       New EC2 Experience<br>Tell unwhat you think       X         EC2 Dashboard       X         EC2 Global View       X         EC2 Global View       X         Events       Instances         Instances       Instance Types         Launch Templates       X                                                                                                    | ch<br>Instances (1) Info<br>Q. Find instance by attribute or tag (case-sensitive)<br>Name ▼ Instance ID<br>Linux i-08446ec5c66fe9101<br>Wait<br>Select an instance                                                                                                    | next          (Alt+5)         C       Connect         Instance state       Instance type         O       Pending         O       Pending         tupto status change                                                                                                    | Image: State Image: State Image: |
| WS       III Services       Q Sect         III Services       New EC2 Experience<br>Tell us what you think       X         EC2 Dashboard       X         EC2 Global View       X         EVents       Instances         Instances       Instance Types         Launch Templates       Instance                                                                                                    | ch<br>Instances (1) Info<br>Q. Find instance by attribute or tag (case-sensitive)<br>Name ▼ Instance ID<br>Linux i+08446ec5c66fe9101<br>Wait<br>Select an instance                                                                                                    | next          (Alt+5)         C       Connect         Instance state       Instance type         O       Pending         O       Pending         Upto status change         =         N                                                                                                    | Image: State Image: State Image: |
| WS       III Services       Q Sect         III Services       New EC2 Experience<br>Tell us what you think       X         EC2 Dashboard       X         EC2 Global View       X         EVents       Instances         Instances       Instances         Instance Types       Launch Templates                                                                                                    | ch<br>Instances (1) Info<br>Q. Find instance by attribute or tag (case-sensitive)<br>Name ▼ Instance ID<br>Linux i+08446ec5c66fe9101<br>Wait<br>Select an instance                                                                                                    | next          (Alt+5)         C       Connect         Instance state       Instance type         O Pending       t2.micro         upto status change         =         N         next                                                                                                    | Image: State Image: State Image: |
| WS       Iff. Services       Q Security         EC2       New EC2 Experience<br>Tell us what you think       X         EC2 Global View       X         EC2 Global View       Events         Vernts       Instances         Instances       Instances         Instance Types       Launch Templates                                                                                                    | ch<br>Instances (1) Info<br>Q. Find instance by attribute or tag (case-sensitive)<br>Name ▼ Instance ID<br>Linux i+08446ec5c66fe9101<br>Wait<br>Select an instance                                                                                                    | next<br>(Alt+5)<br>C Connect Instance<br>Instance state V Instance type V<br>Pending Q t2.micro<br>tupto status change<br>=<br>N<br>next<br>[Alt+5]                                                                                                    | Image: State Image: Actions Image: Launch instances Image: Status check   Actions Image: Launch instances Image: Actions Image: Launch instances Image: Actions Image: Compared and the status Image: Action Image: Action Image:                  |
| WS       III Services       Q Second         EC2       New EC2 Experience<br>Tell us what you think       X         EC2 Joshboard       X         EC2 Global View       X         EC2 Global View       Events         Vents       Instances         Instances       Instances         Instance Types       Launch Templates         Image: III Services       Q Second         Image: III Services       Q Second         Image: III Services       Q Second         Image: III Services       Q Second         Image: III Services       Q Second         Image: III Services       Q Second         Image: III Services       Q Second         Image: III Services       Q Second         Image: III Services       Q Second         Image: III Services       Q Second         Image: III Services       Q Second         Image: III Services       Q Second         Image: III Services       Q Second                                                                                                    | ch<br>Instances (1) Info<br>Q. Find instance by attribute or tag (case-sensitive)<br>Name ▼ Instance ID<br>Linux i-08446ec5c66fe9101<br>Wait<br>Select an instance                                                                                                    | next<br>(Alt+5)<br>C Connect Instance<br>Instance state V Instance type V<br>O Pending Q t2.micro<br>tupto status change<br>F<br>N<br>next<br>(Alt+5)                                                                                                    | Image: Status check   Alarm status   Availability Zone   No alarms +   us-east-1c     Image: Image: Im                                                                                                   |
| WS       III Services       Q Second         EC2       New EC2 Experience<br>Tell us what you think       X         EC2 Global View       EC2 Global View         EC2 Global View       Events         Vinstances       Instances         Instances       Instances         Instances       Launch Templates         WS       III Services       Q Second         EC2       New EC2 Experience       X                                                                                                    | ch Instances (1) Info Q. Find instance by attribute or tag (case-sensitive) Name ▼ Instance ID Linux i+08446ec5c66fe9101 C Wait Select an instance ch Instances (1/1) Info                                                                                                    | next  (Alt+5)  C Connect Instance  Instance state  Instance type  Pending  L2.micro  upto status change  next  (Alt+5)  C Contract Instance                                                                                                    | Image: State Image: State Image: |
| WS       III Services       Q Second         EC2       New EC2 Experience<br>Tell us what you think       X         EC2 Global View       K         EC2 Global View       Events         Vents       Instances         Instances       Instances         Instances       Instances         Instance Types       Launch Templates         Image: III Services       Q Second         EC2       New EC2 Experience         Vents       Image: III Services                                                                                                    | ch Instances (1) Info Q. Find instance by attribute or tag (case-sensitive) IName ▼ Instance ID Linux i+08446ec5c66fe9101 C Wait Select an instance Ch Instances (1/1) Info Q. Find instance by attribute or tag (case sensitive)                                                                                                    | next  (Alt+5)  C Connect Instance  Instance state  Instance type  Pending  Ext  (Alt+5)  C Connect Instance  Instance type  Instance  Instance type  Instance Instance type  Instance Instance type  Instance Instance Instance type  Instance type  Instance Instance type  Instance type  Instance type  Instance type  Instance type  Instance type  Instance type  Instance type  Instance type  Instance type  Instance  Instance  In | Image: State Image: State Image: |
| WS       III Services       Q Security         EC2       New EC2 Experience<br>Tell us what you think       X         EC2 Global View<br>EC2 Global View<br>Events       X         Instances<br>Instances<br>Instances<br>Instance Types<br>Launch Templates       Instance Security         Instance Types<br>Launch Templates       Security         Image: Instance Security       Image: Services         Image: Image: Services       Q Security         Image: Image: Services       Q Security         Image: Image: Services       Q Security         Image: Image: Services       Q Security         Image: Image: Services       Q Security         Image: Image: Services       Q Security         Image: Image: Services       Q Security         Image: Image: Services       Q Security         Image: Image: Services       Q Security         Image: Services       Q Security         Image: Services       Q Security         Image: Services       X         Image: Services       X         Image: Services       X         Image: Services       X                                                                                                    | ch Instances (1) Info Q. Find instance by attribute or tag (case-sensitive) Instance ID Linux i+08446ec5c66fe9101 Vait Select an instance Ch Instances (1/1) Info Q. Find instance by attribute or tag (case-sensitive)                                                                                                    | next  (Alt+5)  C Connect Instance  Instance state  Instance type  Pending  Ext  (Alt+5)  C Connect Instance  Later  Instance type  Instance Instance type  Instance Instance type  Instance Instance Inst | Image: State Image: State Image: |
| WS       III Services       Q Social         Image: Ec2       Image: C2 Experience with the services       X         EC2 Dashboard       EC2 Global View       X         EC2 Global View       Events       X         Instances       Instances       Instances         Instance Types       Launch Templates       Score         Image: Image: Image: Services       Q Score         Image: Image: Services       Q Score         Image: Image: Services       Q Score         Image: Image: Services       Q Score         Image: Image: Services       Q Score         Image: Image: Services       Q Score         Image: Image: Services       Q Score         Image: Image: Services       Q Score         Image: Image: Services       Q Score         Image: Ec2       New Ec2 Experience         Image: Ec2       New Ec2 Experience         Image: Ec2       New Ec2 Experience         Image: Ec2       New Ec2 Experience         Image: Ec2       New Ec2 Experience         Image: Ec2       New Ec2 Experience         Image: Ec2       New Ec2 Experience         Image: Ec2       New Ec2 Experience         Image: Ec2       New Ec2 Experience                                                                                                    | ch  Instances (1) Info  G. Find instance by attribute or tag (case-sensitive)  Name ▼ Instance ID Linux i-08446ec5c66fe9101  Wait Select an instance  Ch  That instance (1/1) Info  G. Find instance by attribute or tag (case-sensitive)  Name ▼ Instance ID  Name ▼ Instance ID                                                                                                    | next  (Alt+5)  C Connect Instance  Instance state  Instance type  Pending  Example t2.micro  c upto status change   next  Alt+5  C Connect Instance  12. Clic  Instance state  Instance type  Instance type  Instance Instance Instance  Instance Instance Instance  Instance Instance Instance  Instance Instance  Instance  Instance      | Image: Status check   Actions   Launch instances   Image: Status check   Alarm status   Availability Zone   No alarms   Hoo alarms   Image: Status check   Alarm status   Availability   Image: Status check   Alarm status   Image: Status check   Alarm status   Image: Status check   Alarm status   Image: Status check   Alarm status   Availability Zone   Image: Status check   Alarm status   Availability Zone                                                                                                    |
| WS       III Services       Q Section         Image: C2       New EC2 Experience<br>Tell us what you think       X         EC2 Dashboard       EC2 Global View         EC2 Global View       Events         Instances       Instances         Instances       Instances         Instances       Instances         Instance Types       Launch Templates         Image: III Services       Q Second         Image: III Services       X         EC2 Dashboard       EC2         EC2 Dashboard       X         EC2 Dashboard       X         EC2 Global View       X         EC2 Clobal View       X         EC2 Dashboard       X         EC2 Global View       X         EC2 Global View       X         EC2 Global View       X         EC2 Mathematical Second       X         EC2 Clobal View       X         EC2 Global View       X         EC2 Global View       X                                                                                                    | ch  Instances (1) Info  Find instance by attribute or tag (case-sensitive)  Name  Instance ID  Linux i-08446ec5c66fe9101  C  Instances (1/1) Info  Find instance by attribute or tag (case-sensitive)  Tame  Instance ID  Linux i-08446ec5c66fe9101  Linux i-08446ec5c66fe9101  Linux i-08446ec5c66fe9101  Linux i-08446ec5c66fe9101  Linux i-08446ec5c66fe9101  Linux i-08446ec5c66fe9101                                                                                                    | next  (Alt+5)  C Connect Instance  Instance state  Instance type  Pending  Examples  Instance type  Instance type  Instance Instance Insta | Image: Status check   Actions   Launch instances   Image: Status check   Alarm status   Availability Zone   No alarms   Hus-east-1c     Image: Status check   Alarm status   Image: Status check   Actions   Image: Status check   Actions   Image: Status check   Actions   Image: Status check   Alarm status   Availability Zone   Image: Status check   Alarm status   Availability Zone   Initializing   No alarms   Hus-east-1c                                                                                                    |
| WS       III Services       Q Sect         Image: Comparison of the system of the system of the | ch  Instances (1) Info  Find instance by attribute or tag (case-sensitive)  Name  Instance ID  Linux I-08446ec5c66fe9101  C  Instances (1/1) Info  C Find instance by attribute or tag (case-sensitive)  Linux I-08446ec5c66fe9101  Linux I-08446ec5c66fe9101  Linux I-                                                                                                    | next           (Alt+5)         C       Connect         Instance state       Instance type         O       Pending         Q       t2.micro                                                                                                    | Image: Status check Alarm status Availability Zone   No alarms + us-east-1c     Image: Status check Alarm status Availability Zone     No alarms + us-east-1c     Image: Status check Alarm status Availability Zone     Image: Status check Alarm status Availability Zone     Image: Status check Alarm status Availability Zone     Image: Status check Alarm status Availability Zone   Image: Status check Alarm status Availability Zone   Image: Image:                                                                                                    |
| WS Iff Services Q Seat   EC2 New EC2 Experience X   EC2 Dashboard X   EC2 Global View X   EC2 Global View X   EVents Instances   Instances Instances   Instances Launch Templates   WS Iff Services   V New EC2 Experience   X EC2   C New EC2 Experience   X EC2   C New EC2 Experience   X EC2   C New EC2 Experience   Y Instances   EC2 Dashboard X   EC2 Global View X   EC2 Dashboard X   EC2 Dashboard X   EC2 Dashboard X   EC2 Dashboard X   EC2 Dashboard X   EC2 Dashboard X   EC2 Global View X   Events X   Instances X                                                                                                    | ch<br>Instances (1) Info<br>Q. Find instance by attribute or tag (case-sensitive)<br>Name ▼ Instance ID<br>Linux i+08446ec5c66fe9101<br>Wait<br>Select an instance<br>Ch<br>Instances (1/1) Info<br>Q. Find instance by attribute or tag (case-sensitive)<br>Thame ▼ Instance ID<br>Linux i+08446ec5c66fe9101<br>Linux i+08446ec5c66fe9101<br>13. When Runnin                                                                                                    | next  (Alt+5)  C Connect Instance  Instance state  Pending  t2.micro  upto status change  next  (Alt+5)  C Connect Instance  L2. Clic  Instance state  Instance type  Instance  I2. Clic  Instance state  II. Instance II. Clic  II. Clic  II. Instance II. Clic  II. Instance II. Clic  II. Instance II. Clic  II. Instance II. Clic  II. Instance II. Instance II. Clic  II. Instance II. Instance II. II. II. III. III. III. III. III. I                                                                                                    | Image: Status check Alarm status Availability Zone   No alarms + us-east-1c     Image: Status check Alarm status Availability Zone     No alarms + us-east-1c     Image: Status check Alarm status Availability Zone     Image: Status check Alarm status Availability Zone     Image: Status check Alarm status Availability Zone     Image: Status check Alarm status Availability Zone   Image: Status check Alarm status Availability Zone   Image: Image:                                                                                                    |
| WS       III Services       Q Seat         EC2       New EC2 Experience<br>Tett us what you think       X         EC2 Dashboard       X         EC2 Global View       X         EC2 Global View       Events         Instances       Instances         Instances       Instances         Instance Types       Launch Templates         Image: C2       New EC2 Experience         C2 Dashboard       Ec2         EC2 Dashboard       X         EC2 Dashboard       X         EC2 Dashboard       X         EC2 Dashboard       X         EC2 Dashboard       X         EC2 Dashboard       X         EC2 Dashboard       X         EC2 Dashboard       X         EC2 Dashboard       X         EC2 Dashboard       X         EVents       X         Instances       Instances         Instances       Instances         Instances       Instances                                                                                                    | ch<br>Instances (1) info<br>Q. Find instance by attribute or tag (case-sensitive)<br>D. Name ▼ Instance ID<br>Linux i-08446ec5c66fe9101<br>Wait<br>Select an instance<br>Ch<br>Instances (1/1) info<br>Q. Find instance by attribute or tag (case-sensitive)<br>Tame ▼ Instance ID<br>Linux i-08446ec5c66fe9101<br>Instance ID<br>Linux i-08446ec5c66fe9101<br>Instance ID<br>Instance ID<br>Instan | next  (Alt+5)  C Connect Instance  Instance state  Pending  Pending  t2.micro   upto status change   next  (Alt+5)  C Connect Instance  L Instance  L I Instance  L I Instance  L I Instance  L I I Instance  L I I Instance  L I I I I I I I I I I I I I I I I I I                                                                                                    | Image: Status check Alarm status Availability Zone   No alarms + us-east-1c     Image: Status check Alarm status Availability Zone     No alarms + us-east-1c     Image: Status check Alarm status Availability Zone     Image: Status check Alarm status Availability Zone     Image: Status check Alarm status Availability Zone     Image: Status check Alarm status Availability Zone   Image: Status check Alarm status Availability Zone   Image: Image:                                                                                                    |
| WS       III Services       Q Soot         EC2       New EC2 Experience<br>Tettur what you think       X         EC2 Dashboard       EC2 Global View         EC2 Global View       Events         Instances       Instances         Instances       Instances         Instances       Instances         Instances       C Second         Issue C2       Services         C2       New EC2 Experience         EC2 Dashboard       EC2         EC2       New EC2 Experience         C2 Calobal View       Events         EC2 Dashboard       EC2         EC2 Dashboard       EC2 Global View         EVents       Instances         Instances       Instances         Instances       Instances         Instances       Instances         Instances       Instances         Instances       Instances         Instances       Instances         Instances       Instances                                                                                                    | ch<br>Instances (1) info<br>Q. Find instance by attribute or tag (case-sensitive)<br>D. Name ▼ Instance ID<br>Linux i-08446ec5c66fe9101<br>Wait<br>Select an instance<br>Ch<br>Instances (1/1) info<br>Q. Find instance by attribute or tag (case-sensitive)<br>▼ Instance ID<br>▼ Linux i-08446ec5c66fe9101<br>13. When Runnin                                                                                                    | next  (Alt+5)  C Connect Instance  Instance state  Pending  Pending  t2.micro  Instance  Instance  Instance Instance Ins | Image: Status check     Alarm status     Availability     Image: Status check     Alarm status     Availability     Image: Status check     Alarm status     Availability     Image: Status check     Alarm status     Availability     Image: Status check     Alarm status     Availability     Image: Status check     Alarm status     Availability     Image: Status check     Alarm status     Availability     Image: Status check     Alarm status     Availability     Image: Status check     Alarm status     Availability     Image: Status check     Alarm status     Availability     Image: Status check     Alarm status     Availability     Image: Status check     Alarm status     Availability     Image: Status check     Alarm status     Availability     Image: Status check     Alarm status     Availability     Image: Status check     Alarm status <td< td=""></td<>                                                                                                    |
| WS       III Services       Q Soot         EC2       New EC2 Experience<br>Tettur what you think       X         EC2 Dashboard       EC2 Global View         EC2 Global View       Events         Instances       Instances         Instances       Instances         Instances       Instances         Instances       New EC2 Experience         EC2 Dashboard       EC2         EC2 Mew EC2 Experience       X         EC2 Dashboard       EC2         EC2 Dashboard       EC2         EC2 Dashboard       X         EC2 Dashboard       EC2         EC2 Dashboard       X         EC2 Dashboard       X         EC2 Dashboard       X         EC2 Global View       X         Events       Instances         Instances       Instances         Instances       Instances         Instances       Instances         Instances       Instances         Instances       Instances         Instances       Instances         Instances       Launch Templates                                                                                                    | ch<br>Instances (1) info<br>Q. Find instance by attribute or tag (case-sensitive)<br>D. Name ▼ Instance ID<br>Linux i-08446ec5c66fe9101<br>Wait<br>Select an instance<br>Ch<br>Instances (1/1) info<br>Q. Find instance by attribute or tag (case-sensitive)<br>P. Name ▼ Instance ID<br>E. Linux i-08446ec5c66fe9101<br>Linux i-08446ec5c66fe9101<br>Instance: i-08446ec5c66fe9101 (Linux)                                                                                                    | next  (Alt+5)  C Connect Instance  Instance state  Pending  Pending  t2.micro  Instance  Instance  Instance Instance Ins | A N. Virginia devskill   state Actions Launch instances I   Status check Alarm status Availability Zone   No alarms us-east-1c     Image: Status check Alarm status   Actions Launch instances   Image: Status check Alarm status   Actions Launch instances   Image: Status check Alarm status   Availability Zone   Image: Status check Alarm status   Availability Zone   Image: Image: Ima                                                                                                    |
| WS       III Services       Q Soot         EC2       New EC2 Experience<br>Tell us what you think       X         EC2 Dashboard       EC2 Global View         EC2 Global View       Events         Instances       Instances         Instances       Instances         Instances       Instances         Instances       Reverts         Vevents       Q Seet         EC2 Dashboard       EC2         EC3 Dashboard       X         EC4 Dashboard       X         EC2 Dashboard       X         EC2 Dashboard       X         EC2 Dashboard       X         EC2 Dashboard       X         EC2 Dashboard       X         EC2 Dashboard       X         EC2 Dashboard       X         EC2 Dashboard       X         EC3 Global View       X         Events       X         Instances       Instances         Instances       Instances         Instances       Instances         Instances       Instances         Instances       Spot Requests                                                                                                    | ch Instances (1) info                                                                                                    | next  (Alt+5)  C Connect Instance  Instance state  Pending  T2.micro  Instance type  Instance Instance | Image: Status check Alarm status Availability Zone   Status check Alarm status Availability Zone   No alarms + us-east-1c     Image: Status check Alarm status     Image: Status check Alarm status </td                                                                                                    |
| WS       III Services       Q Soot         EC2       New EC2 Experience<br>Tell us what you think       X         EC2 Dashboard       EC2 Global View         EC2 Global View       Events         Instances       Instances         Instances       Instances         Instance Types       Launch Templates         Image: III Services       Q Seet         EC2 Dashboard       EC2         EC2 Global View       X         EC2 Dashboard       EC2         EC2 Dashboard       X         EC2 Dashboard       X         EC2 Dashboard       X         EC2 Dashboard       X         EC2 Dashboard       X         EC2 Dashboard       X         EC2 Dashboard       X         EC2 Dashboard       X         EC2 Dashboard       X         EC2 Dashboard       X         EC3 Global View       X         Events       X         Instances       Instances         Instances       Instances         Instances       Spot Requests         Savings Plans       Savings Plans                                                                                                    | ch  Instances (1) info  Find instance by attribute or tag (case-sensitive)  Linux i-08446ec5c66fe9101  Vait Select an instance  The result is instance in instance in instance in instance is a tribute or tag (case-sensitive)  Name Instances (1/1) info Linux i-08446ec5c66fe9101  Instance i: -08446ec5c66fe9101 (Linux) Details Security Networking Storage                                                                                                    | next           (Alt+5)         C Connect Instance         Instance state         O Pending         Q Pending         Q Pending                                                                                                    | Image: Status check Alarm status Availability Zone   Status check Alarm status Availability Zone   No alarms + us-east-1c     Image: Status check Alarm status Availability Zone     Image: Status check Alarm status Availability Zone     Image: Status check Alarm status Availability Zone     Image: Status check Alarm status Availability Zone     Image: Status check Alarm status Availability Zone   Status check Alarm status Availability Zone   Image: Status check Alarm status Availability Zone   Image: Status check Alarm status Availability Zone   Image: Status check Alarm status Availability Zone   Image: Status check Alarm status Availability Zone   Image: Status check Alarm status Availability Zone   Image: Status check Alarm status Availability Zone   Image: Status check Alarm status Availability Zone                                                                                                    |
| WS       Iff. Services       Q. Soot         EC2       New EC2 Experience<br>Tell us what you think       X         EC2 Dashboard       EC2       G. Soot         EC2 Dolahoard       EC2 Global View       X         EC2 Global View       Events       Instances         Instances       Instances       Instance Types         Launch Templates       Image: Services       Q. Soot         Image: EC2       Colored Ec2       Spot Requests         EC2 Dashboard       EC2       Spot Requests         Instances       Instances       Image: Services         Instances       Instances       Image: Services         Instances       Image: Services       X         EC2 Dashboard       EC2 Global View       X         EC2 Global View       Events       X         Instances       Image: Spot Requests       Spot Requests         Savings Plans       Reserved Instances       Services                                                                                                    | ch  Instances (1) info  Find instance by attribute or tag (case-sensitive)  Linux i-08446ec5c66fe9101  Vait Select an instance  The Instances (1/1) info  Find instance by attribute or tag (case-sensitive)  Name Instances (1/1) info Linux i-08446ec5c66fe9101  Instance i-08446ec5c66fe9101  Instance: i-08446ec5c66fe9101 (Linux) Details Security Networking Storage Instance summary info                                                                                                    | next           (Alt+5)         C Connect Instance         Instance state         O Pending         Q Pending         Q Pending                                                                                                    | Image: Status check     Alarm status     Availability Zone     Image: Status check     Alarm status     Availability Zone     No alarms     Image: Status check     Alarm status     Actions     Image: Status check     Alarm status     Actions     Image: Status check     Alarm status     Availability Zone     Image: Status check     Alarm status     Availability Zone     Image: Status check     Alarm status     Availability Zone     Image: Status check     Alarm status     Availability Zone     Image: Status check     Alarm status     Availability Zone     Image: Status check     Alarm status     Availability Zone     Image: Status check     Alarm status     Availability Zone     Image: Status check     Alarm status     Availability Zone     Image: Status check     Alarm status     Availability Zone     Image: Status check     Alarm status     Availability Zone <t< td=""></t<>                                                                                                    |
| WS Services   C2   New EC2 Experience   Tell us what you think   EC2 Dashboard   EC2 Global View   Events   Instances   Instances   Instances   Instances   Instance Types   Launch Templates   Mew EC2 Experience Tell us what you think EC2 Obabloard EC2 New EC2 Experience Tell us what you think EC2 Dashboard EC2 Global View Events Ec2 Instances Instances Instance Types Launch Templates Spot Requests Savings Plans Reserved Instances Dedicated Hosts                                                                                                    | ch<br>Instances (1) info<br>Find instance by attribute or tag (case-sensitive)<br>Name ▼ Instance ID<br>Linux i+08446ec5c66fe9101<br>Wait<br>Select an instance<br>CD<br>Instances (1/1) info<br>Find instance by attribute or tag (case-sensitive)<br>Tarme ▼ Instance ID<br>Linux i+08446ec5c66fe9101<br>Instance: i+08446ec5c66fe9101<br>Instance: i+08446ec5c66fe9101 (Linux)<br>Details Security Networking Storage<br>▼ Instance summary info<br>Instance ID                                                                                                    | next           (Alt+5)         C Connect Instance         Instance state V Instance type V         Pending Q t2.micro         upto status change         F         N         next         (Alt+5)         Instance state V Instance type V         Status change         Instance type V         Instance type V </td <td>Image: Status check     Alarm status     Availability Zone     Image: Status check     Alarm status     Availability Zone     No alarms     Image: Status check     Alarm status     Actions     Image: Status check     Actions     Image: Status check     Actions     Image: Status check     Alarm status     Availability Zone     Image: Status check     Alarm status     Availability Zone     Image: Status check     Alarm status     Availability Zone     Image: Status check     Alarm status     Availability Zone     Image: Status check     Alarm status     Availability Zone     Image: Status check     Alarm status     Availability Zone     Image: Status check     Alarm status     Availability Zone     Image: Status check     Alarm status     Availability Zone     Image: Status check     Alarm status     Availability Zone     Image: Status check     Alarm status     A</td>                                                                                                    | Image: Status check     Alarm status     Availability Zone     Image: Status check     Alarm status     Availability Zone     No alarms     Image: Status check     Alarm status     Actions     Image: Status check     Actions     Image: Status check     Actions     Image: Status check     Alarm status     Availability Zone     Image: Status check     Alarm status     Availability Zone     Image: Status check     Alarm status     Availability Zone     Image: Status check     Alarm status     Availability Zone     Image: Status check     Alarm status     Availability Zone     Image: Status check     Alarm status     Availability Zone     Image: Status check     Alarm status     Availability Zone     Image: Status check     Alarm status     Availability Zone     Image: Status check     Alarm status     Availability Zone     Image: Status check     Alarm status     A                                                                                                    |
| WS Services   C2   New EC2 Experience   Tell us what you think   EC2 Dashboard   EC2 Global View   Events   Instances   Instances   Instances   Instance Types   Launch Templates   Mew EC2 Experience Tell us what you think EC2 Oashboard EC2 New EC2 Experience Tell us what you think EC2 Dashboard EC2 Global View Events Ec2 Instances Instances Dedicated Hosts Capacity Reservations                                                                                                    | ch<br>Instances (1) info<br>C Find instance by attribute or tag (case-sensitive)<br>Instance ID<br>Linux i-08446ec5c66fe9101<br>Vait<br>Select an instance<br>CD<br>Instances (1/1) info<br>C Find instance by attribute or tag (case-sensitive)<br>Instance ID<br>Linux i-08446ec5c66fe9101<br>Instance: i-08446ec5c66fe9101 (Linux)<br>Details Security Networking Storage<br>Instance ID<br>Instance ID                                                                                                    | next           (Alt+5)         C Connect Instance         Instance state         Pending         Pending         Pending         Instance type         Pending         Instance state         Instance         Instance<                                                                                                    | Image: Status check     Alarm status     Availability Zone     Image: Status check     Alarm status     Availability Zone     No alarms     Image: Status check     Alarm status     Actions     Image: Status check     Actions     Image: Status check     Actions     Image: Status check     Alarm status     Availability Zone     Image: Status check     Alarm status     Availability Zone     Image: Status check     Alarm status     Availability Zone     Image: Status check     Alarm status     Availability Zone     Image: Status check     Alarm status     Availability Zone     Image: Status check     Alarm status     Availability Zone     Image: Status check     Alarm status     Availability Zone     Image: Status check     Alarm status     Availability Zone     Image: Status check     Alarm status     Availability Zone     Image: Status check     Alarm status     A                                                                                                    |
| WS       Iff. Services       Q. Soot         EC2       New EC2 Experience<br>Tell us what you think       X         EC2 Dashboard       EC2       G. Soot         EC2 Dolahoard       EC2 Global View       X         EC2 Global View       Events       X         Instances       Instances       Instances         Instance Types       Launch Templates       X         EC2 Dashboard       EC2       Services       X         EC2 Calobal View       Events       X       EC2         EC2 Calobal View       Events       X       EC2         EC2 Obalboard       EC2 Global View       X       EC2         EC2 Dashboard       EC2 Global View       X       EVents         Instances       Instances       Instances       Instances         Instance Types       Launch Templates       Spot Requests       Savings Plans         Reserved Instances       Dedicated Hosts       Capacity Reservations       Understances         Dedicated Hosts       Capacity Reservations       X       Images                                                                                                    | ch<br>Instances (1) info<br>Find instance by attribute or tag (case-sensitive)<br>Instance ID<br>Linux i-08446ec5c66fe9101<br>Vait<br>Select an instance<br>Ch<br>C<br>Instances (1/1) info<br>C Find instance by attribute or tag (case-sensitive)<br>Table V Instance ID<br>Linux i-08446ec5c66fe9101<br>Instance: i-08446ec5c66fe9101 (Linux)<br>Details Security Networking Storage<br>V Instance ID<br>Instance ID<br>Instance ID<br>Instance ID<br>Instance ID<br>Instance ID<br>Instance Security Networking Storage<br>V Instance ID<br>Instance ID<br>Instance ID<br>Instance ID<br>Instance ID<br>Instance ID<br>Instance ID<br>Instance ID<br>Instance ID<br>Instance ID<br>Instance ID<br>Instance Security Networking Storage                                                                                                    | next           (Alt+5)         C Connect Instance         Instance state         Pending         Pending         Pending         Instance type         Pending         Instance state         Instance         Instance<                                                                                                    | Image: Status check Alarm status Availability Zone   Status check Alarm status Availability Zone   No alarms + us-east-1c     Image: Status check Alarm status Availability Zone     Image: Status check Alarm status Availability Zone     Image: Status check Alarm status Availability Zone     Image: Status check Alarm status Availability Zone     Image: Status check Alarm status Availability Zone     Image: Status check Alarm status Availability Zone   Image: Status check Alarm status Availability Zone   Image: Status check Alarm status Availability Zone   Image: Status check Alarm status Availability Zone   Image: Status check Alarm status Availability Zone   Image: Status check Alarm status Availability Zone   Image: Status check Alarm status Availability Zone   Image: Status check Alarm status Availability Zone   Image: Status check Alarm status Availability Zone   Image: Status check Alarm status Availability Zone   Image: Status check Alarm status Availability Zone   Image: Status check Alarm status Availability Zone   Image: Status check Alarm status Availability Zone   Image: Status check Alarm status Availability Zone   Image: Status check Alarm status                                                                                                    |

| If we select Win<br>click connect. W                                                                                                    | dows OS then it will show this type of page after   |
|----------------------------------------------------------------------------------------------------|-----------------------------------------------------|
| click connect. W                                                                                                    | <i>и</i> 10                                         |
| Session Manager RDP client EC2 serial co                                                                                                    | 'e will select <i>RDP</i><br>nsole                  |
| Instance ID                                                                                                    |                                                     |
| D i-0e83546c847fea988 (Demo)                                                                                                    |                                                     |
|                                                                                                    |                                                     |
| Connection Type                                                                                                    |                                                     |
| Connect using RDP client                                                                                                    | Connect using Fleet Manager                         |
| Download a file to use with your RDP dent and retrieve                                                                                                    | To connect to the instance using Fleet Manage       |
|                                                                                                    |                                                     |
|                                                                                                    | with SSM Agent 🔀                                    |
|                                                                                                    |                                                     |
| You can connect to your Windows instance using a remote de                                                                                                    | sktop client of your choice, and by downloading and |
|                                                                                                    |                                                     |
| running the RDP shortcut file below:                                                                                                    |                                                     |
| running the RDP shortcut file below:                                                                                                    |                                                     |
| running the RDP shortcut file below:                                                                                                    |                                                     |
| running the RDP shortcut file below:           Image: Download remote desktop file           When prompted, connect to your instance using the following                                                                                                    | ) details:                                          |
| running the RDP shortcut file below:           Image: Download remote desktop file           When prompted, connect to your instance using the following           Dublic DNS                                                                                                    | g details:                                          |
| running the RDP shortcut file below:  Download remote desktop file  When prompted, connect to your instance using the following  Public DNS  R ec2-54-167-140-166 compute-1 amazonaws com                                                                                                    | g details:<br>User name                             |
| running the RDP shortcut file below:          Image: Download remote desktop file         When prompted, connect to your instance using the following         Public DNS         Image: Performance of the state of the state of the s | details:<br>User name<br>D Administrator            |

| Instance ID                         |                                                               |  |
|-------------------------------------|---------------------------------------------------------------|--|
| 🗇 i-0e83546c847fea988 (D            | emo)                                                          |  |
| (ey pair associated with this       | instance                                                      |  |
| 🗇 demo                              |                                                               |  |
| Private key                         |                                                               |  |
| Either upload your private key file | or copy and paste its contents into the field below.          |  |
| 🕅 Upload private key f              | le                                                            |  |
| Private key contents - option       | <sup>1</sup> We upload private key pair what we create before |  |
| Private key contents                |                                                               |  |
| Through the second second           |                                                               |  |

#### Page 6 of 43

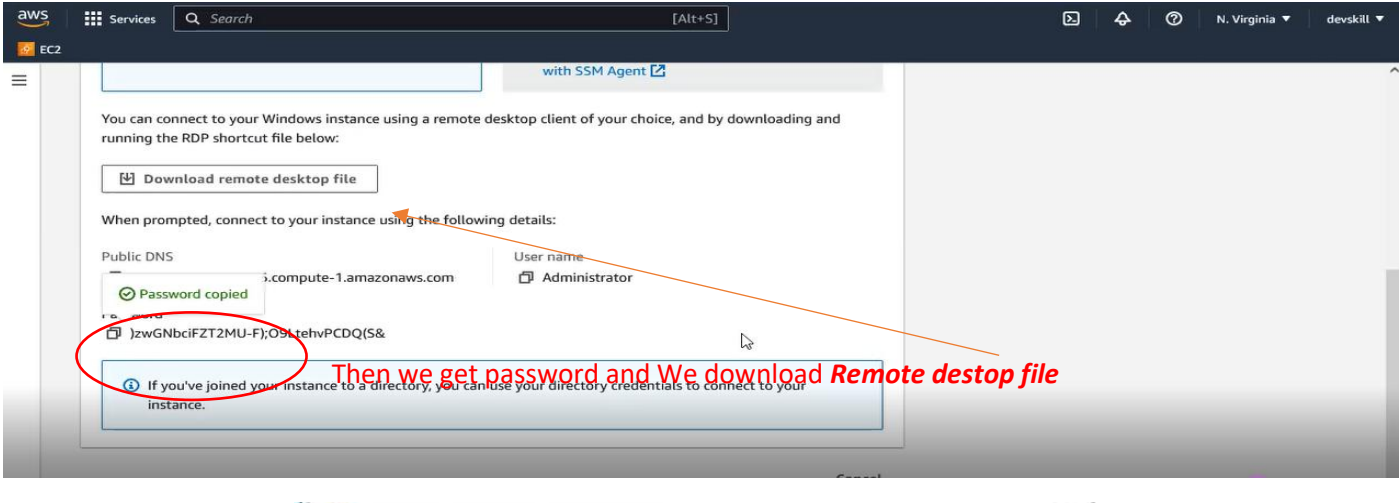

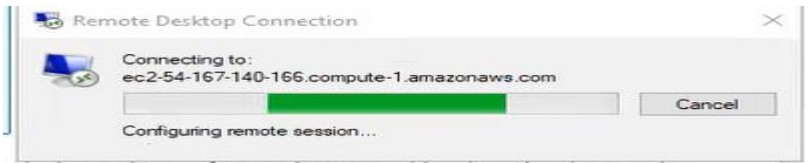

| aws | Services                            | Q Search                                                                                    | [Alt+S]                                                                                                    |       | <b>D</b> 4 | 0 | N. Virginia 🔻 | devskill |
|-----|-------------------------------------|---------------------------------------------------------------------------------------------|----------------------------------------------------------------------------------------------------|-------|------------|---|---------------|----------|
| EC2 |                                     |                                                                                             |                                                                                                    |       |            |   |               |          |
| Ξ   | Instance II<br>Di-0e83<br>Connectio | )<br>546c847fea988 (Demo)<br>п Туре                                                         | Windows Security<br>Enter your credentials<br>These credentials will be used to connect to<br>er2-54-167-140-166 compute 1 amazonaws com | ×     |            |   |               |          |
|     | O Con<br>Dowr<br>your               | nect using RDP client<br>nload a file to use with your RDP client and retrieve<br>password. | Administrator Then Enter pas                                                                                                    | sword |            |   |               |          |
|     | You can co<br>running th            | nnect to your Windows instance using a rem<br>ie RDP shortcut file below:                   | Remember me                                                                                                    |       |            |   |               |          |
|     | 신 Dov                               | wnload remote desktop file                                                                  | OK Cancel                                                                                                    |       |            |   |               |          |
|     | When pro                            | mpted, connect to your instance using the fol                                               | L                                                                                                    |       |            |   |               |          |
|     | Public DN                           | S                                                                                           | User name                                                                                                    |       |            |   |               |          |
|     | பி er2-5                            | 4-167-140-166 compute-1 amazonaws com                                                       | 日 Administrator                                                                                                    |       |            |   |               |          |

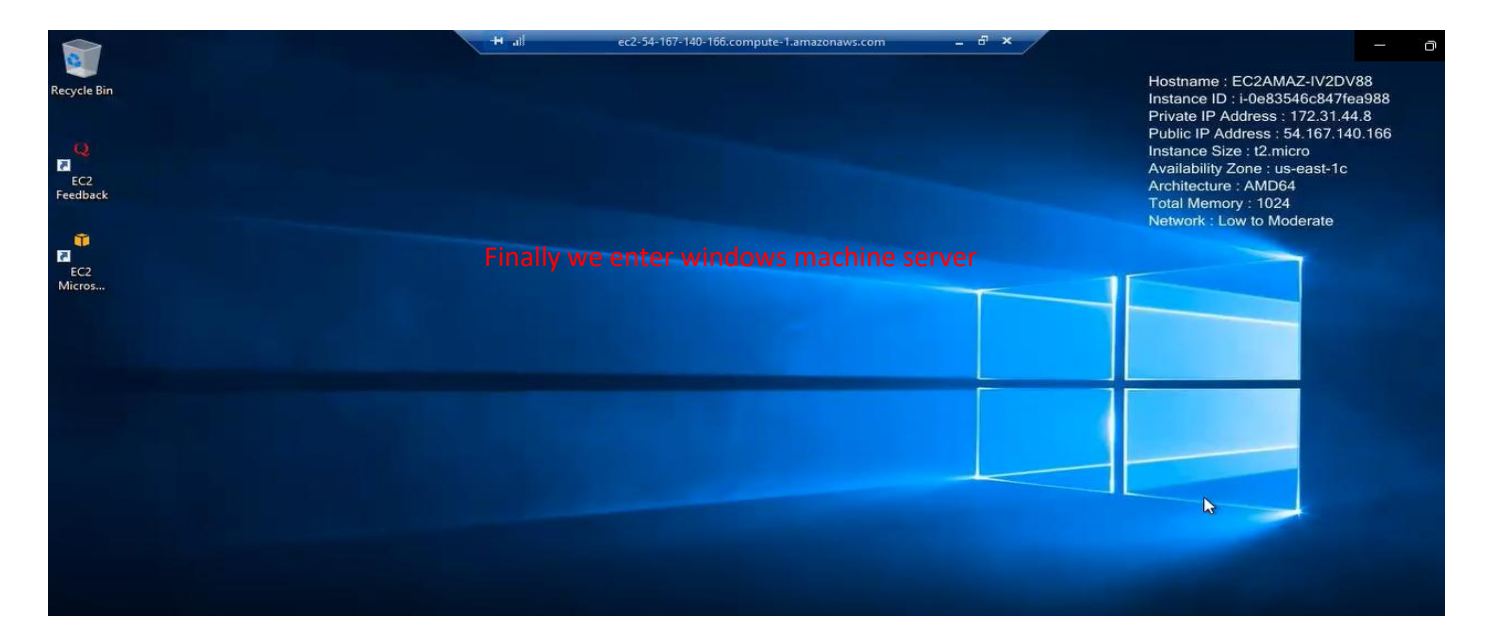

### Page **7** of **43**

| aws   | Services      | <b>Q</b> Search                                          |                                      | [Alt+S]                     |             | ۶.    | ♦    | 0      | N. Virginia 🔻 | devskill 🔻 |
|-------|---------------|----------------------------------------------------------|--------------------------------------|-----------------------------|-------------|-------|------|--------|---------------|------------|
| 🙆 EC2 |               |                                                          |                                      |                             |             |       |      |        |               |            |
| Ξ     | EC2 > Insta   | nces > i-08446ec5c66fe9101 >                             | Connect to instance                  |                             |             |       |      |        |               | Â          |
|       | Connee        | ct to instance տ                                         |                                      |                             |             |       |      |        |               |            |
|       | Connect to yo | our instance i-08446ec5c66fe9101                         | (Linux) using any of these options   |                             |             |       |      |        |               |            |
|       |               |                                                          |                                      |                             |             |       |      |        |               |            |
|       | EC2 Instar    | ice Connect Session Manage                               | er SSH clight EC2 serial             | console                     |             |       |      |        |               |            |
|       | Instance ID   | )                                                        | L4. Select <b>SSH</b> (Nov           | v we back what happer       | when conne  | ectio | on w | ill be | 2             |            |
|       | 🗗 i-0844      | 6ec5c66fe9101 (Linux)                                    | on linux)                            |                             |             |       |      |        |               |            |
|       | 1. Ope        | n an SSH client.                                         |                                      |                             |             |       |      |        |               |            |
|       | 2. Loca       | ate your private key file. The key us                    | ed to launch this instance is demo.p | em                          |             |       |      |        |               |            |
|       | 3. Run        | this command, if necessary, to ens<br>chmod 400 demo.pem | ure your key is not publicly viewabl | e.                          |             |       |      |        |               |            |
|       | 4. Con        | nect to your instance using its Publ                     | ic DNS:                              |                             |             |       |      |        |               |            |
|       | Ø             | ec2-52-6-168-45.compute-1.amaz<br>15. CC                 | ppy example from h                   | ere: <b>ubuntu@ec2-52</b> . | .computer-1 | .am   | azoı | naws   | s.com         |            |
| <     | Example:      | "demo.pem" ubuntu@ec2-52-6-16                            | 8-45.compute-1.amazonaws.com         | >                           |             |       |      |        |               | ~          |

| B putty.exe | key lik<br>key th                                       | e this (If I have a<br>en ignore this st                                          | already have a specific priva<br>ten)                                                                                                   | te and public                                                                                   |                                                                     |
|-------------|---------------------------------------------------------|-----------------------------------------------------------------------------------|----------------------------------------------------------------------------------------------------|-------------------------------------------------------------------------------------------------|---------------------------------------------------------------------|
|             | Key ch                                                  | Public key for pastin                                                             | ig into OpenSSH authorized_keys file:                                                                                                   |                                                                                                 |                                                                     |
|             |                                                         | ssh-rsa<br>AAAAB3NzaC1yc2<br>hWlhnwKNOTeB8-<br>+G5E8r1SjtFIMgw<br>N7tEij6BMMzxPQG | EAAAADAQABAAABAQCBENtyRQDFYX<br>ISNcRndDWR0zXmSiRpZLS3gbyTkFeki<br>Kpl80R8YMKMN5Zw8yXZcCaMXdcZTL<br>icoQmbif91NcQwwS5jfbfAWdpNOSil0Imji | KPS2yKN79R7871r9mRbc<br>wN4dIZLZcS90/mzQQmnI<br>DY9As5VuI9PTFKGZ82Fblc<br>GTBkNXXQjNJOc47j02F11 | SucFwWEGZc1QsmjLp<br>Bag<br>YbcDvsHW4658/ABTD<br>0NA211pGwMqtPcSUo2 |
|             |                                                         | Key fingerprint:                                                                  | ssh-rsa 2048 SHA256 sUk AePIW2Xb+r                                                                                                    | diXk5AQHcA6mqLeZD1Tki                                                                           | Gv2OPBsNr6w                                                         |
|             |                                                         | Key comment:                                                                      | imported-openssh-key                                                                                                    |                                                                                                 |                                                                     |
|             |                                                         | Key passphrase:                                                                   |                                                                                                    |                                                                                                 |                                                                     |
|             |                                                         | Confirm passphrase                                                                |                                                                                                    |                                                                                                 |                                                                     |
|             |                                                         | Actions                                                                           |                                                                                                    |                                                                                                 |                                                                     |
|             |                                                         | Generate a public/p                                                               | rivate key pair                                                                                                    |                                                                                                 | Generate                                                            |
|             |                                                         | Load an existing priv                                                             | vate key file                                                                                                    |                                                                                                 | Load                                                                |
|             |                                                         | Save the generated                                                                | key                                                                                                    | Save public key                                                                                 | Save private key                                                    |
|             |                                                         | Parameters                                                                        |                                                                                                    |                                                                                                 | 45                                                                  |
|             |                                                         | Type of key to gene<br>RSA                                                        | rate:<br>ODSA OECDSA                                                                                                    | OEdDSA                                                                                          | O SSH-1 (RSA)                                                       |
|             |                                                         | Number of bits in a                                                               | generated key:                                                                                                    |                                                                                                 | 2048                                                                |
| ,           | Colo<br>Connect<br>Data<br>Prox<br>SSH<br>MSent<br>Teln | ura<br>ion<br>a<br>y<br>al<br>et                                                  | efault Settings<br>lick this <i>SSH</i>                                                                                                 | Load<br>Save<br>Delete                                                                          |                                                                     |

### Page **8** of **43**

| € ec2-52-6-168-45.co | ompute-1.amazonaws.com - PuT                                                                                                    | TTY CONTRACTOR                                                                                                    | - 0        | ×          |
|----------------------|----------------------------------------------------------------------------------------------------|----------------------------------------------------------------------------------------------------|------------|------------|
|                      |                                                                                                    |                                                                                                    |            |            |
| PuTTY                | Security Alert                                                                                                    |                                                                                                    | ×          | ≥aed using |
|                      | The host key is not cached for th<br>ec2-52-6-168-45.compute-1 ama<br>You have no guarantee that the<br>The server's ssh-ed25519 key fin                                           | nis server:<br>zonaws.com (port 22)<br>server is the computer you think it is.<br>ngerprint is:                                                                                                    |            |            |
|                      | ssh-ed25519 255 SHA256;d4VR<br>If you trust this host, press "Accer<br>connecting.<br>If you want to carry on connectin<br>"Connect Once".<br>If you do not trust this host, press | 1974gIYSoFixtc30/zVuFHXKvu9WNG+zgogYkdio<br>spt" to add the key to PuTTY's cache and carry or<br>rig just once, without adding the key to the cache.<br>a "Cancel" to abandon the connection.<br>22. Click Accept | n<br>press | ×.         |
| res H                | elp More info<br>Credenti<br>GSSAPI<br>TTY<br>X11 ¥                                                                                                    | Accept Connect Once                                                                                                    | Tancel     |            |
| Abo                  | kut Help                                                                                                    | Open Ca                                                                                                    | ancel      |            |

Page **9** of **43** 

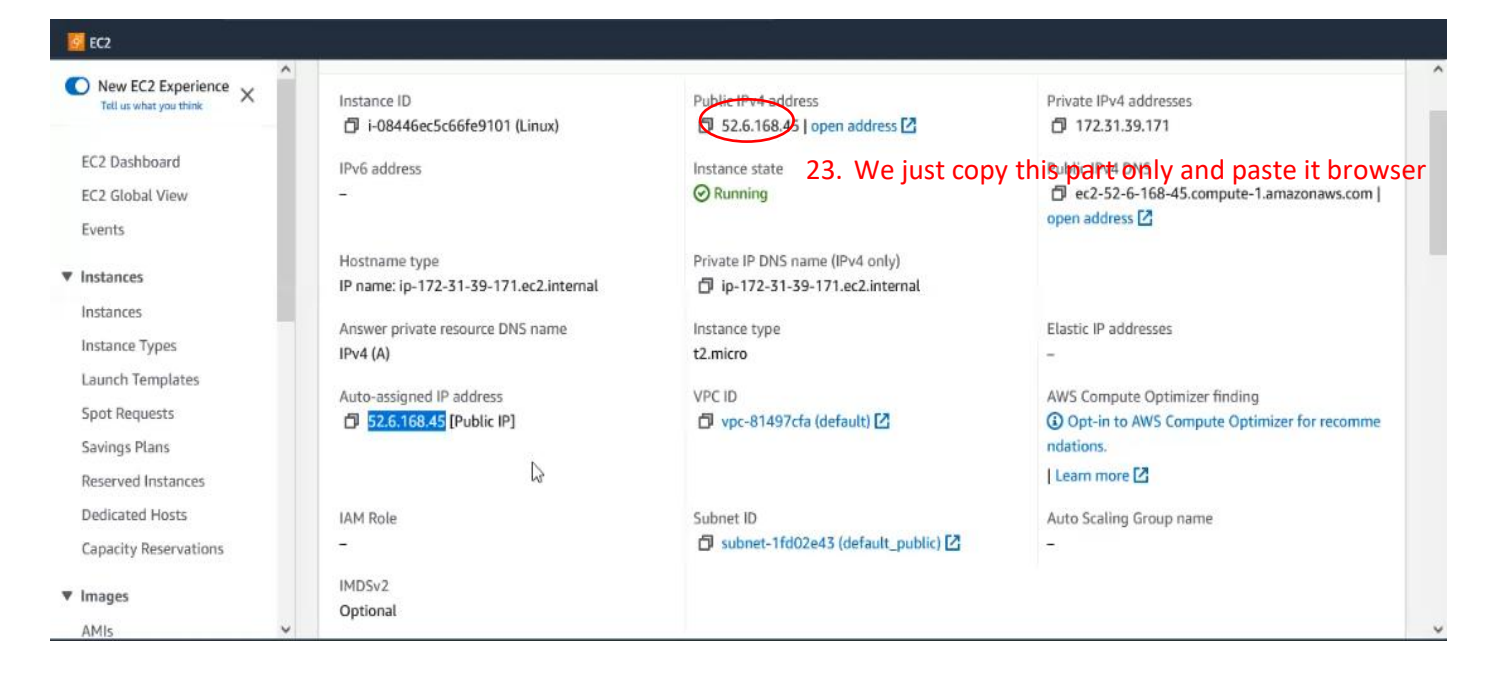

sudo su apt-get update apt-get install -y apache2 cd var/www/html ls

vim hello.html i Press Esc and write :wq (We can see all directory using this) (Using this commad we update linux) (Using this commad we install apache) (We go to html directory) (We can see existing html here)

(We create a file using vim)
(press i for insert text)
(For exit vim)

| Proot@ip-172-31-39-171: /var/www/html                               | _ |       | $\times$ |
|---------------------------------------------------------------------|---|-------|----------|
| <html><br/><body><br/><hl>Hello World</hl></body></html>            |   |       | ^        |
|                                                                     |   |       |          |
|                                                                     |   |       |          |
|                                                                     |   |       |          |
|                                                                     |   |       |          |
|                                                                     |   |       |          |
| <ul> <li>24. Write some html and exit from vim like this</li> </ul> |   |       |          |
|                                                                     |   |       | ~        |
|                                                                     |   | - • • | -        |

| 🌣 Most Visited 💊 Getting Started 💊 Gettin | ng Started 🛛 🕀 Carnival::Selfcare Dash              | C Other Bookmarks |
|-------------------------------------------|-----------------------------------------------------|-------------------|
| ** ** *** **                              | 25. Now we search with hello.html then we will like |                   |
| Hello World                               | this                                                |                   |

| 🌣 Most Visited 💊 Getting Started 💊 Ge | etting Started 🕀 Carnival::Selfcare Dash                               |                             |                       |                       |          |                   | C Otl     | her Bookmarks |
|---------------------------------------|------------------------------------------------------------------------|-----------------------------|-----------------------|-----------------------|----------|-------------------|-----------|---------------|
| aws Services Q Search                 |                                                                        | [Alt+S]                     |                       | D                     | ¢        | ⑦ N. Virg         | jinia 🔻   | devskill 🔻    |
| 0 EC2                                 |                                                                        |                             |                       |                       |          |                   |           |               |
| New EC2 Experience X                  | EC2 > Instances > i-08446ec5c66fe9101                                  | 26. Now                     | we <b>Create a</b> i  | <b>image</b> fro      | om a     | instance          |           | Â             |
| EC2 Dashboard                         | Instance summary for i-08446ec5c66fe<br>Updated less than a minute ago | 29101 (Linux) Info          | C Co                  | nnect                 | tance st | tate 🔻 🗛          | ctions 4  | $\supset$     |
| EC2 Global View                       | Instance ID                                                            | Public IPv4 address         |                       | Private IPv4 a        | Manag    | ge instance state | 2         |               |
| Events                                | i-08446ec5c66fe9101 (Linux)                                            | 52.6.168.45   open addr     | ress 🗹                | 172.31.3              | Instan   | ice settings      |           | F.            |
| ▼ Instances                           | IPv6 address                                                           | Instance state              |                       | Public IPv4 D         | Netwo    | orking            |           | F             |
| Instances                             | -                                                                      |                             |                       | D ec2-52-6            | Secur    | ity               |           | F.            |
| Instance Types                        |                                                                        |                             | Createrimage 🚽        |                       | Image    | and templates     |           | •             |
| Launch Templates                      | Hostname type                                                          | Private IP DNS name (IPv4 o | Create template from  | n instance            | Monit    | or and troubles   | hoot      | •             |
| Spot Requests                         | IP name: Ip-172-31-39-171.ec2.internal                                 | □ ip-172-31-39-171.ec2.ii   | Launch more like this | 5                     |          |                   |           | _             |
| Savings Plans                         | Answer private resource DNS name                                       | Instance type               |                       | Elastic IP addr       | esses    |                   |           |               |
| Reserved Instances                    | IPv4 (A)                                                               | t2.micro                    |                       | -                     |          |                   |           |               |
| Dedicated Hosts                       | Auto-assigned IP address                                               | VPC ID                      |                       | AWS Compute           | Optimiz  | er finding        |           |               |
| Capacity Reservations                 | D 52.6.168.45 [Public IP]                                              | vpc-81497cfa (default)      | 2                     | Opt-in to A ndations. | WS Com   | pute Optimizer    | for recom | nme           |
| ▼ Images                              |                                                                        |                             |                       | Learn more            | 2        |                   |           |               |
| AMIs 🗸                                | IAM Role                                                               | Subnet ID                   |                       | Auto Scaling G        | roup na  | me                |           | ~             |

Page **11** of **43** 

| 🙆 EC2      |                                                                           |                                |                      |                            |                            |                               |                          |                   |          |
|------------|---------------------------------------------------------------------------|--------------------------------|----------------------|----------------------------|----------------------------|-------------------------------|--------------------------|-------------------|----------|
| =          | An image (also referred to as an AM                                       | I) defines the programs and se | ttings that are appl | ied when you launch an EC2 | instance. You can create a | n image from the co           | nfiguration of an        | existing instance | ^        |
|            | Instance ID<br>Di-08446ec5c66fe9101 (Linux<br>28. Give a ir<br>Image name | nage name                      |                      |                            |                            |                               |                          |                   |          |
| <          | demo<br>Maximum 127 characters. Can't be mo                               | dified after creation.         |                      |                            |                            |                               |                          |                   |          |
|            | Image description - optional                                              |                                |                      | 4                          |                            |                               |                          |                   |          |
|            | Image description                                                         |                                |                      |                            |                            |                               |                          |                   | - 1      |
|            | Maximum 255 characters                                                    |                                |                      |                            |                            |                               |                          |                   |          |
|            | No reboot                                                                 |                                |                      |                            |                            |                               |                          |                   |          |
|            | Enable                                                                    |                                |                      |                            |                            |                               |                          |                   |          |
|            | Instance volumes                                                          |                                |                      |                            |                            |                               |                          |                   |          |
|            | Storage type Device                                                       | Snapshot                       | Size                 | Volume type                | IOPS                       | Throughput                    | Delete on<br>termination | Encrypted         | ~        |
| <          |                                                                           |                                |                      |                            |                            |                               |                          |                   | >        |
| >- CloudSi | hell Feedback Language                                                    |                                |                      |                            | © 2023, Amazon Web Serv    | vices. Inc. or its affiliates | . Privacv Ter            | ms Cookie pref    | ferences |

| aws                                         | Services                            | Q Search                                     | ţ                                   | lt+S]                                                     | ٥                                      | 0 4 C       | ) N. Virginia 🔻 | devskill 🔻 |
|---------------------------------------------|-------------------------------------|----------------------------------------------|-------------------------------------|-----------------------------------------------------------|----------------------------------------|-------------|-----------------|------------|
| EC2                                         |                                     |                                              |                                     |                                                           |                                        |             |                 |            |
| id volun                                    | /dev/                               | ▼ Create new snapshot fr ▼                   | 8 0 EBS General P                   | arpose S ▼ 100 0                                          | C 🗹 E                                  | nable 🔛     | Enable          |            |
| During<br>optiona                           | the image cr<br>l<br>nat you assign | eation process, Amazon EC2 creates a sn      | apshot of each of the above volumes | sarch and filter your resources or track y                | our AWS costs.                         |             |                 |            |
| Tag ima<br>Tag the ir                       | ge and snaps<br>nage and the s      | hots together<br>napshots with the same tag. |                                     | O Tag image and snapshots<br>Tag the image and the snapsh | separately<br>ots with different tags. |             |                 |            |
| gs associ<br>I <b>d new t</b><br>n add up t | ated with the                       | e resource.                                  |                                     |                                                           | 27. Now                                | v click cre | ate a imag      | je         |
|                                             |                                     |                                              |                                     |                                                           |                                        | c           | Cancel Crea     | ate image  |

| aws     | Services            | <b>Q</b> Search |                                             | [Alt+S]            | D & (                         | N. Virginia 🔻 devskill 🔻 |
|---------|---------------------|-----------------|---------------------------------------------|--------------------|-------------------------------|--------------------------|
| 🙆 EC2   |                     |                 |                                             |                    |                               |                          |
| ▼ Insta | ances               | ^               | Amazon Machine Images (AMIs) (1) Inf        | fo C C Recycle Bin | ☑ EC2 Image Builder Actions ▼ | Launch instance from AMI |
| Insta   | ances<br>ance Types |                 | Owned by me 🔻 🔍 G. Find AMI by attribute of | or tag             |                               | < 1 > ©                  |
| Laur    | ich Templates       | - 6             | 🗌 Name 🖉 🛛 🔻 🛛 AMI ID                       |                    | ▼ Source                      | ▼ Owner                  |
| Spot    | Requests            |                 | ami-Offa00be243faa                          | ae97 demo          | 847888492411/demo             | 847888492411             |
| Savi    | ngs Plans           | -               |                                             |                    |                               | >                        |
| Rese    | erved Instances     |                 |                                             |                    |                               |                          |
| Dedi    | icated Hosts        |                 |                                             |                    |                               |                          |
| Capa    | acity Reservations  |                 |                                             | 6 -                |                               |                          |
| ▼ Imag  | jes                 |                 | Select an AMI                               | _                  |                               | ⊚ ×                      |
|         | 29                  | . In <b>Al</b>  | <b>//Is</b> we see our created image        | ge and in AMI      |                               |                          |
| APT     | catalog             | Cate            | <i>log</i> we can publish image             |                    |                               |                          |
| ▼ Elast | tic Block Store     |                 |                                             |                    |                               |                          |
| Volu    | mes                 |                 |                                             |                    |                               |                          |
| Snap    | oshots              |                 |                                             |                    |                               |                          |
| Lifeo   | ycle Manager        | ~               |                                             |                    |                               |                          |

#### Page 12 of 43

| aws Services Q Searc                                                    | :h                                                                                                    | [Alt+S]                                                                                                    | 🔈 💠 🕜 N. Virginia 🔻 devskill 🔻                                                                                                    |
|-------------------------------------------------------------------------|----------------------------------------------------------------------------------------------------|----------------------------------------------------------------------------------------------------|----------------------------------------------------------------------------------------------------|
| 🧧 EC2                                                                   |                                                                                                    |                                                                                                    |                                                                                                    |
| New EC2 Experience<br>Tell us what you think<br>EC2 Dashboard           | Instances (1/1) Info Q Find instance by attribute or tag (case-sensitive) Instance ID Instance ID Ins | C Connect Instance<br>Stop inst<br>Start inst                                                                             | state ▲ Actions ▼ Launch instances ▼ Actions ■ Actions ▼ Actions ■ Actions ■ Actions |
| EC2 Global View<br>Events                                               | ✓         Linux         i-08446ec5c66fe9101                                                                                                    | ORDER         ORDER         ORDER         Reboot in Hibernat           ORDER         QQ         t2.micro         Hibernat | stance spassed No alarms + us-east-1c e instance                                                                                                    |
| ▼ Instances                                                             | 33. Now we wil                                                                                                    | Il terminate this instance (Chr                                                                                           | e instance<br>Seck <b>Volume</b> auto shut or not)                                                                                                    |
| <sup>Ins</sup> ටීරී <sup>T</sup> රී ව් lect this (I<br>Launch Templates | have already a image so we do<br>Instance: i-08446ec5c66fe9101 (Linux)                                                                                                    | n't need this) =                                                                                                    | • ×                                                                                                    |
| Spot Requests<br>Savings Plans                                          | Details Security Networking Storag                                                                                                    | e Status checks Monitoring Tags                                                                                           |                                                                                                    |
| Reserved Instances<br>Dedicated Hosts                                   | ▼ Instance summary Info                                                                                                    |                                                                                                    |                                                                                                    |
| Capacity Reservations                                                   | Instance ID<br>i-08446ec5c66fe9101 (Linux)                                                                                                    | Public IPv4 address                                                                                                    | Private IPv4 addresses                                                                                                    |
| ▼ Images<br>AMIs ✓                                                      | IPv6 address<br>-                                                                                                    | Instance state O Running                                                                                                  | Public IPv4 DNS<br>ec2-52-6-168-45.compute-1.amazonaws.com                                                                                                    |

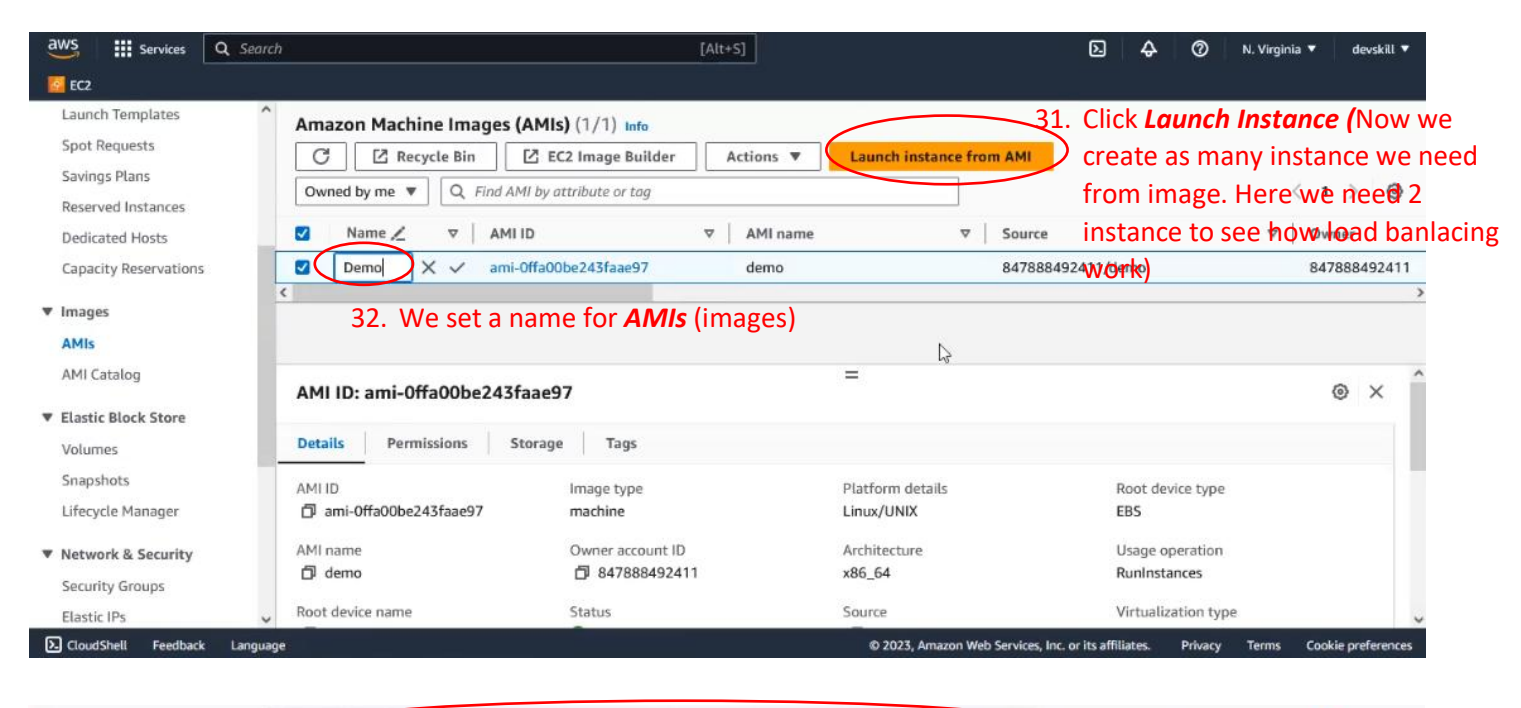

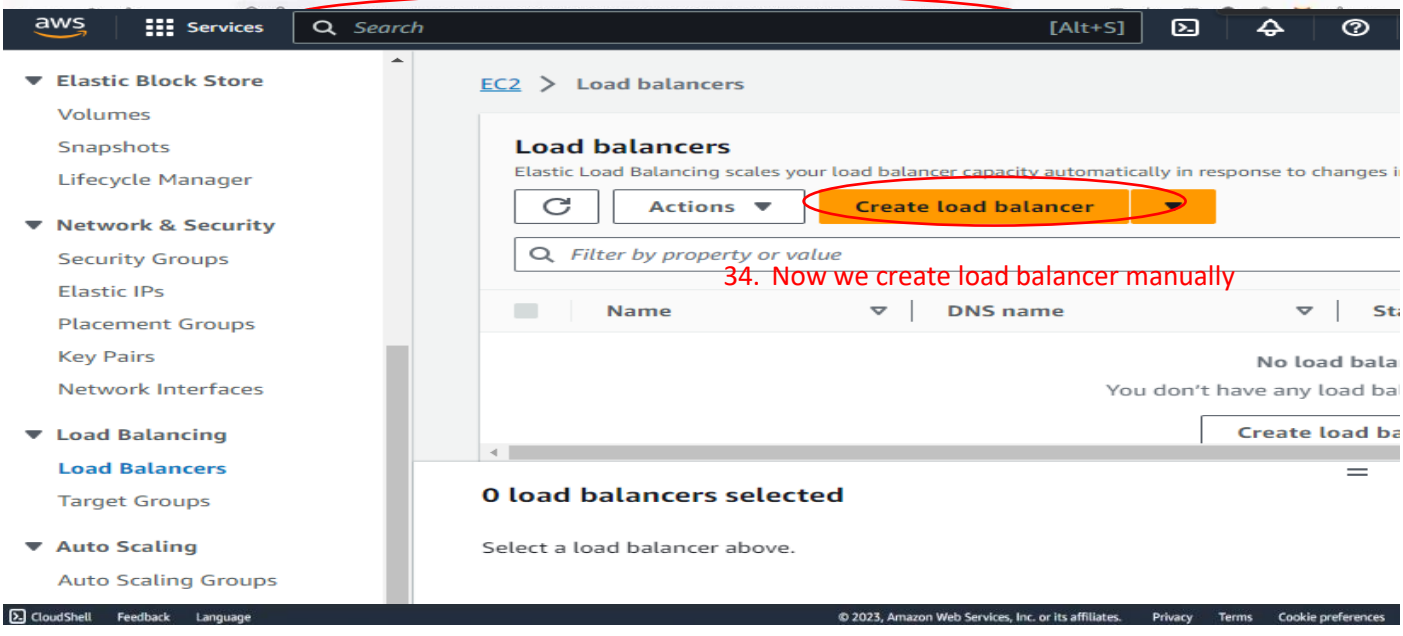

#### Page 13 of 43

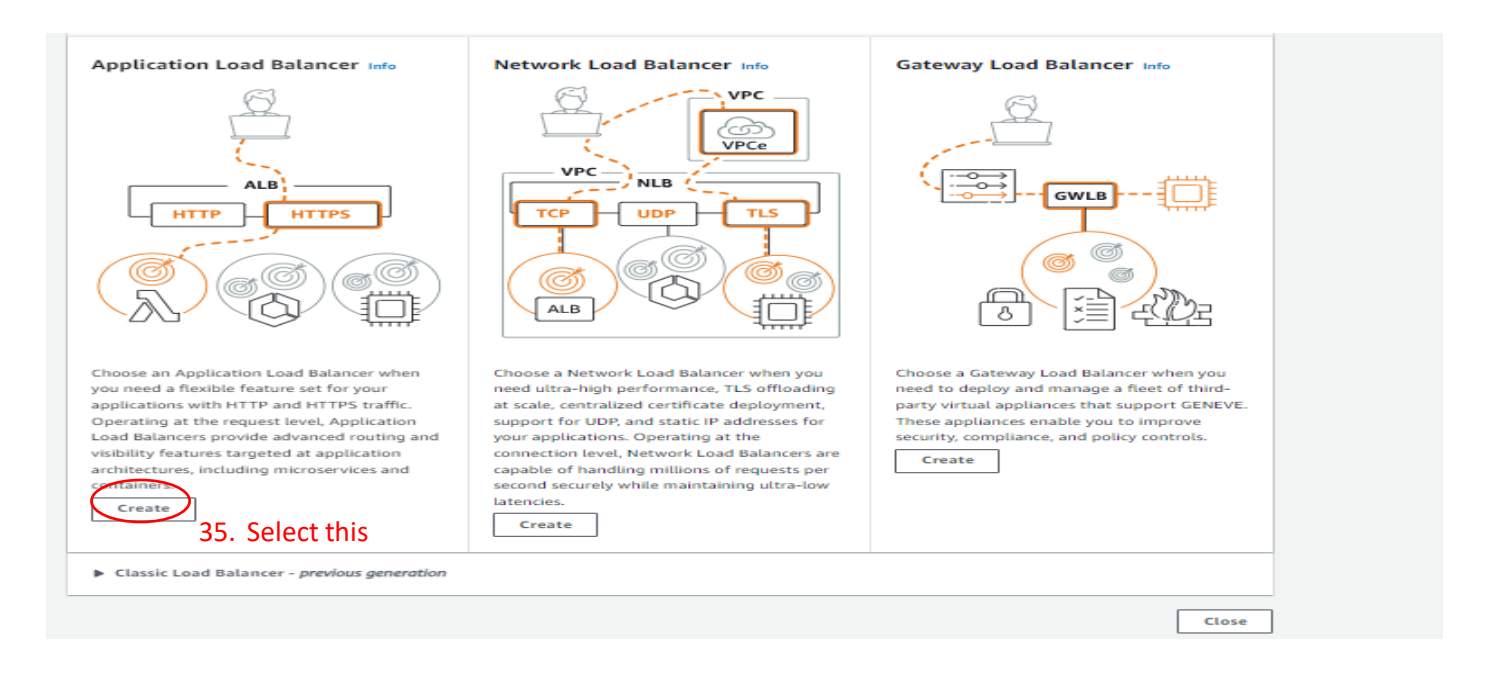

| The load balancer routes traffic to targets in the selected subnets, and in a                                                                                                    | ccordance with your IP address settings.                                                                                  |
|----------------------------------------------------------------------------------------------------|----------------------------------------------------------------------------------------------------|
| default<br>vpc-8149 <b>36.</b> Set a name<br>IPv4: 172.31.0.0/16                                                                                                    | Tranget groups 2.                                                                                                    |
|                                                                                                    |                                                                                                    |
| Mappings Info<br>lelect at least two Availability Zones and one subnet per zone. The load ba<br>salancer or the VPC are not available for selection.                                                                    | alancer routes traffic to targets in these Availability Zones only. Availability Zones that are not supported by the load |
| Mappings Info<br>ielect at least two Availability Zones and one subnet per zone. The load ba<br>aalancer or the VPC are not available for selection.<br>us-east-1a (use1-az2)<br>38. Check both                         | alancer routes traffic to targets in these Availability Zones only. Availability Zones that are not supported by the load |
| Mappings Info<br>ielect at least two Availability Zones and one subnet per zone. The load ba<br>alancer or the VPC are not available for selection.<br>us-bast-1a (use1-az2)<br>38. Check both<br>us-east-1c (use1-az6) | alancer routes traffic to targets in these Availability Zones only. Availability Zones that are not supported by the load |

#### Security group37 of Select previously created security group

A security group is a set of firewall rules that control the traffic to your load balancer. Select an existing security group, or you can create a new security group 🖄

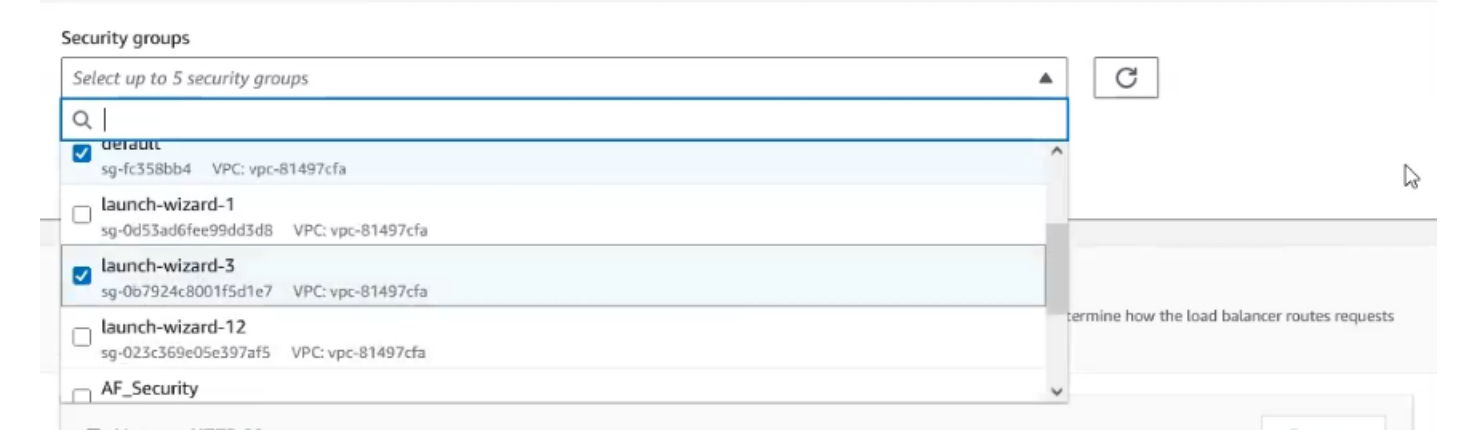

# Page **14** of **43**

| curity groups                         |   |     |        |
|---------------------------------------|---|-----|--------|
| elect up to 5 security groups         |   | • C | ]      |
| unch winned 7                         | ~ |     | ,<br>, |
| a-0b7924c8001f5d1e7 VPC: vpc-81497cfa | ^ |     |        |

| • details<br>equests to the targets in a target group and performs health checks on the targets.                                                                                                    |                                               |                                               |                                               | ^                                                                                                    |
|----------------------------------------------------------------------------------------------------|-----------------------------------------------|-----------------------------------------------|-----------------------------------------------|----------------------------------------------------------------------------------------------------|
| • details<br>equests to the targets in a target group and performs health checks on the targets.                                                                                                    |                                               |                                               |                                               |                                                                                                    |
|                                                                                                    |                                               |                                               |                                               |                                                                                                    |
| n<br>be changed after the target group is created.<br>P. Create a target group<br>d balancing to instances within a specific VPC.<br>th is Amazon EC2 Auto Scaling C to manage and scale your EC2 capacity.<br>C addresses and network interfaces on the same instance.<br>ity with microservice based architectures, simplifying inter-application communication.<br>ts targets, enabling end-to-end IPv6 communication, and IPv4-to-IPv6 NAT. |                                               |                                               |                                               |                                                                                                    |
|                                                                                                    | be changed after the target group is created. | be changed after the target group is created. | be changed after the target group is created. | be changed after the target group is created.  C. Create a target group balancing to instances within a specific VPC. this Amazon EC2 Auto Scaling C to manage and scale your EC2 capacity.  Dalancing to VPC and on-premises resources. ting to multiple IP addresses and network interfaces on the same instance. Ity with microservice based architectures, simplifying inter-application communication. targets, enabling end-to-end IPv6 communication, and IPv4-to-IPv6 NAT. |

# Page **15** of **43**

| aws      | Services      | <b>Q</b> Search | [Alt+5]                                                                                                    | 0       | N. Virginia | • devskill ▼       |
|----------|---------------|-----------------|----------------------------------------------------------------------------------------------------|---------|-------------|--------------------|
| 🛃 EC2    |               |                 |                                                                                                    |         |             |                    |
| =        |               |                 | <ul> <li>Offers the flexibility for a Network Load Balancer to accept and foute TCP requests within a specific VPC.</li> <li>Facilitates using static IP addresses and PrivateLink with an Application Load Balancer.</li> </ul> |         |             | ŕ                  |
|          |               |                 | Target group name 42. Set a name                                                                                                    |         |             |                    |
|          |               | $\langle$       | DemoLB_TG                                                                                                    |         |             |                    |
|          |               |                 | A maximum of 32 alphanumeric characters including hyphens are allowed, but the name must not begin or end with a hyphen.                                                                                                    |         |             |                    |
|          |               |                 | Protocol Port                                                                                                    |         |             |                    |
|          |               |                 | HTTP 🔻 : 80 💿                                                                                                    |         |             |                    |
|          |               |                 | 1-65535                                                                                                    |         |             |                    |
|          |               |                 | VPC<br>Select the VPC with the instances that you want to include in the target group.                                                                                                    |         |             |                    |
|          |               |                 | default                                                                                                    |         |             |                    |
|          |               |                 | vpc-81497cfa<br>IPv4: 172.31.0.0/16                                                                                                    |         |             |                    |
|          |               |                 | Protocol version                                                                                                    |         |             |                    |
|          |               |                 | O HTTP1                                                                                                    |         |             |                    |
|          |               |                 | Send requests to targets using HTTP/1.1. Supported when the request protocol is HTTP/1.1 or<br>HTTP/2.                                                                                                    |         |             |                    |
|          |               |                 | ○ HTTP2                                                                                                    |         |             |                    |
| እ. Cloud | Shell Feedbac | k Language      | Sand converte to taxante verino. HTTD/2. Supported when the request centered is HTTD/2 as aDDC<br>© 2023, Amazon Web Services. Inc. or its affiliates.                                                                           | Privacy | Terms C     | Cookie preferences |

This is an optional step to create a target group. However, to ensure that your load balancer routes traffic to this target group you must register your targets.

| Q Fitter resources by prope                                        | ty or value                                        |                     | < 1 > @           |
|--------------------------------------------------------------------|----------------------------------------------------|---------------------|-------------------|
| Instance ID                                                        | ▼ Name                                             | ▼ State             | ▼ Security groups |
| 1-047412706ffa69c8                                                 | b Linux Server                                     | ⊘ Running           | launch-wizard-3   |
| <ul> <li>43. Set like this to te<br/>i-0b3315e5cc9a0811</li> </ul> | st (Optional) and then go to nex<br>6 Linux Server | xt page<br>⊘Running | launch-wizard-3   |
|                                                                    | <b>2 sel</b><br>Ports for the selected ii          | lected              |                   |
|                                                                    |                                                    |                     |                   |

# Page **16** of **43**

| 1-65535 (separate multiple ports with commas) | 44. Select all instance and click Include |
|-----------------------------------------------|-------------------------------------------|
|-----------------------------------------------|-------------------------------------------|

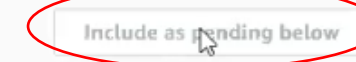

2 selections are now pending below. Include more or register targets when ready.

# **Review targets**

| Targets (  | 2)                        |             |          |      | Show of the second second s | only pending | Remove all pending |
|------------|---------------------------|-------------|----------|------|----------------------------------------------------------------------------------------------------|--------------|--------------------|
| Q Filter r | esources by property or v | value       |          |      |                                                                                                    |              | < 1 > ©            |
| Remove     | Health status 🔻           | Instance ID | $\nabla$ | Name | Port ⊽                                                                                                    | State ⊽      | Security groups ⊽  |

| Review targets                                       | 2 selections are now pending below. Include more or register targets when ready.  Review targets |              |           |                                                  |                    |
|------------------------------------------------------|--------------------------------------------------------------------------------------------------|--------------|-----------|--------------------------------------------------|--------------------|
| <b>Targets</b> (2)<br>Q Filter resources by property | or value                                                                                         |              | Show or   | nly pending                                      | Remove all pending |
| Remove Health status ⊽                               | Instance ID $\nabla$ N                                                                           | Name         | Port ⊽    | State ⊽                                          | Security groups    |
| X Pending                                            | i-047412706ffa69c8b L<br>i-0b3315e5cc9a081f6 L                                                   | Linux Server | 80        | <ul> <li>⊘ Running</li> <li>⊘ Running</li> </ul> | launch-wizard-3    |
| <                                                    |                                                                                                  | 45           | . Finally | press cr                                         | eate               |

| ▼ Listener HTT                                                                        | P:80                                                                          |                                                                                                    |            | 48 After creating To                                                        | raet Group cor   | Remove        |
|---------------------------------------------------------------------------------------|-------------------------------------------------------------------------------|----------------------------------------------------------------------------------------------------|------------|-----------------------------------------------------------------------------|------------------|---------------|
|                                                                                       |                                                                               |                                                                                                    |            | here then read ar                                                           | nd select        | ne            |
| Protocol                                                                              | Port                                                                          | Default action                                                                                                    | Info       |                                                                             | (                |               |
| HIP V                                                                                 | 1-65535                                                                       | Create tarnet                                                                                                    | O I        | a target group                                                              |                  |               |
|                                                                                       |                                                                               | A You must set                                                                                                    | Demo       | LBTG                                                                        | HTTP             |               |
| Listener tags -                                                                       | optional                                                                      |                                                                                                    | Target     | ype: Instance, IPv4                                                         |                  |               |
| Consider adding tag                                                                   | s to your listener. Tags enab                                                 | ole you to categorize your A                                                                                                    | AWS reso   | urces so you can more easily manage them.                                   |                  |               |
| Add listener                                                                          | tag                                                                           |                                                                                                    |            |                                                                             |                  |               |
| You can add up to 5                                                                   | 0 more tags.                                                                  |                                                                                                    |            |                                                                             |                  |               |
|                                                                                       |                                                                               |                                                                                                    |            |                                                                             |                  |               |
| IOLB                                                                                  | • la                                                                          | aunch-wizard-3                                                                                                    |            | VPC vpc-81497cfa 🖸                                                          | • HTTP:80 defau  | lts to        |
| <ul> <li>Internet-facing</li> </ul>                                                   | S                                                                             | g-0b7924c8001f5d1e7                                                                                                    | Z          | default                                                                     | DemoLBTG 🔀       |               |
| • IPv4                                                                                |                                                                               |                                                                                                    |            | us-east-1a     subpat-0764433bd0b858656                                     |                  |               |
|                                                                                       |                                                                               |                                                                                                    |            | subnet-0/10452b00b658655                                                    |                  |               |
|                                                                                       |                                                                               |                                                                                                    |            | <ul> <li>us-east-1c</li> </ul>                                              |                  |               |
|                                                                                       |                                                                               |                                                                                                    |            | subnet-1fd02e43 🔀<br>default_public                                         |                  |               |
|                                                                                       |                                                                               |                                                                                                    |            |                                                                             |                  |               |
| d-on services. <sup>E</sup>                                                           | dit                                                                           |                                                                                                    |            | Tags <sup>Edit</sup>                                                        |                  |               |
| 1                                                                                     |                                                                               |                                                                                                    |            | None                                                                        |                  |               |
| the start of                                                                          |                                                                               |                                                                                                    |            |                                                                             |                  |               |
| ributes                                                                               |                                                                               |                                                                                                    |            |                                                                             |                  |               |
| Certain default                                                                       | attributes will be applie                                                     | ed to your load balance                                                                                                    | r. You c   | an view and edit them after creating th                                     | e load balancer. |               |
|                                                                                       |                                                                               |                                                                                                    |            |                                                                             |                  |               |
|                                                                                       |                                                                               |                                                                                                    |            | 47. P                                                                       | ress create      |               |
|                                                                                       |                                                                               |                                                                                                    |            | Can                                                                         | cel Create       | load balancer |
|                                                                                       |                                                                               |                                                                                                    |            |                                                                             |                  | 70            |
|                                                                                       |                                                                               |                                                                                                    |            |                                                                             |                  |               |
| ) lead below                                                                          | ré.                                                                           |                                                                                                    |            |                                                                             |                  |               |
| > Load balance                                                                        | rs                                                                            |                                                                                                    |            |                                                                             |                  |               |
| > Load balance                                                                        | rs<br>: (1)                                                                   |                                                                                                    |            |                                                                             |                  |               |
| Load balancers<br>Load balancers<br>Elastic Load Balancing                            | rs<br>(1)<br>scales your load balancer cap                                    | acity automatically in respon                                                                                                    | ise to cha | nges in incoming traffic.                                                   |                  |               |
| > Load balances<br>Load balancers<br>Elastic Load Balancing<br>C Action               | rs<br>(1)<br>scales your load balancer cap<br>s  Create load                  | acity automatically in respons                                                                                                    | ise to cha | nges in incoming traffic.                                                   |                  |               |
| Load balancers Load balancers Load balancers C Action Q Filter by proper              | rs (1) scales your load balancer cap s Create load ty or value                | acity automatically in responsional statements of the second statement of the second statements of the second statements | ise to cha | nges in incoming traffic.                                                   |                  | (1)@          |
| Load balancers Load balancers Clastic Load Balancing C Action Q Filter by proper      | rs<br>(1)<br>scales your load balancer cap<br>s  Create load i<br>ty or value | acity automatically in response<br>balancer <b>v</b><br>46.                                                                                                    | ise to cha | nges in incoming traffic.<br>t 2-3 minute to change statu                   | 15               | (1)@          |
| Load balancers Load balancers Lastic Load Balancing C Action: Q Filter by proper Name | rs (1) scales your load balancer cap s Create load rty or value  v   DNS      | acity automatically in response<br>balancer<br>46.<br>name                                                                                                    | . Wai      | nges in incoming traffic.<br>t 2-3 minute to change statu<br>State v VPC ID | JS<br>▼ Availabi | ( 1 ) @       |

#### 0 load balancers selected

Select a load balancer above.

# Page **18** of **43**

| New EC2 Experience    | ▼ Details                  |                                        |                                               |                             |
|-----------------------|----------------------------|----------------------------------------|-----------------------------------------------|-----------------------------|
|                       | Load balancer type         | Status                                 | VPC                                           | IP address type             |
| EC2 Dashboard         | Application                | ⊘ Active                               | vpc-81497cfa 🔼                                | IPv4                        |
| EC2 Global View       | Scheme                     | Hosted zone                            | Availability Zones                            | Date created                |
| Events                | Internet-facing            | Z35SXDOTRQ7X7K                         | subnet-                                       | September 9, 2023, 21:11    |
| r Instances           |                            |                                        | 07fd432bd0b858655 🔀 us-<br>east-1a (use1-az2) | (UTC+06:00)                 |
| Instances             |                            |                                        | subnet-1fd02e43 🖸 us-east-1c                  |                             |
| Instance Types        |                            |                                        | (use1-az6)                                    |                             |
| Launch Templates      | Load balancer ARN          |                                        | DNS name lefe                                 |                             |
| Spot Requests         | arn:aws:elasticloadbalance | ing:us-east-1:847888492411:loadbalance | r/a DemoLB-487749586.us-east-1.e              | lb.amazonaws.com (A Record) |
| Savings Plans         | pp/DemoLB/51f3792cb0c15a   | 45 40 Now con                          | w this link and pasto this i                  | n browcor as a result       |
| Reserved Instances    |                            | 49. NOW COP                            | y this link and paste this i                  | in browser as a result      |
| Dedicated Hosts       |                            | public ca                              | nnot understand which se                      | erver thay have             |
| Capacity Reservations | Listeners and rules Net    | twork mapping Security Mor             | itoring Integrations Attributes               |                             |
| Images                |                            |                                        |                                               | 10                          |
| AMIE                  | Listeners and rules (1)    | Info                                   |                                               |                             |

| aws Services          | <b>Q</b> Search | [Alt+S]                                                                                           | ▶ 💠 ⊘ N. Virginia ▼ devskill ▼                               |
|-----------------------|-----------------|---------------------------------------------------------------------------------------------------|--------------------------------------------------------------|
| EC2                   |                 |                                                                                                   |                                                              |
| New EC2 Experience    | ×               | Instances (2/2) Info C Connect Instance state                                                     | e 🔺 Actions 🔻 Launch instances 🔻 🏠                           |
| Text us whet you make |                 | Q Find instance by attribute or tag (case-sensitive) Stop instance                                | < 1 > @                                                      |
| EC2 Dashboard         |                 | ☑         Name         ▼         Instance ID         Instance state         ▼         Instance    | Alarm status Availability Zone                               |
| EC2 Global View       |                 | ☑         Linux Server         i-047412706ffa69c8b         ⊘ Running         @ Q         t2.micro | s passed No alarms + us-east-1c                              |
| Events                |                 | ☑ Linux Server i-0b3315e5cc9a081f6 ⊘ Running                                                      | s passed No alarms + us-east-1c                              |
| ▼ Instances           | <               | c Terminale inst                                                                                  | ance                                                         |
| Instances             | - 1             | 50. Remove all instance (Instance wil                                                             | I be auto create if we set                                   |
| Instance Types        |                 | auto scaling)                                                                                     |                                                              |
| Launch Templates      |                 | Instances: i-047412706ffa69c8b (Linux Server), i-0b3315e5cc9a081f6 (Linux Server)                 | ⊚ ×                                                          |
| Spot Requests         |                 |                                                                                                   |                                                              |
| Savings Plans         | _               | Monitoring                                                                                        |                                                              |
| Reserved Instances    |                 |                                                                                                   |                                                              |
| Dedicated Hosts       |                 |                                                                                                   |                                                              |
| Capacity Reservations |                 |                                                                                                   |                                                              |
| ▼ Images              |                 |                                                                                                   |                                                              |
| AMIs                  | ~               |                                                                                                   | ~                                                            |
| Feedback Language     |                 | © 2023, Amazon Web Service                                                                        | es, Inc. or its affiliates. Privacy Terms Cookie preferences |

| aws III Services                                                                                                    | Q Search |                                               | [Alt+5]      | D                                              | \$ Ø           | N. Virginia 🔻    | devskill 🔻     |
|----------------------------------------------------------------------------------------------------|----------|-----------------------------------------------|--------------|------------------------------------------------|----------------|------------------|----------------|
| EC2                                                                                                    |          |                                               |              |                                                |                |                  |                |
| New EC2 Experience<br>Tell us what you think                                                                         | ×        | EC2 > Launch templates                        | 51. Now we d | create launch template                         | for auto       | scaling          | © ^            |
| EC2 Dashboard<br>EC2 Global View                                                                                     |          | Launch templates Info                         |              | C Actions V                                    | Create launch  | template         |                |
| Events                                                                                                    |          | Q Filter by tags or properties or search by k | eyward       |                                                | < 1            | > ⊚              |                |
| ▼ Instances                                                                                                    |          | Launch template ID                            |              |                                                |                | ⊽ La             |                |
| Instance Types                                                                                                    |          |                                               |              | I                                              | ⊾ Load         | ling launch temp |                |
| Launch Templates<br>Spot Requests<br>Savings Plans<br>Reserved Instances<br>Dedicated Hosts<br>Capacity Reservations |          | Select a launch template                      | =            |                                                |                | ⊚ ×              |                |
| ▼ Images                                                                                                    |          |                                               |              |                                                |                |                  |                |
| AMIs                                                                                                    | ~        |                                               |              |                                                |                |                  | ~              |
| Feedback Language                                                                                                    |          |                                               |              | © 2023, Amazon Web Services, Inc. or its affil | iates. Privacy | Terms Cook       | ie preferences |

# Page **19** of **43**

| aws | Services                             | Q Search                                                                                                    | [Alt+S]                             | <b>D</b>                                                                                                | N. Virginia 🔻 | devskill 🔻 |
|-----|--------------------------------------|----------------------------------------------------------------------------------------------------|-------------------------------------|----------------------------------------------------------------------------------------------------|---------------|------------|
| EC2 |                                      |                                                                                                    |                                     |                                                                                                    |               |            |
| =   | EC2 > Laur                           | hch templates > Create launch template                                                                                                    | ▼ Su                                | mmary                                                                                                   |               | ١          |
|     | Creating a law<br>a later time, T    | launch template<br>unch template allows you to create a saved instance configuration that car<br>femplates can have multiple versions.              | n be reused, shared and launched at | re Image (AMI)<br>server type (instance type)                                                           | ^             |            |
|     | Launch                               | template name and description                                                                                                    | -<br>Firewal                        | ll (security group)                                                                                     | - 11          |            |
|     | Launch ter<br>DemoLT<br>Must be unio | que to this account. Max 128 chars. No spaces or special characters like '&', ''', '@'.                                                             | - Storage                           | e (volumes)                                                                                             |               |            |
|     | A prod we<br>Max 255 cha             | ebserver for MyApp                                                                                                    | 3                                   | Free tier: In your first year<br>includes 750 hours of t2.micro (or<br>t3.micro in the Regions in which | ×             |            |
|     | Auto Scali<br>Select this if         | ng guidance Info<br>f you intend to use this template with EC2 Auto Scaling<br>e guidance to help me set up a template that I can use with EC2 Auto | Can                                 | icel Create launch te                                                                                   | emplate       |            |

| Recents My AMIs Quick Start                                                                     | Summary                                                                                                    |
|-------------------------------------------------------------------------------------------------|----------------------------------------------------------------------------------------------------|
| O Don't include in launch template O Owned by me Shared with me Amazon Machine Image (AMI)      | Software Image (AMI) - Browse more AMIs Including AMIs from AWS, Marketplace and the Community Firewall (security group) - |
| demo ami-Offa00be243faae97<br>2023-09-09T 01:48.000Z Virtualization: hvm ENA enabled: true Root | device type: ebs                                                                                                    |
| Instance type Info                                                                              | Free tier: In your first year     includes 750 hours of t2.micro (or     t3.micro in the Regions in which                  |
|                                                                                                 |                                                                                                    |

| nce type                                                  |                                                                                              | 6                  | -17                    |
|-----------------------------------------------------------|----------------------------------------------------------------------------------------------|--------------------|------------------------|
| nicro                                                     | 54. Keep <b>t2.micro</b>                                                                     | Free tier eligible |                        |
| ily: t2 1 vCPU 1                                          | GiB Memory Current generation: true                                                          |                    | All generations        |
| Demand Windows b<br>Demand SUSE base                      | ase pricing: 0.0162 USD per Hour<br>pricing: 0.0116 USD per Hour                             | *                  |                        |
| Demand RHEL base                                          | pricing: 0.0716 USD per Hour                                                                 |                    | Compare instance types |
| Demand SUSE base<br>Demand RHEL base<br>Demand Linux base | pricing: 0.0116 USD per Hour<br>pricing: 0.0716 USD per Hour<br>pricing: 0.0116 USD per Hour |                    | Compare insta          |

# Page **20** of **43**

| You can use a key pai                                                                                                    | r to securely connect to your instance. Ensure that you                                                                                                    | have access to the selected key pair                                                                                                    |
|----------------------------------------------------------------------------------------------------|----------------------------------------------------------------------------------------------------|----------------------------------------------------------------------------------------------------|
| before you launch the                                                                                                    | e instance.                                                                                                    |                                                                                                    |
| Key pair name                                                                                                    |                                                                                                    |                                                                                                    |
| demo                                                                                                    | 56. Select existing key                                                                                                    | Create new key pair                                                                                                    |
|                                                                                                    |                                                                                                    |                                                                                                    |
| Firewall (security gr                                                                                                    | oups) Info                                                                                                    |                                                                                                    |
| A security group is a set of<br>instance.                                                                                                    | of firewall rules that control the traffic for your instance. Add ru                                                                                                    | les to allow specific traffic to reach your                                                                                                    |
| <ul> <li>Select existing</li> </ul>                                                                                                    | security group O Create security group                                                                                                    |                                                                                                    |
| Constitution of the                                                                                                    |                                                                                                    |                                                                                                    |
| Select security areas                                                                                                    | 16                                                                                                    | -                                                                                                    |
| Select security group                                                                                                    |                                                                                                    | Compare security                                                                                                    |
| laurnth-wizard-3 se                                                                                                    | g-0b7924c8001f5d1e7 X                                                                                                    | group rules                                                                                                    |
| VPC: vpc-81497cfa                                                                                                    | 55. Select existing s                                                                                                    | security group                                                                                                    |
| Advanced network                                                                                                    | rk configuration                                                                                                    |                                                                                                    |
| Advanced netwo                                                                                                    | rk configuration                                                                                                    |                                                                                                    |
|                                                                                                    |                                                                                                    |                                                                                                    |
|                                                                                                    |                                                                                                    |                                                                                                    |
| selected AMI contains more insi<br>mes from the AMI will be access                                                                                                    | tance store volumes than the instance allows. Only the first 0 instance store<br>sible from the instance                                                                                                    | Free tier: In your first year includes 750 hours of t2.micro (or                                                                                                    |
| selected AMI contains more insi<br>mes from the AMI will be access<br>Resource tags info                                                                                                    | tance store volumes than the instance allows. Only the first 0 instance store<br>sible from the instance                                                                                                    | <ul> <li>Free tier: In your first year includes 750 hours of t2.micro (or</li> <li>57. Press on create</li> </ul>                                                                                                    |
| selected AMI contains more insi<br>mes from the AMI will be access<br>Resource tags info                                                                                                    | tance store volumes than the instance allows. Only the first 0 instance store<br>sible from the instance                                                                                                    | <ul> <li>Free tier: In your first year<br/>includes 750 hours of t2.micro (or</li> <li>57. Press on create<br/>Cancel</li> <li>Create launch temp</li> </ul>                                                                                                    |
| selected AMI contains more insi<br>mes from the AMI will be access<br>Resource tags info<br>iii Services Q Search                                                                                                    | tance store volumes than the instance allows. Only the first 0 instance store sible from the instance                                                                                                    | <ul> <li>Free tier: In your first year includes 750 hours of t2.micro (or</li> <li>57. Press on create</li> <li>Create launch templ</li> </ul>                                                                                                    |
| selected AMI contains more insi<br>mes from the AMI will be access<br>Resource tags info<br>If Services Q Search                                                                                                    | tance store volumes than the instance allows. Only the first 0 instance store sible from the instance                                                                                                    | <ul> <li>Free tier: In your first year includes 750 hours of t2.micro (or</li> <li>57. Press on create</li> <li>Create launch temp</li> </ul>                                                                                                    |
| selected AMI contains more inst<br>mes from the AMI will be access<br>Resource tags info<br>It Block Store<br>mes<br>shots                                                                                                    | tance store volumes than the instance allows. Only the first 0 instance store<br>sible from the instance<br>[Alt+S]<br>Amazon EC2 Auto Scaling                                                                                                    | <ul> <li>Free tier: In your first year includes 750 hours of t2.micro (or</li> <li>57. Press on create</li> <li>Cancel</li> <li>Create launch temp</li> <li>N. Virginia •</li> </ul>                                                                                                    |
| selected AMI contains more inst<br>mes from the AMI will be access<br>Resource tags info<br>It Block Store<br>mes<br>shots<br>ycle Manager                                                                                                    | tance store volumes than the instance allows. Only the first 0 instance store<br>sible from the instance<br>(At+s)<br>Amazon EC2 Auto Scaling<br>beins maintain the                                                                                                    | <ul> <li>Free tier: In your first year<br/>includes 750 hours of t2.micro (or</li> <li>57. Press on create<br/>Cancel</li> <li>Create launch temp</li> <li>▲ <ul> <li>N. Virginia </li> <li>Create Auto Scaling group<br/>58. Select here</li> </ul> </li></ul>                                                                                                    |
| selected AMI contains more insi<br>mes from the AMI will be access<br>Resource tags info<br>if Services Q Search<br>ic Block Store<br>mes<br>shots<br>ycle Manager<br>rork & Security                                                                                                    | tance store volumes than the instance allows. Only the first 0 instance store<br>sible from the instance<br>(Att+S]<br>Amazon EC2 Auto Scaling<br>helps maintain the                                                                                                    | Gerstarted with EC2 Auto Scaling by creating an<br><u>Auto Scaling by creating an<br/><u>Auto Scaling by creating an<br/><u>Auto Scaling by creating an<br/><u>Auto Scaling by creating an<br/><u>Auto Scaling by creating an<br/><u>Auto Scaling by creating an<br/><u>Auto Scaling by creating an </u> </u></u></u></u></u></u>                                                                                                    |
| selected AMI contains more insi<br>mes from the AMI will be access<br>Resource tags info<br>If Block Store<br>mes<br>shots<br>ycle Manager<br>rork & Security<br>rity Groups<br>ic IPs                                                                                                    | tance store volumes than the instance allows. Only the first 0 instance store sible from the instance                                                                                                    | <ul> <li>Free tier: In your first year<br/>includes 750 hours of t2.micro (or</li> <li>57. Press on create<br/>Cancel</li> <li>Create launch templ</li> <li>Create launch templ</li> <li>N. Virginia •</li> </ul>                                                                                                    |
| selected AMI contains more insi<br>mes from the AMI will be access<br>Resource tags info<br>It Block Store<br>mes<br>shots<br>ycle Manager<br>rork & Security<br>rity Groups<br>ic IPs<br>ement Groups<br>Pairs                                                                                                    | tance store volumes than the instance allows. Only the first 0 instance store sible from the instance                                                                                                    | <ul> <li>Free tier: In your first year<br/>includes 750 hours of t2.micro (or</li> <li>57. Press on create<br/>Cancel</li> <li>Create launch templ</li> <li>Create launch templ</li> <li>N. Virginia •</li> </ul>                                                                                                    |
| selected AMI contains more inst<br>imes from the AMI will be access<br>Resource tags info<br>if services Q Search<br>is Services and Search<br>is shots<br>ycle Manager<br>ic IPs<br>ement Groups<br>Pairs<br>vork Interfaces                                                                                              | tance store volumes than the instance allows. Only the first 0 instance store sible from the instance                                                                                                    | Image: State of the state of the state  |
| selected AMI contains more inst<br>mes from the AMI will be access<br>Resource tags info<br>It Block Store<br>mes<br>shots<br>ycle Manager<br>rork & Security<br>rity Groups<br>ic IPs<br>ement Groups<br>Pairs<br>ork Interfaces<br>Balancing                                                                             | Interestore volumes than the instance allows. Only the first 0 instance store sible from the instance         Interestore         Interestore | Image: Second state of the second state of the second s |
| selected AMI contains more insi<br>mes from the AMI will be access<br>Resource tags info<br>if Biock Store<br>mes<br>shots<br>ycle Manager<br>rork & Security<br>rity Groups<br>ic IPs<br>ement Groups<br>Pairs<br>rork Interfaces<br>Balancers<br>et Groups                                                               | tarce store volumes than the instance allows. Only the first 0 instance store sible from the instance                                                                                                    | Free tier: In your first year<br>includes 750 hours of t2.micro (or<br>57. Press on create<br>Cancel Create launch templ<br>Create launch templ<br>N. Virginia •<br>Create Auto Scaling group<br>S. Select here<br>Get started with EC2 Auto Scaling by creating an<br>Mue Scaling group.<br>Create Auto Scaling group                                                                                                    |
| selected AMI contains more inst<br>imes from the AMI will be access<br>Resource tags info<br>if Services Q Search<br>is bots<br>ycle Manager<br>rork & Security<br>rity Groups<br>ic IPs<br>ement Groups<br>Pairs<br>rork Interfaces<br>Balancing<br>Balancers<br>et Groups<br>59. Now we<br>Scaling                       | tance store volumes than the instance allows. Only the first 0 instance store sible from the instance   [Att+S] <b>Amazon EC2 Auto Scaling</b> helps maintain the availability of your applications Auto Scaling groups are collections of Amazon EC2 instances that enable automatic scaling and fleet management features. These features help you maintain the health and availability of your applications. will create auto scaling group                                                                                                    | Image: State of the state of the state  |
| selected AMI contains more insi<br>imes from the AMI will be access<br>Resource tags info<br>iii Services Q Search<br>ic Block Store<br>mes<br>ishots<br>yde Manager<br>vork & Security<br>rity Groups<br>ic IPs<br>ement Groups<br>Pairs<br>vork Interfaces<br>Balancers<br>et Groups<br>59. Now we<br>Scaling<br>Scaling | tance store volumes than the instance allows. Only the first 0 instance store sible from the instance                                                                                                    | Free tier: In your first year<br>includes 750 hours of t2.micro (or 57. Press on create Cancel Create launch templ Create Auto Scaling group 8. Select here Bet started with EC2 Auto Scaling by creating an Auto Scaling group Create Auto Scaling group Create Auto Scaling group Create Auto Scaling group Create Auto Scaling group Create Auto Scaling group Description:                                                                                                    |

#### EC2 > Auto Scaling groups > Create Auto Scaling group

| Step 1<br>Choose launch template or<br>configuration              | Choose launch template or co<br>Specify a launch template that contains settings common to<br>you currently use launch configurations, you might consider | nfiguration Info<br>all EC2 instances that are launched by this Auto Scaling group. If<br>migrating to launch templates. |
|-------------------------------------------------------------------|----------------------------------------------------------------------------------------------------|----------------------------------------------------------------------------------------------------|
| Step 2<br>Choose instance launch options                          | Name                                                                                                    |                                                                                                    |
| Step 3 - optional<br>Configure advanced options                   | 60. Set a name<br>Auto Scaling group name<br>Enter a name to identify the group.                                                                          |                                                                                                    |
| Step 4 - optional<br>Configure group size and<br>scaling policies | Must be unique to this account in the current Region and no more                                                                                          | than 255 characters.                                                                                                    |
| Step 5 - optional<br>Add notifications                            | Launch template Info                                                                                                    | Switch to launch configuration                                                                                           |
| Step 6 - optional                                                 | Launch template<br>Choose a launch template that contains the instance-level settings<br>security groups.                                                 | 5, such as the Amazon Machine Image (AMI), instance type, key pair, and                                                  |
| Launch template                                                   | Info                                                                                                    | Switch to launch configuration                                                                                           |
| Launch template<br>Choose a launch template<br>security groups.   | that contains the instance-level settings, such as to 63. Select launch template what we                                                                  | he Amazon Machine Image (AMI), instance type, key pair, and                                                              |
| DemoLT                                                            | created before                                                                                                    | • C                                                                                                    |
| Create a launch templ                                             | ate 🖸                                                                                                    |                                                                                                    |

| Step 5 - optional                                                                                                    | Create a VPC C 62 Select all                                                                                                    |                                           |
|----------------------------------------------------------------------------------------------------|----------------------------------------------------------------------------------------------------|-------------------------------------------|
| Add notifications                                                                                                    | Availability Zones and subnets<br>Define which Availability Zones and subnets your Auto Scaling group can use in the chosen V                                                                                                    | VPC.                                      |
| Step 6 - optional                                                                                                    | Select Availability Zones and subnets                                                                                                    |                                           |
| Add tags                                                                                                    | ds-east-1a   subnet-07fd432bd0b858655 (subnet X                                                                                                    |                                           |
| Step 7                                                                                                    | 172.31.16.0/20                                                                                                    |                                           |
| Review                                                                                                    | us-east-1c   subnet-1fd02e43 (default_public) ×<br>172.31.32.0/20 Default                                                                                                    |                                           |
|                                                                                                    | us-east-1c subnet-083cc24762f6badc3(subnet3) ×                                                                                                    |                                           |
|                                                                                                    | 172.31.64.0/20                                                                                                    | 2                                         |
|                                                                                                    |                                                                                                    |                                           |
|                                                                                                    |                                                                                                    |                                           |
|                                                                                                    |                                                                                                    |                                           |
|                                                                                                    | Instance type requirements Info                                                                                                    |                                           |
|                                                                                                    | Instance type requirements info<br>You can keep the same instance attributes or instance type from your launch template, or you<br>choose to override the launch template by specifying different instance attributes or manual                                                                                                    | ou can<br>Ily adding                      |
| 61                                                                                                    | Instance type requirements Info     You can keep the same instance attributes or instance type from your launch template, or yo     choose to override the launch template by specifying different instance attributes or manual     Attach an existing load balancer (but                                                                                                    | ou can<br>Ily adding                      |
| 61                                                                                                    | Instance type requirements info<br>You can keep the same instance attributes or instance type from your launch template, or yo<br>choose to override the launch template by specifying different instance attributes or manual<br>1. Attach an existing load balancer (but<br>aws not show exact load balancer                                                                                                    | ou can<br>ily adding                      |
| 61                                                                                                    | Instance type requirements info You can keep the same instance attributes or instance type from your launch template, or yo choose to override the launch template by specifying different instance attributes or manual Attach an existing load balancer (but aws not show exact load balancer name)                                                                                                    | ou can<br>ily adding                      |
| 61                                                                                                    | Instance type requirements Info<br>You can keep the same instance attributes or instance type from your launch template, or yo<br>choose to override the launch template by specifying different instance attributes or manual<br>1. Attach an existing load balancer (but<br>aws not show exact load balancer<br>name)                                                                                                    | ou can<br>Ily adding                      |
| O No load balancer                                                                                                    | Instance type requirements info<br>You can keep the same instance attributes or instance type from your launch template, or yo<br>choose to override the launch template by specifying different instance attributes or manual<br>1. Attach an existing load balancer (but<br>aws not show exact load balancer<br>name)<br>Attach to an existing load                                                                                                    | ou can<br>Ily adding                      |
| O No load balancer<br>Traffic to your Auto Scaling group                                                                         | Instance type requirements info You can keep the same instance attributes or instance type from your launch template, or yo choose to override the launch template by specifying different instance attributes or manual Attach an existing load balancer (but aws not show exact load balancer name)  Attach to an existing load balancer  Attach to a new loa balancer                                                                                                    | ity adding                                |
| No load balancer     Traffic to your Auto Scaling group     will not be fronted by a load     balancer                           | Instance type requirements info You can keep the same instance attributes or instance type from your launch template, or yo choose to override the launch template by specifying different instance attributes or manual Attach an existing load balancer (but aws not show exact load balancer name)  Attach to an existing load balancer Choose from your existing load Choose from your existing load Choose fr | u can<br>Ily adding                       |
| <ul> <li>No load balancer</li> <li>Traffic to your Auto Scaling group<br/>will not be fronted by a load<br/>balancer.</li> </ul> | Instance type requirements Info You can keep the same instance attributes or instance type from your launch template, or yo choose to override the launch template by specifying different instance attributes or manual Attach an existing load balancer (but aws not show exact load balancer name)  Attach to an existing load balancer Choose from your existing load balancer Quickly create a basic I balancer to attach to y Scaling orgin.                                                                                                    | u can<br>Ily adding<br>Id<br>Ioad<br>Ioad |

Attach to an existing load balancer

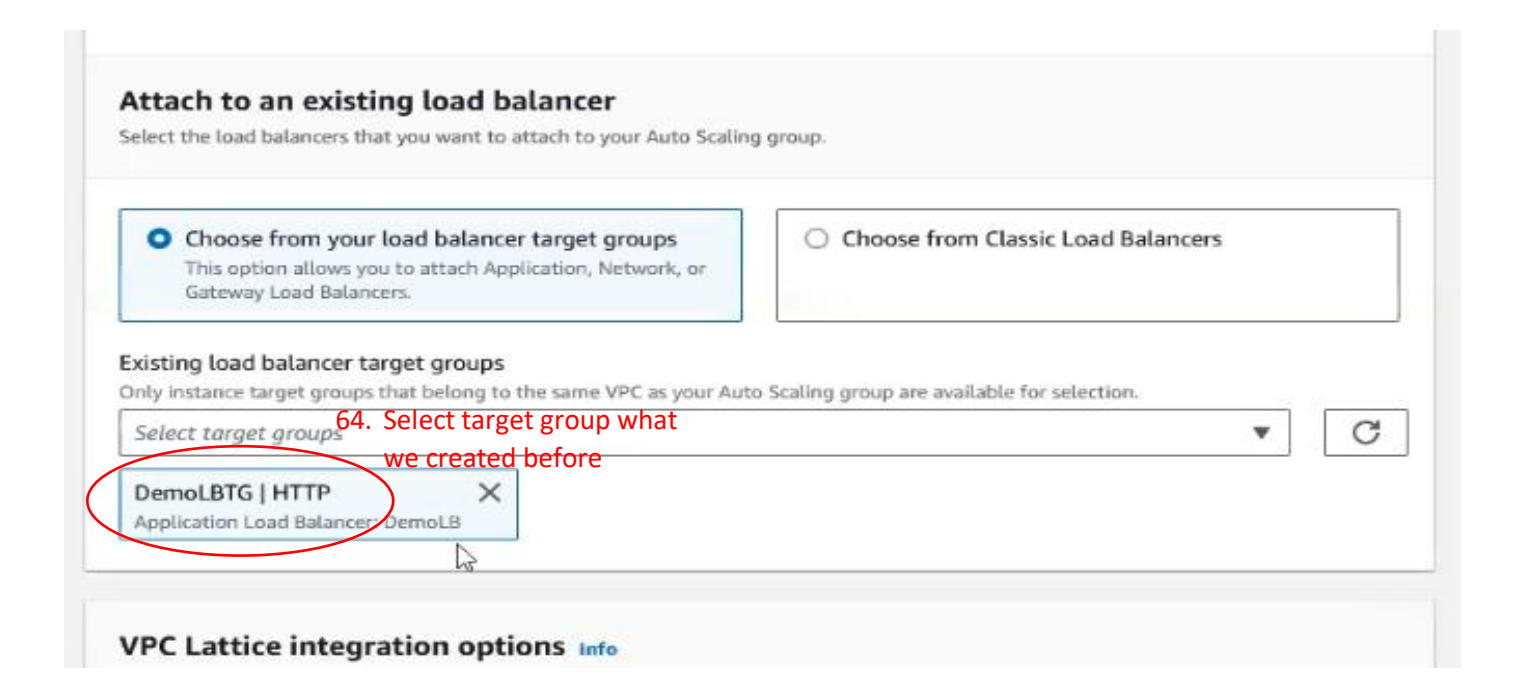

|    | lealth checks                                                                                                    |
|----|----------------------------------------------------------------------------------------------------|
| 0  | eaith checks increase availability by replacing unhealthy instances. When you use multiple health checks, all are evaluated, and it<br>ne fails, instance replacement occurs.                                                                                                    |
| E  | C2 health checks                                                                                                    |
| 0  | Always enabled                                                                                                    |
| 65 | 5 Turn on                                                                                                    |
| A  | dditional health check types - optional Info                                                                                                    |
| A  | dditional health check types - optional Info<br>Tun on Elastic Load Balancing health checks Recommended                                                                                                    |
| A  | dditional health check types - optional Info<br>Tury on Elastic Load Balancing health checks Recommended<br>Elastic Load Balancing monitors whether instances are availaple to handle requests. When it reports an unhealthy instance, EC<br>Scaling can replace it on its next periodic check.                                                                                                    |
|    | dditional health check types - optional Info         Tup on Elastic Load Balancing health checks Recommended         Elastic Load Balancing monitors whether instances are available to handle requests. When it reports an unhealthy instance, EC Scaling can replace it on its next periodic check.         Image: Second Scaling will start to detect and act on health checks performed by Elastic Load Balancing. To |

furn on VPC Lattice health checks

# Group size - optional Info Specify the size of the Auto Scaling group by changing the desired capacity. You can also specify minimum and maximum capacity limits. Your desired capacity must be within the limit range. Desired capacity 66. Set how many instance auto create \$ 2 Minimum capacity

Maximum capacity 1

1

3

# Page **23** of **43**

|                                              | <ul> <li>Target racking scaling poli-<br/>Choose a desired outcome and I<br/>policy to add and remove capac<br/>that outcome.</li> </ul>                                                                     | <b>cy</b><br>eave it to the scaling<br>ity as needed to achieve                                               | ○ None                            |                               |                                  |
|----------------------------------------------|----------------------------------------------------------------------------------------------------|----------------------------------------------------------------------------------------------------|-----------------------------------|-------------------------------|----------------------------------|
| Sc                                           | aling policy name                                                                                                    |                                                                                                    |                                   |                               |                                  |
| T                                            | larget Tracking Policy                                                                                                    |                                                                                                    |                                   |                               |                                  |
| Me<br>Me                                     | k<br>etric type Info<br>anitored metric that determines if res<br>tter scaling performance.                                                                                                    | ource utilization is too low or h                                                                             | igh. If using EC2 metrics, i      | consider enabling detailed mo | onitoring for                    |
| A                                            | Average CPU utilization                                                                                                    |                                                                                                    | •                                 |                               |                                  |
|                                              | 50 67. Make                                                                                                    | this 80%                                                                                                    |                                   |                               |                                  |
| ▼ Noti                                       | fication 1                                                                                                    |                                                                                                    |                                   | Remove                        |                                  |
|                                              |                                                                                                    |                                                                                                    |                                   |                               |                                  |
| Choose an                                    | c<br>SNS topic to use to send notifications                                                                                                    | i                                                                                                    |                                   |                               |                                  |
| aspnetb                                      | o6topic (jalal.exe@gmail.com)                                                                                                    |                                                                                                    | •                                 |                               |                                  |
| Creat                                        | e a topic                                                                                                    | Opt                                                                                                    | ion: This is for mail<br>ifiation |                               |                                  |
| Notify sub:<br>Launce<br>Termi               | scribers whenever instances<br>th<br>inate                                                                                                    |                                                                                                    |                                   |                               |                                  |
| <ul> <li>Fail to</li> <li>Fail to</li> </ul> | o launch vo<br>o terminate                                                                                                    |                                                                                                    |                                   |                               |                                  |
| Add noti                                     | ification                                                                                                    |                                                                                                    |                                   |                               |                                  |
|                                              |                                                                                                    | Cancel                                                                                                    | Skip to review                    | Previous Ne                   | xt                               |
|                                              |                                                                                                    | [Alt+S                                                                                                    | 1                                 | ► <b>♦</b> Ø                  | N. Virginia 🔻 d                  |
| Servi                                        | ices Q Search                                                                                                    |                                                                                                    |                                   |                               |                                  |
| C2<br>EC2 >                                  | Auto Scaling delete instance acc                                                                                                    | alling. If we<br>idently or                                                                                   |                                   |                               |                                  |
| c2<br>EC2 ><br>Auto                          | Auto Scaling groups,(1) info                                                                                                    | alling. If we<br>idently or<br>o scaling                                                                      | s Launch templates 🗹              | Actions 🔻 Create Auto S       | caling group                     |
| C2<br>EC2 ><br>Auto                          | Q     Search       69. Here is our auto sc       Auto Scaling delete instance acc       manuauly, this auto       o Scaling groups (1) defo       Created new instance       Search your Auto Scaling groups | alling. If we<br>idently or<br>o scaling<br>Ices C Launch configuration                                       | Launch templates 🖸                | Actions V Create Auto S       | caling group                     |
| C2<br>EC2 ><br>Auto                          | Auto Scaling groups (1) the manually, this auto<br>Scaling groups (1) the manually, this auto<br>Scaling groups (1) the manually<br>Created new instant<br>Search your Auto Scaling groups<br>Name  v        | alling. If we<br>cidently or<br>o scaling<br>ICes C Launch configuration<br>Launch template/configuration Z マ | Instances V Status                | Actions ▼ Create Auto S       | <mark>caling group</mark><br>(1) |

# (II) <u>S3</u> How to create an **S3** bucket:

| aws Services                                                         | <b>Q</b> Search |        |                                                                                                    | [Alt+S]                               | Ŀ                              | \$ (           | 9 Ø                         | Global 🔻              | devskill 🔻    |
|----------------------------------------------------------------------|-----------------|--------|----------------------------------------------------------------------------------------------------|---------------------------------------|--------------------------------|----------------|-----------------------------|-----------------------|---------------|
| Amazon S3                                                            | × ^             | Amazon | 53                                                                                                    | 1.8                                   |                                |                |                             |                       | 6             |
| Buckets<br>Access Points                                             |                 | ► Ac   | count snapshot<br>rage lens provides visibility into storage                                               | usage and activity trends. Learn more | [                              | View Stor      | age Lens dasi               | hboard<br>ct this     |               |
| Multi-Region Access Po<br>Batch Operations<br>IAM Access Analyzer fo | oints<br>or S3  | Bucket | <b>tets</b> (11) Info<br>s are containers for data stored in S3. <u>Les</u><br><i>Find buckets by name</i> | rn more 🖸                             | py ARN Empty                   | Delete         | Create                      | bucket                | >             |
| Block Public Access set                                              | ttings for      |        | Name 🔺                                                                                                    | AWS Region 🗢                          | Access                         | ▽              | Creation da                 | ite ⊽                 |               |
| <ul> <li>This account</li> <li>Storage Lens</li> </ul>               |                 | 0      | batch4new                                                                                                  | Europe (Frankfurt) eu-<br>central-1   | Bucket and objects not         | public         | December 9<br>22:48:56 (U   | 9, 2022,<br>TC+06:00) |               |
| Dashboards                                                           |                 | 0      | devskill-dev-private-bucket                                                                                | US East (N. Virginia) us-east-1       | Bucket and objects not         | public         | October 2, 2<br>16:52:16 (U | 2022,<br>TC+06:00)    |               |
| AWS Organizations set                                                | ttings          | 0      | devskill-dev-public-bucket                                                                                 | US East (N. Virginia) us-east-1       | A Public                       |                | October 2, 2<br>16:52:42 (U | 2022,<br>TC+06:00)    |               |
| Easture cootlight                                                    | ~               |        |                                                                                                    | © 2023,                               | Amazon Web Services, Inc. or i | ts affiliates. | Docombor 6<br>Privacy Te    | erms Cookie           | e preferences |

| aws     | Services                                                                                                    | <b>Q</b> Search                                                |                                                                                                    | [Alt+S]                                       |                      | <b>D</b>                         | ⑦ Ø Global    | devskill 🔻 🥤       |
|---------|----------------------------------------------------------------------------------------------------|----------------------------------------------------------------|----------------------------------------------------------------------------------------------------|-----------------------------------------------|----------------------|----------------------------------|---------------|--------------------|
| SEC2    |                                                                                                    |                                                                |                                                                                                    |                                               |                      |                                  |               |                    |
|         | Buckets are co<br>General<br>Pocket nam<br>spnetbB<br>Bucket name<br>AWS Regio<br>US East (P<br>Copy settin<br>Only the buc<br>Choose | entainers for data stored in<br>a. configuration<br>3. Se<br>a | S3. Learn more 2<br>t a name<br>bal namespace and follow the bucket<br>ptional<br>nfiguration are copied. | naming rules. <u>See rules for bucket nam</u> | ing 🖸                | 4. Se                            | t region glo  | ه<br>bal           |
| E Cloud | Shell Feedback                                                                                                    | k                                                              |                                                                                                    |                                               | © 2023, Amazon Web S | ervices, Inc. or its affiliates. | Privacy Terms | Cookie preferences |

| S' Tun | ning this setting on is the same as turning on all four settings below. Each of the following settings are independent of one anothe                                                                                                    |
|--------|----------------------------------------------------------------------------------------------------|
|        | 5. Uncheck all otherwise no work will be done                                                                                                    |
| -0     | 3 will block public access to buckets and objects granted through <i>new</i> access control lists (ACLS)<br>3 will block public access permissions applied to newly added buckets or objects, and prevent the creation of new public access<br>ACLs for existing buckets and objects. This setting doesn't change any existing permissions that allow public access to S3 resource<br>using ACLs. |
| - 0    | Block public access to buckets and objects granted through any access control lists (ACLs)                                                                                                    |
|        | S3 will ignore all ACLs that grant public access to buckets and objects.                                                                                                    |
| - 🗆    | Block public access to buckets and objects granted through <i>new</i> public bucket or access point policies<br>33 will block new bucket and access point policies that grant public access to buckets and objects. This setting doesn't change any<br>existing policies that allow public access to S3 resources.                                                                                |
| La     | Block public and cross-account access to buckets and objects through <i>any</i> public bucket or access point                                                                                                    |
|        | policies<br>S3 will ignore public and cross-account access for buckets or access points with policies that grant public access to buckets and<br>objects.                                                                                                    |

| optional (0)                                                                                                    |
|----------------------------------------------------------------------------------------------------|
| se bucket tags to track storage costs and organize buckets. Learn more                                                                                                    |
| associated with this bucket.                                                                                                    |
| tag                                                                                                    |
| It encryption Info<br>le encryption is automatically applied to new objects stored in this bucket.                                                                                                    |
| on type Info                                                                                                    |
| er-side encryption with Amazon S3 managed keys (SSE-S3)                                                                                                    |
| er-side encryption with AWS Key Management Service keys (SSE-KMS)                                                                                                    |
| -Layer server-side encryption with AWS Key Management Service keys (DSSE-KMS)<br>e your objects with two separate layers of encryption. For details on pricing, see DSSE-KMS pricing on the Storage tab of the<br>on S3 pricing page. |
| 7 Set encrytion also disable (if enable we can not see                                                                                                    |
| 53 Bucket Key for SSE-KMS reduces encryption costs by lowering calls to AWS KMS. S3 Bucket Keys aren't supported for DSSE-                                                                                                    |
| see, charged applicable for                                                                                                    |
| this, ony use this when client want)                                                                                                    |
|                                                                                                    |
| lvanced settings                                                                                                    |
| : Lock<br>bjects using a write-once-read-many (WORM) model to help you prevent objects from being deleted or overwritten for a fixed<br>to f time or indefinitely. Learn more [2]                                                     |
| able                                                                                                    |
| able<br>manently allows objects in this bucket to be locked. Additional Object Lock configuration is<br>uired in bucket details after bucket creation to protect objects in this bucket from being deleted<br>overwritten.            |
|                                                                                                    |
|                                                                                                    |

| ġ | EC2         |                                                                                                 |                                            |                 |                                |                |     |
|---|-------------|-------------------------------------------------------------------------------------------------|--------------------------------------------|-----------------|--------------------------------|----------------|-----|
| ≡ | ⊘ Suc<br>To | ccessfully created bucket "aspnetb8"<br>upload files and folders, or to configure additional bu | cket settings choose <b>View details</b> . |                 |                                | View details   | ×   |
|   |             | Storage lens provides visibility into storage usage and acti                                    | vity trends. Learn more 🔀                  |                 |                                |                |     |
|   |             | Buckets (12) Info<br>Buckets are containers for data stored in S3. Learn more                   |                                            | C Opy ARN Empty | Delete                         | Create bucket  | r - |
|   |             | Q Find buckets by name                                                                          |                                            |                 |                                | < 1 > @        |     |
|   |             | 9. Now enter this bucket                                                                        | AWS Region .                               | Access +        | Creation date                  |                | ~   |
|   |             | aspnetb8                                                                                        | US East (N. Virginia) us-east-1            |                 | September 16, 2<br>(UTC+06:00) | 2023, 19:36:00 |     |

| aws   | Services                     | <b>Q</b> Search                                                                                                    | [Alt+S]                                                                                                    | D                           | ¢            | 0    | ٢         | Global 🔻   | devskill 🔻      |
|-------|------------------------------|----------------------------------------------------------------------------------------------------|----------------------------------------------------------------------------------------------------|-----------------------------|--------------|------|-----------|------------|-----------------|
| EC2   |                              |                                                                                                    |                                                                                                    |                             |              |      |           |            |                 |
| =     | Objects                      | Properties Permissions                                                                                                    | Metrics Management Access Points                                                                                                    |                             |              |      |           |            | ٢               |
|       | Objects<br>Objects are       | (0)<br>the fundamental entities stored in Amazon                                                                                                    | S3. You can use <u>Amazon S3 inventory </u> to get a list of all objects in your bucket. For o                                                                                                    | thers to 100 ss 611 Ck      | on c         | reat | te fol    | der        |                 |
|       | C                            | Copy S3 URI Copy U                                                                                                    | RL 🗄 Download Open 🖾 Delete Actions                                                                                                    | Create folder               |              | T Up | load      |            |                 |
|       | Q. Find                      | objects by prefix                                                                                                    |                                                                                                    |                             |              |      | <         | 1 > @      |                 |
|       | N                            | ame 🔺   T                                                                                                    | ype ♥   Last modified ♥   Siz                                                                                                    | ze                          | ~            | St   | orage cla | ass 🔻      | -               |
|       |                              |                                                                                                    | No objects                                                                                                    |                             |              |      |           |            |                 |
|       |                              |                                                                                                    | You don't have any objects in this bucket.                                                                                                    |                             |              |      |           |            |                 |
|       |                              |                                                                                                    | Lt uplead                                                                                                    |                             |              |      |           |            |                 |
| 2000  |                              |                                                                                                    |                                                                                                    |                             |              |      |           |            |                 |
| Cloud | iShell Feedbac               | k                                                                                                    | © 2023, Ama                                                                                                    | zon Web Services, Inc. or i | ts affiliate | 5.   | Privacy   | Terms Coo  | kie preferences |
| aws   | Services                     | <b>Q</b> Search                                                                                                    | [Alt+S]                                                                                                    | Ŀ                           | ¢            | 0    | ۲         | Global 🔻   | devskill 🔻      |
| EC2   |                              |                                                                                                    |                                                                                                    |                             |              |      |           |            | 0               |
| _     | Amazon S3                    | <u>Buckets</u> > <u>aspnetb8</u> > Create                                                                                                    | folder                                                                                                    |                             |              |      |           |            | Ŭ               |
|       | Create                       | folder Info                                                                                                    |                                                                                                    |                             |              |      |           |            |                 |
|       | Use folders to followed by a | group objects in buckets. When you slash (/). This object then appears as                                                                                       | create a folder, S3 creates an object using the name that you specify folder on the console. Learn more                                                                                                    |                             |              |      |           |            |                 |
|       | If you gran                  | r bucket policy might block folder c<br>bur bucket policy prevents uploading<br>ntees, you will not be able to create a<br>figuration to upload an empty folder | reation<br>objects without specific tags, metadata, or access control list (ACL)<br>folder using this configuration. Instead, you can use the upload<br>and specify the appropriate settings.                                                                                                    |                             |              |      |           |            |                 |
|       | Folder                       |                                                                                                    |                                                                                                    |                             |              |      |           |            |                 |
|       | 11. Set                      | a name                                                                                                    | Le contra contra c |                             |              |      |           |            |                 |
|       | Enter fold                   | der name                                                                                                    | /                                                                                                    |                             |              |      |           |            |                 |
|       | Folder name                  | s can't contain */". <u>See rules for naming</u> 🔽                                                                                                    |                                                                                                    |                             |              |      |           |            |                 |
|       |                              |                                                                                                    |                                                                                                    |                             |              |      |           |            |                 |
| Cloud | Shell Feedback               | k                                                                                                    | © 2023, Amaz                                                                                                    | on Web Services, Inc. or it | s affiliate  | s. F | Privacy   | Terms Cool | de preferences  |
|       |                              |                                                                                                    |                                                                                                    |                             |              |      |           |            |                 |
|       |                              |                                                                                                    |                                                                                                    |                             |              |      |           |            |                 |
|       |                              |                                                                                                    |                                                                                                    |                             |              |      |           |            |                 |

| rve | r-side encryption protects data at rest.                                                                                                    |
|-----|----------------------------------------------------------------------------------------------------|
| 0   | ) The following encryption settings apply only to the folder object and not to sub-folder objects.                                                                                              |
| erv | er-side encryption                                                                                                    |
| D   | o not specify an encryption key                                                                                                    |
| Т   | he bucket settings for default encryption are used to encrypt the folder object when storing it in Amazon S3.                                                                                   |
| s   | pecify an encryption key                                                                                                    |
| Т   | he specified encryption key is used to encrypt the folder object before storing it in Amazon S3.                                                                                                |
|     |                                                                                                    |
| L   | If your bucket policy requires objects to be encrypted with a specific encryption key, you must specify the same encryption key, when you create a folder. Otherwise, folder creation will fail |
|     | same end yption key when you create a folder. Otherwise, folder creation with fait.                                                                                                    |
|     | 12. Press on create                                                                                                    |
|     |                                                                                                    |
|     |                                                                                                    |

Page **27** of **43** 

| 9 : | Successfully c                            | reated folder " <u>images</u>                                                                    | 5                       |                                            |                                                                          |                                                        |                                          |                    |                                        |          |
|-----|-------------------------------------------|--------------------------------------------------------------------------------------------------|-------------------------|--------------------------------------------|--------------------------------------------------------------------------|--------------------------------------------------------|------------------------------------------|--------------------|----------------------------------------|----------|
|     | aspnet                                    | b8 Info                                                                                          |                         |                                            |                                                                          |                                                        |                                          |                    |                                        |          |
|     |                                           |                                                                                                  |                         |                                            |                                                                          |                                                        |                                          |                    |                                        |          |
|     | Objects                                   | Properties F                                                                                     | ermissions Me           | etrics Manag                               | Access Points                                                            |                                                        |                                          |                    |                                        |          |
|     |                                           |                                                                                                  |                         |                                            |                                                                          |                                                        |                                          |                    |                                        |          |
|     | Objects                                   | (1)                                                                                              |                         |                                            |                                                                          |                                                        |                                          |                    |                                        |          |
|     | Objects<br>Objects are t<br>permissions.  | (1)<br>the fundamental entities s<br>Learn more 🖸                                                | tored in Amazon S3. You | i can use <u>Amazon S3 i</u>               | nventory 🛛 to get a list of all object                                   | ts in your bucket. For others t                        | to access your objects, ;                | you'll need to exp | plicitly gra                           | nt them  |
|     | Objects<br>Objects are to<br>permissions. | (1)<br>the fundamental entities s<br>Learn more 🗗                                                | tored in Amazon S3. You | a can use <u>Amazon S3 i</u>               | nventory 🗹 to get a list of all object                                   | ts in your bucket. For others i                        | to access your objects,<br>Create folder | you'll need to exp | plicitly gra                           | int them |
|     | Objects are t<br>permissions.             | (1)<br>the fundamental entities s<br>Learn more 2<br>Copy S3 URI                                 | tored in Amazon S3. You | u can use <u>Amazon S3 i</u><br>U Download | nventory 🕻 to get a list of all object                                   | ts in your bucket. For others I                        | to access your objects,                  | you'll need to exp | plicitly gra<br>ad<br>< 1              | nt them  |
|     | Objects<br>Objects are t<br>permissions.  | (1)<br>the fundamental entities st<br>Learn more 2<br>Copy S3 URI<br>objects by prefix<br>ame13. | tored in Amazon S3. You | u can use <u>Amaxon S3 i</u>               | væntory 🗹 to get a list of all objec<br>Open 🖾 Deleta<br>V Last modified | ts in your bucket. For others i<br>a Actions ▼<br>Size | to access your objects,                  | you'll need to exp | plicitly gra<br>ad<br>< 1<br>age class | s        |

Objects Properties

| <b>Objects</b> (0)<br>Objects are the fundamental entit | ties stored in Amazon S3. You can use | Amazon S3 inventory 🔀 to get a list of all objecte | in your bucket. For others to access y | 13. Upload file<br>our objects, you'll need to explicitly grant them |     |
|---------------------------------------------------------|---------------------------------------|----------------------------------------------------|----------------------------------------|----------------------------------------------------------------------|-----|
| C Copy S3 URI                                           | ① Copy URL 단                          | Download Open 🖾 Delete                             | Actions ▼ Creat                        | e folder                                                             |     |
| Q Find objects by prefix                                |                                       |                                                    |                                        | < 1                                                                  | > @ |
| Name                                                    | ▲   Туре                              |                                                    | ▼ Size                                 |                                                                      |     |
|                                                         |                                       | No objects                                         | his folder                             |                                                                      |     |
|                                                         |                                       | Du don chave any objects in t                      | ins longer.                            |                                                                      |     |

|                         |                                                     | 14. Add fi                                                   | e                                                              |
|-------------------------|-----------------------------------------------------|--------------------------------------------------------------|----------------------------------------------------------------|
| (0)                     | Remove                                              | Add files                                                    | Add folder                                                     |
| table will be uploaded. |                                                     |                                                              |                                                                |
|                         |                                                     |                                                              | < 1                                                            |
| ▼   Folder              | ▼ Type                                              |                                                              |                                                                |
|                         | (O)<br>table will be uploaded.<br><b>v</b>   Folder | (O) Remove<br>table will be uploaded.<br>▼   Folder ▼   Type | (0)<br>table will be uploaded.<br>▼   Folder ▼   Type ▼   Size |

#### Destination

| Destination                                                                                  |                                          |
|----------------------------------------------------------------------------------------------|------------------------------------------|
| s3://aspnetb8/images/                                                                        |                                          |
| Destination details                                                                          |                                          |
| Bucket settings that impact new objects stored in the specified destination.                 |                                          |
| Permissions                                                                                  |                                          |
| Grant public access and access to other AWS accounts.                                        |                                          |
| This bucket has the bucket owner enforced setting applied for Object Ov access. Learn more 2 | wnership. Use bucket policies to control |
| Properties                                                                                   | 15. Press on upload                      |
| Specify storage class, encryption settings, tags, and more.                                  | Cancel                                   |
|                                                                                              |                                          |

| aws                                                                                                    | Services                                                                                                    | Q Search                                                                                                    |                                                                                                    | [Alt+S]                                                                                                    | D &                                                                                                    | 0 0                                                                                                    | Global 🔻 devsk                                                                                                    |
|----------------------------------------------------------------------------------------------------|----------------------------------------------------------------------------------------------------|----------------------------------------------------------------------------------------------------|----------------------------------------------------------------------------------------------------|----------------------------------------------------------------------------------------------------|----------------------------------------------------------------------------------------------------|----------------------------------------------------------------------------------------------------|----------------------------------------------------------------------------------------------------|
| E FC                                                                                                    |                                                                                                    |                                                                                                    |                                                                                                    |                                                                                                    |                                                                                                    |                                                                                                    |                                                                                                    |
| _                                                                                                    |                                                                                                    |                                                                                                    |                                                                                                    |                                                                                                    |                                                                                                    |                                                                                                    |                                                                                                    |
| =                                                                                                    | Upload succe                                                                                                    | eded                                                                                                    |                                                                                                    |                                                                                                    |                                                                                                    |                                                                                                    |                                                                                                    |
|                                                                                                    | view details t                                                                                                    | Selow.                                                                                                    | (uncertainty)                                                                                                    |                                                                                                    | Collect                                                                                                    |                                                                                                    |                                                                                                    |
|                                                                                                    | s3://aspn                                                                                                    | eth8/images/                                                                                                    |                                                                                                    | 0.000(1)                                                                                                    | Failed                                                                                                    |                                                                                                    |                                                                                                    |
|                                                                                                    | 55.7765pm                                                                                                    | cubo, mages,                                                                                                    | ○ 1 file, 77.5 KB (100)                                                                                                    | .00%)                                                                                                    | O files, 0 B (0%)                                                                                                    |                                                                                                    |                                                                                                    |
|                                                                                                    |                                                                                                    |                                                                                                    |                                                                                                    |                                                                                                    |                                                                                                    |                                                                                                    |                                                                                                    |
|                                                                                                    |                                                                                                    |                                                                                                    |                                                                                                    |                                                                                                    |                                                                                                    |                                                                                                    |                                                                                                    |
|                                                                                                    | Files and                                                                                                    | folders Con                                                                                                    | nguration                                                                                                    |                                                                                                    |                                                                                                    |                                                                                                    |                                                                                                    |
|                                                                                                    |                                                                                                    |                                                                                                    |                                                                                                    |                                                                                                    |                                                                                                    |                                                                                                    |                                                                                                    |
|                                                                                                    |                                                                                                    |                                                                                                    |                                                                                                    |                                                                                                    |                                                                                                    |                                                                                                    |                                                                                                    |
|                                                                                                    | Files an                                                                                                    | nd folders (1 T                                                                                                    | otal, 77.5 KB)                                                                                                    |                                                                                                    |                                                                                                    |                                                                                                    |                                                                                                    |
|                                                                                                    |                                                                                                    |                                                                                                    |                                                                                                    |                                                                                                    |                                                                                                    |                                                                                                    |                                                                                                    |
|                                                                                                    | Q Find                                                                                                    | by name                                                                                                    |                                                                                                    |                                                                                                    |                                                                                                    |                                                                                                    | < 1 >                                                                                                    |
| 16.                                                                                                    | Click file                                                                                                    |                                                                                                    |                                                                                                    |                                                                                                    |                                                                                                    |                                                                                                    |                                                                                                    |
|                                                                                                    | Name                                                                                                    |                                                                                                    | Folder 🗢 Type                                                                                                    |                                                                                                    | ▼ Status                                                                                                    |                                                                                                    | $\nabla$                                                                                                    |
|                                                                                                    | ClassScree                                                                                                    | enshot.png                                                                                                    | - image/png                                                                                                    | 77.5 KB                                                                                                    | ⊘ Succeeded                                                                                                    | -                                                                                                    |                                                                                                    |
|                                                                                                    |                                                                                                    |                                                                                                    |                                                                                                    |                                                                                                    |                                                                                                    |                                                                                                    |                                                                                                    |
|                                                                                                    |                                                                                                    |                                                                                                    |                                                                                                    |                                                                                                    |                                                                                                    |                                                                                                    |                                                                                                    |
| চ্নি বল                                                                                                    | oudShell Feedba                                                                                                    | rck:                                                                                                    |                                                                                                    | © 2023. Am                                                                                                    | azon Web Services. Inc. or its affiliates.                                                                                                    | Privacy                                                                                                    | Terms Cookie prefere                                                                                                    |
|                                                                                                    |                                                                                                    |                                                                                                    |                                                                                                    |                                                                                                    |                                                                                                    |                                                                                                    |                                                                                                    |
| ∯ Mos                                                                                                    | st Visited 💊 Getting                                                                                                    | g Started 💊 Getting                                                                                                    | Started 🕀 Carnival::Selfcare Dash                                                                                                    | ClassScreenshot.png                                                                                                    |                                                                                                    |                                                                                                    | 🗀 Other Boo                                                                                                    |
| aws                                                                                                    | III Services                                                                                                    | O Saarch                                                                                                    |                                                                                                    | Open File                                                                                                    |                                                                                                    |                                                                                                    | Global 🔻 dauckil                                                                                                    |
| 9                                                                                                    | Services                                                                                                    | Q Search                                                                                                    |                                                                                                    |                                                                                                    | ß                                                                                                    | Ŵ                                                                                                    |                                                                                                    |
| EC                                                                                                    | 2                                                                                                    |                                                                                                    |                                                                                                    | Show all downloads                                                                                                    |                                                                                                    |                                                                                                    |                                                                                                    |
|                                                                                                    |                                                                                                    | ^                                                                                                    | $\frown$                                                                                                    | N                                                                                                    |                                                                                                    |                                                                                                    |                                                                                                    |
| An                                                                                                    | nazon S3                                                                                                    | ×                                                                                                    | Amazon S3 > Buckets > aspnetb8 > images/                                                                                                    | ClassScreenshot.png                                                                                                    |                                                                                                    |                                                                                                    |                                                                                                    |
|                                                                                                    |                                                                                                    |                                                                                                    |                                                                                                    | 🗇 Copy S3 URI                                                                                                    | 🕑 Download 📄 Open 🗹                                                                                                    | Objec                                                                                                    | t actions 🔻                                                                                                    |
| Buc                                                                                                    | ckets                                                                                                    |                                                                                                    | ClassScreenshot.png Info                                                                                                    | · · · · · · · · · · · · · · · · · · ·                                                                                                    |                                                                                                    |                                                                                                    |                                                                                                    |
| 0.00                                                                                                    | ess Delets                                                                                                    |                                                                                                    | 18. Click on bucket                                                                                                    |                                                                                                    |                                                                                                    |                                                                                                    |                                                                                                    |
| ACC                                                                                                    | ess Points                                                                                                    |                                                                                                    | Z and L second filling a                                                                                                    | 17. We ca                                                                                                    | n download file bu                                                                                                    | t not vie                                                                                                    | w file                                                                                                    |
| Obj                                                                                                    | ject Lambda Acce                                                                                                    | ss Points                                                                                                    | Properties Permissions Versions                                                                                                    | via link (tr                                                                                                    | s coo filo via link w                                                                                                    | a nood t                                                                                                    | change                                                                                                    |
| Mu                                                                                                    | Iti-Region Access                                                                                                    | Points                                                                                                    |                                                                                                    | Via IIIK (LC                                                                                                    | o see me via mik we                                                                                                    | e need to                                                                                                    | o change                                                                                                    |
| Bat                                                                                                    | tch Operations                                                                                                    |                                                                                                    |                                                                                                    | policy)                                                                                                    |                                                                                                    |                                                                                                    |                                                                                                    |
| IAM                                                                                                    | Access Analyzer                                                                                                    | for S3                                                                                                    | Object overview                                                                                                    |                                                                                                    |                                                                                                    |                                                                                                    |                                                                                                    |
|                                                                                                    |                                                                                                    |                                                                                                    |                                                                                                    |                                                                                                    |                                                                                                    |                                                                                                    |                                                                                                    |
|                                                                                                    |                                                                                                    |                                                                                                    |                                                                                                    |                                                                                                    |                                                                                                    |                                                                                                    |                                                                                                    |
|                                                                                                    |                                                                                                    |                                                                                                    |                                                                                                    |                                                                                                    |                                                                                                    |                                                                                                    |                                                                                                    |
| aws                                                                                                    | Services                                                                                                    | <b>Q</b> Search                                                                                                    | [A]                                                                                                    | t+S]                                                                                                    | D   4   0                                                                                                    | <b>O</b> GI                                                                                                    | obal 🔻 devskill 🔻                                                                                                    |
| aws<br>EC2                                                                                                    | Services                                                                                                    | <b>Q</b> Search                                                                                                    | [Al                                                                                                    | t+5]                                                                                                    | D 4 0                                                                                                    | <b>©</b>   GI                                                                                                    | obal 🔻 devskill 🔻                                                                                                    |
| aws<br>Ecz                                                                                                    | Services                                                                                                    | Q Search                                                                                                    | [Al<br>Amazon 53 > Buckets > aspnetb8                                                                                                    | t+S]                                                                                                    | D & 0                                                                                                    | <b>@</b>   GI                                                                                                    | obal 🔻 devskill 🔻                                                                                                    |
| aws<br>Ec2<br>Ama                                                                                                    | Services                                                                                                    | Q Search                                                                                                    | Amazon 53 > Buckets > aspnetb8<br>aspnetb8 late 10 Click on po                                                                                                    | t+S]                                                                                                    | 2   <del>4</del>   0                                                                                                    | <b>ම</b> GI                                                                                                    | obal 🔻 devskill 🔻                                                                                                    |
| aws<br>Ec2<br>Ama                                                                                                    | iii Services                                                                                                    | Q Search                                                                                                    | Amazon 53 > Buckets > aspnetb8<br>aspnetb8 Info 19. Click on pe                                                                                                    | rmission                                                                                                    | 2   4   0                                                                                                    | <b>Ø</b> GI                                                                                                    | obal ¥ devskill ¥                                                                                                    |
| aws<br>Ec2<br>Ama<br>Buck                                                                                                    | ets                                                                                                    | Q. Search                                                                                                    | Amazon 53 > Buckets > aspnetb8<br>aspnetb8 Info 19. Click on pe                                                                                                    | rmission                                                                                                    | D A O                                                                                                    | <b>()</b> GI                                                                                                    | obal ¥ devskill ¥                                                                                                    |
| aws<br>Ec2<br>Ama<br>Buck<br>Acces                                                                                                    | ets<br>ss Points<br>ct Lambda Access                                                                                                    | Q Search                                                                                                    | Amazon 53 > Buckets > aspnetb8<br>aspnetb8 Info 19. Click on pe<br>Objects Properties Permissions M                                                                                                    | t+5]<br>rmission<br>letrics Management Ac                                                                                                    | চ 👌 🧿                                                                                                    | <b>()</b> GI                                                                                                    | obal 🔻 devskill 🔻                                                                                                    |
| aws<br>Ec2<br>Ama<br>Buck<br>Acces<br>Objec<br>Multi                                                                                                    | ets<br>se Points<br>ct Lambda Access<br>Points                                                                                                    | Q Search<br>X<br>Points                                                                                                    | Amazon 53 > Buckets > aspnetb8         aspnetb8 Info         Objects         Properties         Permissions                                                                                                    | t+5]<br>rmission<br>letrics Management Ac                                                                                                    | cess Points                                                                                                    | <b>©</b>   G                                                                                                    | obal ¥ devskill ¥                                                                                                    |
| Ama<br>Bucke<br>Access<br>Object<br>Multi<br>Batch                                                                                                    | Services                                                                                                    | Q Search<br>X<br>Points<br>pints                                                                                                    | Amazon 53 > Buckets > aspnetb8<br>aspnetb8 Info 19. Click on pe<br>Objects Properties Permissions M<br>Objects (1)                                                                                                    | t+5]<br>rmission<br>letrics Management Ac                                                                                                    | cess Points                                                                                                    | <b>(2</b> )   G                                                                                                    | obal ¥ devskill ¥                                                                                                    |
| Ama<br>Bucko<br>Access<br>Objec<br>Multi<br>Batch                                                                                                    | Services azon S3<br>ets<br>ss Points<br>ct Lambda Access<br>I-Region Access Po<br>n Operations<br>Access Analyzer fo                                                                                                    | Q Search                                                                                                    | Amazon 53 > Buckets > aspnetb8         aspnetb8 info       19. Click on per         Objects       Properties         Objects (1)       N         Objects upper langemental entities stored in Amazon 53. Very                                                                                                    | t+S]<br>rmission<br>letrics Management Ac                                                                                                    | ccess Points                                                                                                    | The second second secon                                                                                                    | obal V devskill V                                                                                                    |
| Ama<br>Bucke<br>Access<br>Objec<br>Multi<br>Batch<br>IAM A                                                                                                    | Services<br>azon S3<br>ets<br>ss Points<br>ct Lambda Access<br>Pointa<br>Access Analyzer fo                                                                                                    | Q Search<br>X<br>Points<br>pints<br>or S3                                                                                                    | Amazon 53 > Buckets > aspnetb8         aspnetb8 info       19. Click on pe         Objects       Properties         Objects (1)       Permissions. Lagr         Objects, you'll need to explicitly grant them permissions. Lagr       Objects (1)                                                                                                    | t+S]<br>rmission<br>letrics Management Ac                                                                                                    | cess Points                                                                                                    | others to access y                                                                                                    | obal V devskill V                                                                                                    |
| Ama<br>Ama<br>Bucka<br>Acces<br>Objec<br>Multi<br>Batch<br>IAM A                                                                                                    | Services<br>azon S3<br>ets<br>ss Points<br>ct Lambda Access<br>I-Region Access Po<br>n Operations<br>Access Analyzer fo                                                                                                    | Q Search<br>X<br>Points<br>pints<br>or \$3                                                                                                    | Amazon 5.3 > Buckets > aspnetb8<br>aspnetb8 info 19. Click on per<br>Objects Properties Permissions M<br>Objects (1)<br>Objects you'll need to explicitly grant them permissions. Lear<br>C Copy S3 URI Copy URL                                                                                                    | t+S]<br>rmission<br>letrics Management Ac<br>ou can use Amazon S3 inventory (2) to get<br>n more (2)<br>(1) Download Open [                                                                                                    | ccess Points                                                                                                    | others to access y                                                                                                    | obal V devskill V                                                                                                    |
| Ama<br>Ama<br>Buck<br>Acces<br>Objec<br>Multi<br>Batch<br>IAM A<br>Block                                                                                                    | Services azon S3 ets ss Points ct Lambda Access L-Region Access Points Access Analyzer fo c Public Access set account                                                                                                    | Q Search X Points pints pr S3 tings for                                                                                                    | Amazon 5.3 > Buckets > aspnetb8<br>aspnetb8 info 19. Click on per<br>Objects Properties Permissions M<br>Objects (1)<br>Objects are the fundamental entities stored in Amazon 53. Ve<br>abjects, you'll need to explicitly grant them permissions. Lear<br>C Copy S3 URI Copy URL<br>Create folder Upload                                                                                                    | t+S]<br>rmission<br>letrics Management Ac<br>ou can use Amazon S3 inventory (2 to get<br>n more (2<br>Download Open [                                                                                                    | Image: Comparison of the second second se | others to access y                                                                                                    | obal V devskill V                                                                                                    |
| EC2<br>Bucko<br>Access<br>Objee<br>Multi<br>Batch<br>IAM A<br>Block<br>this a                                                                                                    | Services azon S3 ets ss Points ct Lambda Access L-Region Access Points Access Analyzer fo c Public Access set account                                                                                                    | Q Search X Points pints pr S3 ttings for                                                                                                    | Amazon 5.3 > Buckets > aspnetb8<br>aspnetb8 info 19. Click on per<br>Objects Properties Permissions M<br>Objects (1)<br>Objects are the fundamental entities stored in Amazon 53. Ve<br>abjects, you'll need to explicitly grant them permissions. Lear<br>C Copy S3 URI Copy URL<br>Create folder Upload                                                                                                    | t+S]<br>rmission<br>letrics Management Ac<br>ou can use Amazon S3 inventory (2 to get<br>n more (2<br>Download Open [                                                                                                    | Image: Comparison of the second second se | Others to access y                                                                                                    | obal V devskill V                                                                                                    |
| EC2<br>Bucko<br>Access<br>Object<br>Multi<br>Batch<br>IAM A<br>Block<br>this a                                                                                                    | Services azon S3 ets ss Points ct Lambda Access Laegion Access Point Access Analyzer fo c Public Access set account age Lens                                                                                                    | Q Search<br>X<br>Points<br>bints<br>or S3<br>ttings for                                                                                                    | Amazon 5.3 > Buckets > aspnetb8<br>aspnetb8 info 19. Click on per<br>Objects Properties Permissions M<br>Objects (1)<br>Objects (1)<br>Objects vou'll need to explicitly grant them permissions. Man<br>C Copy S3 URI Copy URL<br>Create folder Upload<br>Q. Find objects by prefix                                                                                                    | t+S]<br>rmission<br>letrics Management Ac<br>us can use Amazon S3 inventory 같 to get<br>n more 같<br>한 Download Open [                                                                                                    | Crease Points       t a list of all objects in your bucket. For       Z     Delete       Actions                                                                                                    |                                                                                                    | obal V devskill V                                                                                                    |
| EC2<br>Ama<br>Bucko<br>Access<br>Object<br>Multi<br>Batch<br>IAM A<br>Block<br>this a<br>Dashl                                                                                                    | Services azon S3 ets ss Points ct Lambda Access L-Region Access Points Access Analyzer fo c Public Access set account age Lens boards                                                                                                    | Q Search<br>X<br>Points<br>oints<br>or \$3<br>ttings for                                                                                                    | Amazon 5.3 > Buckets > aspnetb8<br>aspnetb8 info 19. Click on per<br>Objects Properties Permissions M<br>Objects (1)<br>Objects are the fundamental entities stored in Amazon 53. Ve<br>abjects, you'll need to explicitly grant them permissions. Lear<br>C Copy S3 UR Copy URL<br>Create folder Upload<br>Create folder Upload<br>Create folder Type                                                                                                    | t+S] rmission letrics Management Ac ou can use Amazon S3 inventory (2 to ge n more (2 Download Open [ Download Open [ Last modified                                                                                                    | Image: Constraint of all objects in your bucket. For       Image: Delete       Actions                                                                                                    |                                                                                                    | obal V devskill V                                                                                                    |
| EC2<br>Bucko<br>Access<br>Objec<br>Multi<br>Batch<br>IAM A<br>Block<br>this a<br>Dashl<br>AWS                                                                                                    | Services azon S3 ets ss Points ct Lambda Access L-Region Access Points Access Analyzer fo c Public Access set account age Lens boards Organizations set                                                                                                    | Q Search X Points or \$3 things for                                                                                                    | Amazon 5.3 > Buckets > aspnetb8<br>aspnetb8 info 19. Click on per<br>Objects Properties Permissions M<br>Objects or the fundamental entities stored in Amazon 53. Ve<br>abjects, you'll need to explicitly grant them permissions. Lear<br>Objects you'll need to explicitly grant them permissions. Lear<br>C Copy S3 URI Copy URL<br>Create folder Dupload<br>Find objects by prefix<br>Name Type<br>Dimages/ Folder                                                                                                    | t+S]<br>rmission<br>letrics Management Ac<br>to can use Amazon S3 inventory [2] to get<br>n more [2]<br>☐ Download Open [<br>☐ Download Open [                                                                                                    | Image: Constraint of all objects in your bucket. For       Image: Delete       Image: Delete <td><ul> <li>♥ Gi</li> <li>others to access y</li> <li>▼</li> <li>&lt; 1 &gt;</li> <li>Storage of</li> </ul></td> <td>obal V devskill V</td>                                                                                                    | <ul> <li>♥ Gi</li> <li>others to access y</li> <li>▼</li> <li>&lt; 1 &gt;</li> <li>Storage of</li> </ul>                                                                                                    | obal V devskill V                                                                                                    |
| EC2<br>Bucko<br>Access<br>Objec<br>Multi<br>Batch<br>IAM A<br>Block<br>this a<br>Dashl<br>AWS                                                                                                    | Services azon S3 ets ss Points ct Lambda Access L-Region Access Points Access Analyzer fo c Public Access set account age Lens boards Organizations set                                                                                                    | Q Search X Points points or \$3 ttings for                                                                                                    | Amazon 5.3 > Buckets > aspnetb8<br>aspnetb8 info 19. Click on per<br>Objects Properties Permissions M<br>Objects are the fundamental entities stored in Arnazon 53. Ve<br>abjects you'll need to explicitly grant them permissions. Lear<br>Objects you'll need to explicitly grant them permissions. Lear<br>C Copy S3 URI Copy URL<br>Create folder Dupload<br>Find objects by prefix<br>Name Type<br>Manages/ Folder                                                                                                    | t+S]<br>rmission<br>letrics Management Ac<br>to can use Amazon S3 inventory [2] to get<br>n more [2]<br>☐ Download Open [<br>☐ Download Open [<br>-                                                                                                    | Cesss Points       t a list of all objects in your bucket. For       Delete       Actions       V       Size       -                                                                                                    | <ul> <li>♥</li> <li>♦</li> <li>&lt; 1 &gt;</li> <li></li> <li>Storage of a</li> </ul>                                                                                                    | obal V devskill V                                                                                                    |
| Ecc<br>Bucke<br>Access<br>Objec<br>Multi<br>Batch<br>IAM A<br>Block<br>this a<br>Dashi<br>AWS                                                                                                    | Services azon S3 ets ss Points tt Lambda Access L-Region Access Points Access Analyzer fo operations Access Analyzer fo secount age Lens boards Organizations set                                                                                                    | Q Search X Points pints or \$3 ttings for                                                                                                    | Amazon 5.3 > Buckets > aspnetb8<br>aspnetb8 info 19. Click on per<br>Objects Properties Permissions M<br>Objects are the fundamental entities stored in Amazon 53. Ve<br>abjects you'll need to explicitly grant them permissions. Lear<br>Objects you'll need to explicitly grant them permissions. Lear<br>C Copy S3 UR Copy URL<br>Create folder Upload<br>Find objects by prefix<br>Name Type<br>Manages/ Folder                                                                                                    | t+S]<br>rmission<br>tetrics Management Ac<br>to can use Amazon S3 inventory [2] to get<br>nmore [2]<br>☐ Download Open [<br>↓ Last modified<br>-                                                                                                    | Image: Constraint of all objects in your bucket. For       Image: Delete       Image: Delete <td><ul> <li>Others to access y</li> <li>✓</li> <li>✓</li> <li>✓</li> <li>✓</li> <li>✓</li> </ul></td> <td>obal V devskill V</td>                                                                                                    | <ul> <li>Others to access y</li> <li>✓</li> <li>✓</li> <li>✓</li> <li>✓</li> <li>✓</li> </ul>                                                                                                    | obal V devskill V                                                                                                    |
| Ecc<br>Ama<br>Bucke<br>Access<br>Objec<br>Multi<br>Batch<br>IAM A<br>Block<br>this a<br>Dashi<br>AWS                                                                                                    | Services azon S3 ets ss Points ct Lambda Access I-Region Access Points Access Analyzer fo operations Access Analyzer fo c Public Access set account age Lens boards Organizations set                                                                                                    | Q Search X Points points or \$3 ctings for                                                                                                    | Amazon 5.3 > Buckets > aspnetb8<br>aspnetb8 info 19. Click on per<br>Objects Properties Permissions M<br>Objects are the fundamental entities stored in Amazon 53. Ve<br>abjects, you'll need to explicitly grant them permissions. Lear<br>C Copy S3 UR Copy URL<br>Create folder Upload<br>Create folder Upload<br>Find objects by prefix<br>Name Type<br>images/ Folder                                                                                                    | t+S]<br>rmission<br>tetrics Management Ac<br>bu can use Amazon S3 inventory [2] to get<br>nmore [2]<br>[2] Download Open [<br>▼   Last modified<br>-                                                                                                    | Image: Constraint of all objects in your bucket. For       Image: Delete       Image: Delete <td>Others to access y ▼ &lt; 1 &gt; Storage c</td> <td>obal V devskill V<br/>rour<br/>tass V</td>                                                                                                    | Others to access y ▼ < 1 > Storage c                                                                                                    | obal V devskill V<br>rour<br>tass V                                                                                                    |
| Ecc<br>Ama<br>Bucke<br>Access<br>Objec<br>Multi<br>Batch<br>LAM A<br>Block<br>this a<br>Dashi<br>AWS                                                                                                    | Services  azon S3  ets ss Points tt Lambda Access I-Region Access Point Access Analyzer fo operations Access Analyzer fo c Public Access set account age Lens boards Organizations set                                                                                                    | Q Search X Points points pr S3 attings for attings                                                                                                    | Amazon 5.3 > Buckets > aspnetb8<br>aspnetb8 info 19. Click on per<br>Objects Properties Permissions M<br>Objects are the fundamental entities stored in Amazon 53. Ve<br>abjects you'll need to explicitly grant them permissions. Lear<br>C Copy S3 UR Copy URL<br>Create folder Upload<br>Find objects by prefix<br>Name Type<br>images/ Folder                                                                                                    | t+S] Trmission  tetrics Management Ac  tetrics Management Ac  to can use Amazon S3 inventory (? to get mmore (?) Download Open [                                                                                                    | Coess Points  t a list of all objects in your bucket. For  Delete Actions  V Size                                                                                                    | <ul> <li>▼</li> <li>Storage c</li> <li>-</li> </ul>                                                                                                    | obal * devskill *                                                                                                    |
| EC2                                                                                                    | Services  azon S3  ets ss Points ct Lambda Access I-Region Access Points Access Analyzer fo operations Access Analyzer fo c Public Access set account age Lens boards Organizations set                                                                                                    | Q Search X Points oints or S3 ctings for ctings Q Search                                                                                                    | Amazon 5.3 > Buckets > aspnetb8<br>aspnetb8 info 19. Click on per<br>Objects Properties Permissions Marcon 53. Ve<br>abjects are the fundamental entities stored in Amazon 53. Ve<br>abjects you'll need to explicitly grant them permissions. Lear<br>C Copy S3 URI Copy URL<br>Create folder Upload<br>G Find objects by prefix<br>Name Type<br>images/ Folder                                                                                                    | tets] Tetrics Management Ac Tetrics Management Ac Tetrics Manageme | Crease Points  t a list of all objects in your bucket. For  Delete Actions  V Size  -                                                                                                    | <ul> <li>▼</li> <li>Storage c</li> <li>-</li> </ul>                                                                                                    | obal * devskill * rour atass                                                                                                    |
| EC2<br>Ama<br>Buck<br>Access<br>Objec<br>Multi<br>Batch<br>IAM A<br>Block<br>this a<br>Dashi<br>Aws                                                                                                    | Services azon S3 ets ss Points ct Lambda Access i-Region Access Point ccess Analyzer fo operations Access Analyzer fo count age Lens boards Organizations set                                                                                                    | Q Search X Points pints or S3 ctings for ttings Q Search                                                                                                    | Amazon 5.3 > Buckets > aspnetb8<br>aspnetb8 info 19. Click on per<br>Objects Properties Permissions Marcon 53. Ve<br>objects are the fundamental entities stored in Amazon 53. Ve<br>objects you'll need to explicitly grant them permissions. Lear<br>C Copy S3 URI Copy URL<br>Create folder Upload<br>Create folder Upload<br>Find objects by prefix<br>Name Type<br>mages/ Folder                                                                                                    | tetrics Management Ac<br>hetrics Management Ac<br>bu can use Amazon 53 Inventory (? to get<br>n more (?<br>Download Open [<br>Calt+5]<br>• this burcket                                                                                                    | Crease Points  t a list of all objects in your bucket. For  Delete Actions  V Size  -                                                                                                    | <ul> <li>▼</li> <li>Storage c</li> <li>-</li> </ul>                                                                                                    | obal * devskill * rour (3) tass                                                                                                    |
| EC2<br>Ama<br>Buck<br>Access<br>Objec<br>Multi<br>Batch<br>IAM A<br>Block<br>this a<br>Dashi<br>Aws<br>Ecca<br>Am                                                                                                    | Services azon S3 ets ss Points ct Lambda Access i-Region Access Points ct Lambda Access i-Region Access Points ccount age Lens boards Organizations set                                                                                                    | Q Search  Points pints pr S3 things for things                                                                                                    | Amazon 5.3 > Buckets > aspnetb8<br>aspnetb8 info 19. Click on per<br>Objects Properties Permissions Lean<br>Objects (1)<br>Objects are the fundamental entities stored in Amazon 53. Ye<br>objects you'll need to explicitly grant them permissions. Lean<br>Create folder Pupload<br>Create folder Pupload<br>Find objects by prefix<br>Name Type<br>images/ Folder                                                                                                    | tetrics Management Ac<br>hetrics Management Ac<br>bu can use Amazon 53 inventory (? to get<br>n more (?<br>Download Open [<br>Calt+5]<br>r this bucket                                                                                                    | Crease Points  t a list of all objects in your bucket. For  Delete Actions  V Size  -                                                                                                    | <ul> <li>▼</li> <li>Storage c</li> <li>-</li> </ul>                                                                                                    | obal * devskill * rour (3) tass                                                                                                    |
| EC2<br>Ama<br>Buck<br>Access<br>Objec<br>Multi<br>Batch<br>IAM A<br>Block<br>this a<br>Dashi<br>Aws<br>Ecz<br>Am                                                                                                    | Services azon S3 ets ss Points ct Lambda Access i-Region Access Points ct Lambda Access i-Region Access Points ccount age Lens boards Organizations set                                                                                                    | Q Search  X Points oints or S3 ctings for ttings X                                                                                                    | Amazon 5.3 > Buckets > aspnetb8<br>aspnetb8 info 19. Click on per<br>Objects Properties Permissions Lea<br>Objects (1)<br>Objects (1)<br>Objects  | tetrics Management Ac<br>hetrics Management Ac<br>bu can use Amazon 53 Inventory [7] to get<br>n more [2]<br>♥ Last modified<br>-<br>(Alt+5)<br>r this bucket                                                                                                    | Crease Points  t a list of all objects in your bucket. For  Delete Actions  V Size  -                                                                                                    | <ul> <li>▼</li> <li>Contents to access y</li> <li>Contents to access y</li> <li>Contents to acc</li></ul>                                                                                             | obal   devskill  rour  ass  Calculate  Calculate  Calcu |
| EC2<br>Ama<br>Buck<br>Access<br>Objec<br>Multi<br>Batch<br>IAM A<br>Block<br>this a<br>Stora<br>Dashi<br>Aws<br>Construction<br>Construction<br>Construction<br>Ama<br>Buck<br>Ama<br>Block<br>China<br>Construction<br>Construction<br>Constructio                                                                                                    | Services azon S3 ets ss Points ct Lambda Access l-Region Access Points ct Lambda Access ho Operations Access Analyzer fo c Public Access set account age Lens boards Organizations set                                                                                                    | Q Search  X Points bints br 53 tings for tings Q Search  X                                                                                                    | Amazon 5.3 > Buckets > aspnetb8<br>aspnetb8 info 19. Click on per<br>Objects Properties Permissions. Leave<br>Objects (1)<br>Objects (1)<br>Objec | tetrics Management Ac<br>u can use Amazon 53 inventory 2 to gen<br>more 2<br>Download Open 1<br>CAlt+5<br>r this bucket                                                                                                    | Ceess Points                                                                                                    | <ul> <li>♥ Gi</li> <li>others to access y</li> <li>♥</li> <li>&lt; 1 &gt;</li> <li>&lt; 1 &gt;</li> <li></li></ul>                  | obal * devskill *                                                                                                    |
| EC2<br>Ama<br>Buck<br>Access<br>Objec<br>Multi<br>Batch<br>IAM A<br>Block<br>this a<br>Stora<br>Dashi<br>Aws<br>Ecc<br>Am<br>Buck<br>Am                                                                                                    | Services azon S3 ets ss Points ct Lambda Access l-Region Access Points ct Lambda Access on Operations Access Analyzer fo count age Lens boards Organizations set                                                                                                    | Q Search  X Points bints bints bints bints ctings for ttings Q Search  X                                                                                                    | Amazon 5.3 > Buckets > aspnetb8<br>aspnetb8 info 19. Click on per<br>Objects Properties Permissions. Leave<br>Objects (1)<br>Objects (1)<br>Objec | tetrics Management Ac<br>u can use Amazon 53 inventory 2 to gen<br>more 2<br>Download Open 1<br>CAlt+5<br>r this bucket                                                                                                    | Image: Constraint of all objects in your bucket. For       Image: Constraint of all objects in your bucket. For       Image: Constraint of all objects in your bucket.       Image: Constraint of all objects in your bucket.       Image: Constraint o                                                                                                    | <ul> <li>♥ Gi</li> <li>others to access y</li> <li>▼</li> <li>&lt; 1 &gt;</li> <li>Storage c</li> <li>-</li> </ul>                                                                                                    | obal * devskill *                                                                                                    |
| Ama<br>Buck<br>Access<br>Objec<br>Multi<br>Batch<br>IAM A<br>Block<br>this a<br>Stora<br>Dashi<br>AWS<br>Cost<br>Am<br>Buck<br>Am<br>Cost<br>Buck<br>Am                                                                                                    | Services azon S3 ets ss Points ct Lambda Access Langion Access Points ct Lambda Access count age Lens boards Organizations set its Services cations cations catio | Q Search  Points oints or 53 tings for tings  Q Search  Search                                                                                                    | Amazon 5.5 > Buckets > aspnetb8<br>aspnetb8 info 19. Click on per<br>Objects Properties Permissions. Leave<br>Objects (1)<br>Objects (1)<br>Objects (1)<br>Objects (1)<br>Objects or the fundamental entities stored in Amazon 5.3. Ve<br>objects over the fundamental entities stored in Amazon 5.3. Ve<br>objects over the fundamental entitie                                                                                                    | tetrics Management Ac<br>u can use Amazon 55 inventory 2 to gen<br>more 2<br>Download Open 1<br>(Alt+5)<br>r this bucket<br>the objects stored in the bucket. Bucket                                                                                                    | Ceess Points   t a list of all objects in your bucket. For   Delete     Actions   t Size   •   t policies don't apply to objects owned                                                                                                    | <ul> <li>♥ Gi</li> <li>others to access y</li> <li>▼</li> <li>&lt; 1 &gt;</li> <li></li> <li>Storage c</li> <li>-</li> </ul>                                                                                                    | obal   devskill  our  our  Global  Global  amts. Learn more                                                                                                    |
| Ama<br>Bucko<br>Access<br>Objec<br>Multi<br>Batch<br>IAM A<br>Block<br>this a<br>Objec<br>Multi<br>Batch<br>IAM A<br>Stora<br>Dashi<br>AWS<br>Composition<br>Composition<br>Ama<br>Bucko<br>Ama<br>Composition<br>Composition<br>Compos                                                                                                    | Services azon S3 ets ss Points ct Lambda Access region Access Point ct Lambda Access ct Lambda Access ct Lambda Access ct Lambda Access companizations companizations set companizations set companiza | Q Search  Points pints pr 53 ttings for ttings  C Search  Ss Points Points Points Points                                                                                                    | Amazon 5.5 > Buckets > aspnetb8<br>aspnetb8 info 19. Click on per<br>Objects Properties Permissions. Leave<br>Objects (1)<br>Objects (1)<br>Objects (1)<br>Objects or the fundamental entities stored in Amazon 5.5. Ver<br>objects you'll need to explicitly grant them permissions. Leave<br>C copy S3 URI Copy URL<br>Create folder Pupload<br>C Find objects by prefix<br>Name  Type<br>mages/ Folder<br>Market policy<br>To burket policy, written in JSON, provides access to<br>Edit Delete                                                                                                    | tets]  rmission  tetrics Management Ac  u can use Amazon 53 inventory 2 to ge n more 2  ▼ Last modified  -  (Alt+S)  r this bucket  the objects stored in the bucket. Bucket                                                                                                    | Ceess Points  ta list of all objects in your bucket. For  Delete Actions  V Size  -  t policies don't apply to objects owned                                                                                                    | <ul> <li>♥ Gi</li> <li>others to access y</li> <li>♥</li> <li>&lt; 1 &gt;</li> <li>&lt; 1 &gt;</li> <li>&lt; Storage o</li> <li>-</li> <li>ed by other accoss</li></ul>                                                                                                    | obal   devskill  our  devskill  ants. Learn more                                                                                                    |
| EC2<br>Ama<br>Buck<br>Acces<br>Objec<br>Multi<br>Batch<br>IAM /<br>Block<br>this a<br>Dashl<br>AWS<br>Cost<br>EC2<br>Am<br>Buck<br>Acces<br>Objec<br>Cost<br>Cost<br>Cost<br>Cost<br>Cost<br>Cost<br>Cost<br>Cost                                                                                                    | Services azon S3 ets ss Points ct Lambda Access L-Region Access Point a Operations Access Analyzer fo c Public Access set account age Lens boards Organizations set                                                                                                    | Q Search  Points Dints Dints Dints Dints Constraints Constraints C | Amazon 5.5 > Buckets > aspnetb8<br>aspnetb8 info 19. Click on per<br>Objects Properties Permissions Lage<br>Objects (1)<br>Objects (1)<br>Objects or the fundamental entities stored in Amazon 5.5. Ve<br>objects, you'll need to explicitly grant them permissions. Lage<br>C Copy 53 URI Copy URL<br>Create folder Pupload<br>Find objects by prefix<br>Name Type<br>images/ Folder<br>Folder<br>Manne Type<br>images/ Folder<br>Amazon 5.5. Ve<br>Copy URL<br>Create folder Find objects by prefix<br>Individual Block Public Access settings for<br>Bucket policy<br>To bucket policy, written in JSON, provides access to<br>Edit Delete<br>20. Click on a cdit                                                                                                    | tets]  rmission  tetrics Management Ac  u can use Amazon 53 inventory (2 to ge n more [2]                                                                                                    | Cess Points  t a list of all objects in your bucket. For  Delete Actions  V Size                                                                                                    | <ul> <li>cthers to access y</li> <li>&lt; 1 &gt;</li> <li>Storage of access y</li> <li>access of access y</li> <li>access of access of access y</li> <li>access of access of access y</li> <li>access of access of access</li></ul>                                                                                       | obal   devskill  our  devskill  ants. Learn more                                                                                                    |
| EC2<br>Ama<br>Buck<br>Access<br>Objec<br>Multi<br>Batch<br>IAM /<br>Block<br>this a<br>Block<br>this a<br>Cobjec<br>Stora<br>Dashl<br>AWS<br>Cobjec<br>EC2<br>Ama<br>Block<br>this a<br>Cobjec<br>Cobjec<br>Cobjec<br>Ama                                                                                                    | Services azon S3 ets ss Points ct Lambda Access Laegion Access Points cacess Analyzer fo c Public Access set account age Lens boards Organizations set in Services cacess Analyzer ti-Region Access le ti-Region Access le ti | Q Search  Points Dints Dints Dints Dints Constrained  Constrained  Con | Amazon 5.5 Buckets aspnetb8<br>aspnetb8 info 19. Click on per<br>Objects Properties Permissions Lage<br>Objects (1)<br>Objects (1)<br>Objects or the fundamental entities stored in Amazon 5.3. Ve<br>objects, you'll need to explicitly grant them permissions. Lage<br>C Copy 53 URI Copy URL<br>Create folder FUpload<br>Find objects by prefix<br>Name Type<br>images/ Folder<br>Folder<br>Funder<br>Funder<br>Funder<br>Funder<br>Folder<br>Copy Capy Sale<br>Folder<br>Copy Capy Sale<br>Folder<br>Copy Capy Sale<br>Copy Capy Sale<br>C                                                             | tes]<br>rmission<br>letrics Management Ac<br>au can use Amazon S3 inventory [2] to gen<br>nmore [2]<br>♥ Download Open [<br>♥ Last modified<br>-<br>r this bucket<br>the objects stored in the bucket. Bucket                                                                                                    | Ceess Points     ta list of all objects in your bucket. For     Delete     Actions     V     Size        + policies don't apply to objects owned                                                                                                    | <ul> <li>cthers to access y</li> <li>&lt; 1 &gt;</li> <li>Storage o</li> <li>-</li> <li>et by other accoss</li> </ul>                                                                                                    | obal   devskill  our  dass  Global  ants. Learn more                                                                                                    |
| EC2<br>Ama<br>Buck<br>Access<br>Objec<br>Multi<br>Batch<br>IAM /<br>Block<br>this a<br>Block<br>this a<br>Cobjec<br>Stora<br>Dashl<br>AWS<br>Cobjec<br>EC2<br>Ama<br>Block<br>this a<br>Cobjec<br>EC2<br>Cobjec<br>Ama<br>Cobjec<br>EC2<br>Cobjec<br>Ama<br>Cobjec<br>Ama<br>Cobjec<br>Ama<br>Cobjec<br>Cobjec<br>Ama<br>Cobjec<br>Cobjec<br>Ama<br>Cobjec<br>Cobjec<br>Cob                                                                                                    | Services azon S3 ets ss Points ct Lambda Access Laegion Access Points caccount age Lens boards Organizations set if Services azon S3 kets ess Points etc Lambda Access ti-Region Access ti-Region Acces ti-Region Acces ti-Region Acces ti-Region Acces ti-Regio | Q Search  Points Dints Dints Dints Dints Constrained  Constrained  Search  Constrained  Search  Constrained  Search  Constrained  Search  Constrained  Search  Constrained  Search  Constrained  Search  Constrained  Search  Constrained  Search  Search  Sea | Amazon 5.5 Buckets aspnetb8<br>aspnetb8 info 19. Click on per<br>Objects Properties Permissions Large<br>Objects (1)<br>Objects (1)<br>Objects or the fundamental entities stored in Amazon 5.3. Ve<br>objects, you'll need to explicitly grant them permissions. Large<br>C Copy 53 URI Copy URL<br>Create folder Pupload<br>Find objects by prefix<br>Name Type<br>images/ Folder<br>Folder<br>Manue Type<br>Dimages/ Folder<br>Folder<br>Fundational Block Public Access settings for<br>Edit Delete<br>20. Click on edit                                                                                                    | tes]<br>rmission<br>letrics Management Ac<br>au can use Amazon S3 inventory [2] to gen<br>mmore [2]<br>♥ Download Open [<br>♥ Last modified<br>-<br>r this bucket<br>the objects stored in the bucket. Bucket                                                                                                    | Ceess Points   t a list of all objects in your bucket. For   Delete   Actions   V   Size   -   t policies don't apply to objects owned                                                                                                    | <ul> <li>▼</li> <li>Contrast to access y</li> <li>▼</li> <li>Contrast to access y</li> <li>Contrast to access y</li> <li>Contrast to access to access y</li> <li>Contrast to access to access to access to access to access to access to access to access to access to access to ac</li></ul>                                                                                             | obal   devskill  our  devskill  our  |
| EC2<br>Ama<br>Buck<br>Access<br>Objec<br>Multi<br>Batch<br>IAM A<br>Block<br>this a<br>Block<br>this a<br>Cobjec<br>Ama<br>Buck<br>Aws<br>Cobjec<br>Ama<br>Buck<br>Access<br>Dashi<br>Aws                                                                                                    | Services azon S3 ets ss Points ct Lambda Access ct Lambda Access ct Lambda Access comt access Analyzer fo comtained comtained comta | Q Search  Points pints or S3 ttings for ttings  Q Search  X ss Points Points Points for S3                                                                                                    | Amazon 5.3 Buckets aspnetb8<br>aspnetb8 info 19. Click on per<br>Objects Properties Permissions Large<br>Objects (1)<br>Objects are the fundamental entities stored in Amazon 5.3. Ve<br>abjects, you'll need to explicitly grant them permissions. Large<br>C Copy 53 URI Copy URL<br>Create folder C Upload<br>Find abjects by prefix<br>Name Type<br>images/ Folder<br>Bucket policy<br>Delete<br>20. Click on edit<br>No policy to display.                                                                                                    | tes]<br>rmission<br>letrics Management Ac<br>au can use Amazon 53 inventory. ☐ to gen<br>mmare ☐<br>Download Open [<br>Last modified<br>-<br>r this bucket<br>the objects stored in the bucket. Bucket                                                                                                    | Ceess Points   ta list of all objects in your bucket. For Delete Actions V Size  + + t policies don't apply to objects owned                                                                                                    | <ul> <li>♦ C</li> <li>♦ (1)</li> <li>♦ (2)</li> <li>♦ (2)</li> <l< td=""><td>obal   devskill  our  our  G  Global  C  Copy</td></l<></ul>                               | obal   devskill  our  our  G  Global  C  Copy                                                                                                    |
| EC2<br>Ama<br>Bucko<br>Access<br>Objec<br>Multi<br>Batch<br>IAM A<br>Block<br>this a<br>Dashi<br>AWS<br>Control<br>Bashi<br>AWS<br>Control<br>Buck<br>Ama<br>Bucko<br>Ama<br>Bucko<br>Bucko<br>Ama<br>Bucko<br>Ama<br>Bucko<br>Bucko<br>Bucko<br>Ama<br>Bucko<br>Bucko | Services azon S3 ets ss Points ct Lambda Access i-Region Access Pa a Operations Access Analyzer fo c Public Access set account age Lens boards Organizations set i                                                                                                    | Q Search  Points points or S3 ttings for ttings  C Search  Ss Points Points for S3 tettings for                                                                                                    | Amazon 5.3 Buckets aspnetb8<br>aspnetb8 info 19. Click on per<br>Objects Properties Permissions Large<br>Objects (1)<br>Objects (1)<br>Objects or the fundamental entities stored in Amazon 5.3. Ve<br>objects, you'll need to explicitly grant them permissions. Large<br>C Copy 53 URI Copy URL<br>Create folder FUPload<br>Find objects by prefix<br>Name Type<br>images/ Folder<br>Folder<br>Market policy<br>Detete<br>20. Click on edit<br>No policy to display.                                                                                                    | tets] rmission tetrics Management Ac u can use Amazon 53 inventory.  to get mmore  Download Open [   Last modified  -   (Alt+5) r this bucket the objects stored in the bucket. Bucket                                                                                                    | Ceess Points  ta list of all objects in your bucket. For  C Delete Actions  V Size    t policies don't apply to objects owne                                                                                                    | <ul> <li>cthers to access y</li> <li>C</li> <li>Storage o</li> <li>-</li> <li>C</li> <li>-</li> <li>C</li> <li>-</li> <li>-</li> <li< td=""><td>obal   devskill  our  our  Gour  Gobal  Global  unts. Learn more  C  Copy</td></li<></ul> | obal   devskill  our  our  Gour  Gobal  Global  unts. Learn more  C  Copy                                                                                                    |
| EC2<br>Ama<br>Bucko<br>Access<br>Objec<br>Multi<br>Batch<br>IAM A<br>Block<br>this a<br>Dashl<br>AWS<br>Control<br>Batch<br>Cobjec<br>Cobjec<br>Cobjec<br>Am<br>Bucko<br>Access<br>Cobjec<br>Cobjec<br>Co                                                                                                    | Services azon S3 ets ss Points ct Lambda Access i-Region Access Pa access Analyzer fo c Public Access set account age Lens boards Organizations set i                                                                                                    | Q Search  Points points or S3 ttings for ttings  C Search  C Search  C Searc | Amazon 5.3 Buckets aspnetb8<br>aspnetb8 info 19. Click on per<br>Objects Properties Permissions Large<br>Objects (1)<br>Objects (1)<br>Objects or the fundamental entities stored in Amazon 5.3. Ve<br>objects, you'll need to explicitly grant them permissions. Large<br>C Copy 53 URI Copy URL<br>Create folder Flupload<br>Find objects by prefix<br>Name A Type<br>images/ Folder<br>Folder<br>Market policy, written in JSON, provides access to<br>Edit Delete<br>20. Click on edit<br>No policy to display.                                                                                                    | tets] rmission tetrics Management Ac u can use Amazon 53 inventory.  to get more  Download Open [  Last modified                                                                                                    | Ceess Points   t a list of all objects in your bucket. For Delete Actions V Size  I size  I solution of the second second se                                            | <ul> <li>cthers to access y</li> <li>Storage c</li> <li>-</li> <li>2</li> <li>2</li> <li>2</li> <li>2</li> <li>2</li> <li>3</li> <li>4</li> <li>by other accoint</li> </ul>                                                                                                    | obal   devskill  our  our  G  Global  Copy  Copy                                                                                                    |

### Page **29** of **43**

|                                                                                                    |                                                                                                    | Page <b>29</b> 01 <b>4</b> :                                                                                                    | 5                                                                                                    |                                                                             |                                                       |
|----------------------------------------------------------------------------------------------------|----------------------------------------------------------------------------------------------------|----------------------------------------------------------------------------------------------------|----------------------------------------------------------------------------------------------------|-----------------------------------------------------------------------------|-------------------------------------------------------|
|                                                                                                    |                                                                                                    |                                                                                                    |                                                                                                    |                                                                             |                                                       |
| aws Services Q Sear                                                                                                    | rch                                                                                                    |                                                                                                    |                                                                                                    | [Alt+S]                                                                     |                                                       |
| EC2                                                                                                    |                                                                                                    |                                                                                                    |                                                                                                    |                                                                             |                                                       |
| Amazon S3                                                                                                    | ×                                                                                                    |                                                                                                    |                                                                                                    |                                                                             |                                                       |
|                                                                                                    |                                                                                                    | Bucket policy                                                                                                    |                                                                                                    | the elsists started in the busilet. Dur                                     | dent matining dama                                    |
| Buckets                                                                                                    |                                                                                                    | The bucket policy, written in 35                                                                                                    | on, provides access to                                                                                          | The objects stored in the backet but                                        | oket policies don                                     |
| Access Points                                                                                                    |                                                                                                    | Policy examples                                                                                                    | Policy genera                                                                                                   | ator 🖸                                                                      |                                                       |
| Object Lambda Access Points                                                                                                    |                                                                                                    |                                                                                                    |                                                                                                    |                                                                             |                                                       |
| Multi-Region Access Points                                                                                                    |                                                                                                    | Bucket ARN                                                                                                    | 21. CIICK N                                                                                                    | ere                                                                         |                                                       |
| Batch Operations                                                                                                    |                                                                                                    | arn:aws:s3:::aspnetb8                                                                                                    |                                                                                                    |                                                                             |                                                       |
| IAM Access Analyzer for S3                                                                                                    |                                                                                                    |                                                                                                    |                                                                                                    |                                                                             |                                                       |
|                                                                                                    |                                                                                                    | Policy                                                                                                    |                                                                                                    |                                                                             |                                                       |
| ezzaro denzan rentente de la la la                                                                                                    |                                                                                                    |                                                                                                    |                                                                                                    |                                                                             |                                                       |
| Sele<br>Step 2: Add S<br>A statement is the I<br>Amazon Resou                                                                                                    | act Type of Policy<br>Statement(s)<br>formal description o<br>Effect<br>Principal<br>AWS Service<br>Actions<br>urce Name (ARN) | S3 Bucket Policy   f a single permission. See a description of a Allow b Deny b Deny b | elements that you can us  reaction of the service.  All Actions (***)  s(BucketName)/\$(KeyNam  ore Principals. | e in statements.<br><b>22. Fill like this</b><br>All Services ('*')<br>ne}. |                                                       |
| Classwork for Full Stack Asp.n=: ×   S 3 M     C Asp.n=: ×   S 3 M     C Asp.n=: ×   S 3 M     C A    S 3 M     C A | Ianagement Console<br>https://s3.console.aws<br>@ Carnival::Selfcare Da                                                        | X Sapnetb8 - S3 bucket X      amazon.com/s3/bucket/aspnetb8/property/pol      h      [Alt+S]      ts 2 aspnetb8 2 Edit bucket policy                                                                                                    | AWS Policy Generator                                                                                            | × + ✓<br>☆ ♡ Ŀ II\ □ ●<br>▷   �   @   @   Giobat                            | - ⊐ ×<br>• ¥ 2 ≡<br>• Other Bookmarks<br>• devskill • |
|                                                                                                    |                                                                                                    | and the second second pointy                                                                                                    |                                                                                                    |                                                                             |                                                       |
| Buckets Access Points                                                                                                    |                                                                                                    |                                                                                                    |                                                                                                    |                                                                             |                                                       |
| Object Lambda Access Points                                                                                                    | Bucket policy                                                                                                    | tten in JSON, provides access to the objects should in                                                                                                    | the bucket. Bucket policies don't                                                                               | apply to objects owned by other accounts. Learn more                        | 2                                                     |
| Multi-Region Access Points<br>Batch Operations                                                                                                    | The backet poacy, with                                                                                                    |                                                                                                    | the bucket, bucket policies don't                                                                               | apply to objects owned by other accounts. <u>cean marce</u>                 |                                                       |
| IAM Access Analyzer for 53                                                                                                    | Policy example                                                                                                    | Policy generator                                                                                                    |                                                                                                    |                                                                             |                                                       |
|                                                                                                    | Pucket ARN                                                                                                    |                                                                                                    |                                                                                                    |                                                                             |                                                       |
| this account                                                                                                    | am:aws:s3:::as                                                                                                    | 23. COpy this                                                                                                    |                                                                                                    |                                                                             |                                                       |
| ▼ Storage Lens                                                                                                    | Policy                                                                                                    |                                                                                                    |                                                                                                    |                                                                             |                                                       |
| Dashboards<br>AWS Organizations settings                                                                                                    | 1                                                                                                    |                                                                                                    |                                                                                                    | Edit statement                                                              |                                                       |
|                                                                                                    |                                                                                                    |                                                                                                    |                                                                                                    |                                                                             |                                                       |
| Selec                                                                                                    | t Type of Policy                                                                                                    | 33 Bucket Policy                                                                                                    |                                                                                                    |                                                                             | ~                                                     |
|                                                                                                    |                                                                                                    |                                                                                                    |                                                                                                    |                                                                             |                                                       |
| Sten 2: Add S                                                                                                    | tatement(c)                                                                                                    |                                                                                                    |                                                                                                    |                                                                             |                                                       |
| A statement is the fo                                                                                                    | ormal description of                                                                                                    | a single permission. See a description of ele                                                                                                    | ments that you can use in                                                                                       | statements.                                                                 |                                                       |
|                                                                                                    |                                                                                                    |                                                                                                    |                                                                                                    |                                                                             |                                                       |

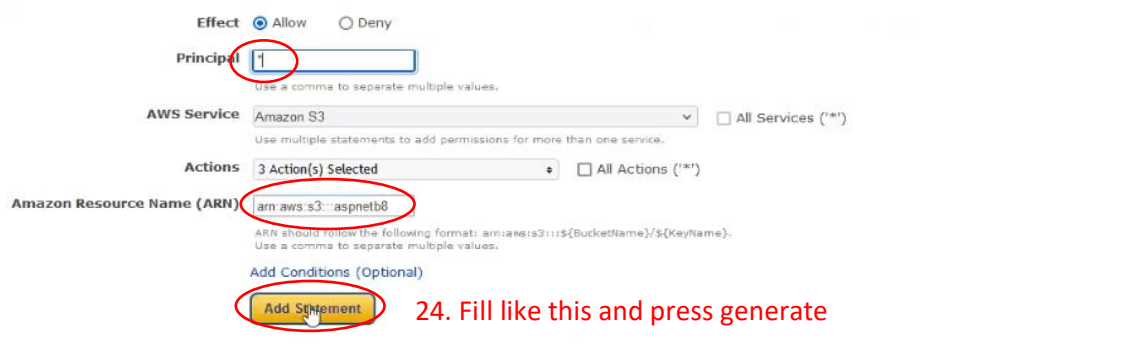

Step 3: Generate Policy

A policy is a document (written in the Access Policy Language) that acts as a container for one or more statements.

Add one or more statements above to generate a policy.

Page 30 of 43

| "Id": "Policy1694871925695",<br>"Version": "2012-10-17",<br>"Statement": [ |                                                                                                    |
|----------------------------------------------------------------------------|----------------------------------------------------------------------------------------------------|
| {<br>"Sid": "Stmt1694871922798",<br>"Action": [                            | 25. We get auto generate json what shoud                                                             |
| "s3:GetObject",<br>"s3:GetObjectAcl",<br>"s3:GetObjectAttributes"          | copy and paste it <b>permission -&gt; policy box</b> at point 20. (If now work then follow point 26) |
| ],<br>"Effect": "Allow",<br>"Resource": "arn:aws:s3:::aspnetb8             | ,                                                                                                    |
| "Principal": "+"                                                           | I                                                                                                    |
|                                                                            |                                                                                                    |

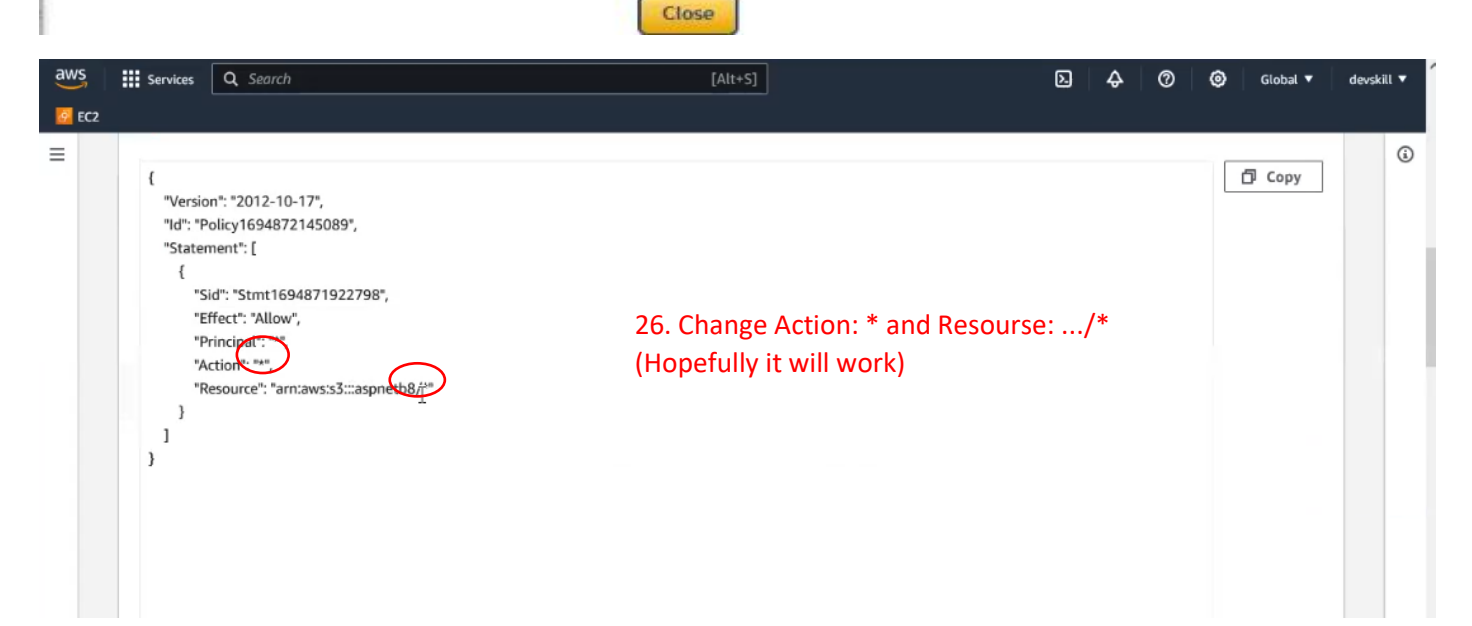

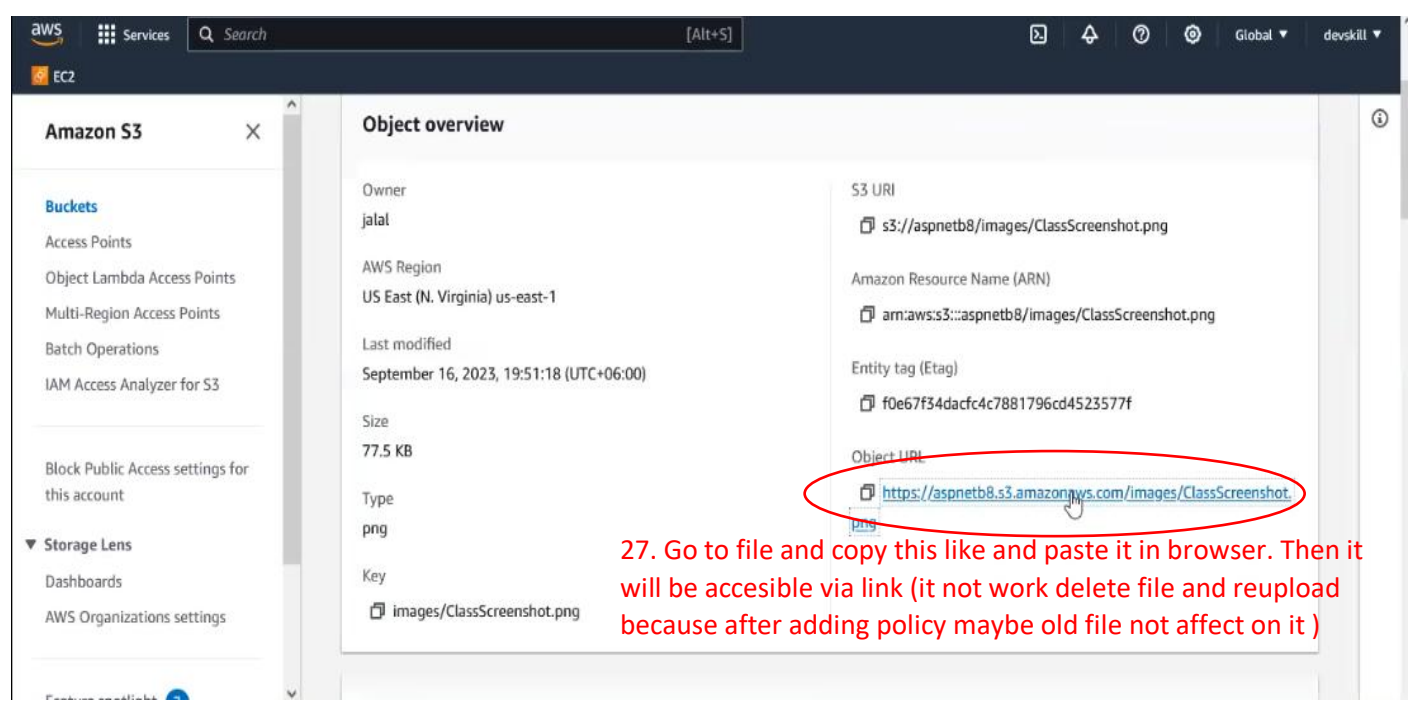

|   | Services      | Q. Search                                                                                 | [Alt+S]             | E & O O Gioba                                          | l▼ dev |
|---|---------------|-------------------------------------------------------------------------------------------|---------------------|--------------------------------------------------------|--------|
| 2 |               |                                                                                           |                     |                                                        |        |
|   | Default ret   | cention period                                                                            | 5. T                |                                                        |        |
|   | Objects will  | be prevented from being overwritten or deleted for the duration of the retention period   |                     | If we enter into Edit then we can so save storage type | ee     |
|   |               |                                                                                           |                     |                                                        |        |
|   | Storage       | class                                                                                     |                     | Edi                                                    | e )    |
|   | Amazon 53 d   | offers a range of storage classes designed for different use cases. Learn more 🔀 or see 🧴 | Imazon 53 pricing 🗹 |                                                        | -      |
|   | Storage cla   | 855                                                                                       |                     |                                                        |        |
|   | Standard      | D <sub>2</sub>                                                                            |                     |                                                        |        |
|   | Server-s      | side encryption settings Info                                                             |                     | Edi                                                    | t      |
|   | Server-side o | encryption protects data at rest.                                                         |                     |                                                        |        |
|   | Encryption    | type Info                                                                                 |                     |                                                        |        |
|   | Server-side   | e encryption with Amazon S3 managed keys (SSE-S3)                                         |                     |                                                        |        |

| 0 | Standard                                      | Frequently accessed data (more than once a<br>month) with milliseconds access                                              | ≥ <b>3</b><br>This is sa  | ve storage type wł                 | nere we  |
|---|-----------------------------------------------|----------------------------------------------------------------------------------------------------|---------------------------|------------------------------------|----------|
| 0 | Intelligent-<br>Tiering                       | Data with changing or unknown access patterns                                                                              | store file<br>bill wil de | like this format. A<br>epend on it | s a resu |
| 0 | Standard-IA                                   | Infrequently accessed data (once a month) with milliseconds access                                                         | ≥ 3                       | 30 days                            | 1        |
| 0 | One Zone-<br>IA                               | Recreatable, infrequently accessed data<br>(once a month) stored in a single<br>Availability Zone with milliseconds access | 1                         | 30 days                            | 1        |
| 0 | Glacie]<br>Instant<br>Retrieval               | Long-lived archive data accessed once a<br>quarter with instant retrieval in<br>milliseconds                               | ≥ 3                       | 90 days                            | 1        |
| 0 | Glacier<br>Flexible<br>Retrieval<br>(formerly | Long-lived archive data accessed once a<br>year with retrieval of minutes to hours                                         | ≥ 3                       | 90 days                            | -        |

| aws | Services Q                             | Search                           |                      |                     |                             | [Alt+S]              |                          | <b>D</b> 4                          | 00                | Global 🔻                        | devskill 🔻 |
|-----|----------------------------------------|----------------------------------|----------------------|---------------------|-----------------------------|----------------------|--------------------------|-------------------------------------|-------------------|---------------------------------|------------|
| EC2 |                                        |                                  |                      |                     |                             |                      |                          |                                     |                   |                                 |            |
| =   | Amazon 53 > Bue                        | i <mark>kets</mark> > as         | pnetb8               |                     |                             |                      |                          |                                     |                   |                                 |            |
|     | aspnetb8                               |                                  |                      |                     |                             |                      | We can se                | t lifecycle. We ca                  | an move           | file                            |            |
|     |                                        |                                  |                      |                     |                             |                      | one serve                | r to another serv                   | er if we          | set                             |            |
|     | Objects P                              | operties                         | Permissions          | Metrics             | Management                  | Access Points        | at is                    |                                     |                   |                                 |            |
|     |                                        |                                  |                      |                     |                             | 67                   |                          |                                     |                   |                                 |            |
|     | Lifecycle rul<br>Use lifecycle rules t | <b>es (</b> 0)<br>o define actio | ns you want Amazon S | 3 to take during ar | n object's lifetime such as | transitioning object | to another storage clas  | s, archiving them, or deleting them | after a specified | period of time. <mark>Le</mark> | am         |
|     | C Vi                                   | ew details                       | Edit                 | Delete              | Actions 🔻 🕻 Cr              | eate lifecycle ru    | e                        |                                     |                   |                                 |            |
|     | Lifecycl<br>name                       | e rule                           | Status               | Scope               | Current vers<br>actions     | ion Nor<br>acti      | icurrent versions<br>ons | Expired object delete<br>markers    | Incom<br>uploa    | plete multipar<br>ds            | t          |
|     |                                        |                                  |                      |                     |                             | No lifecycle rule:   |                          |                                     |                   |                                 |            |
|     |                                        |                                  |                      |                     | There are no                | lifecycle rules fo   | r this bucket.           |                                     |                   |                                 |            |
|     |                                        |                                  |                      |                     | C                           | reate lifecycle ru   | le                       |                                     |                   |                                 |            |

Page **32** of **43** 

|             | Storage lens provides visibility into storage usage and                                                                                                 | activity trends. <u>Learn more</u>                                                                                                    |                                                                                                    |                                                                                                    |
|-------------|----------------------------------------------------------------------------------------------------|----------------------------------------------------------------------------------------------------|----------------------------------------------------------------------------------------------------|----------------------------------------------------------------------------------------------------|
| E<br>E<br>[ | Buckets (12) Info<br>Buckets are containers for data stored in S3. <u>Learn more</u><br>Q. Find buckets by name                                         | 2                                                                                                    | C C Copy ARN Empty<br>28. If we want to delete<br>we need to empty it first                                                            | Delete Create bucket<br>e bucket then<br>st < 1 > @                                                                                                    |
|             | Name 🔺                                                                                                    | AWS Region                                                                                                    | ▼ Access ·                                                                                                    | Creation date                                                                                                    |
| (           | o aspnetb8                                                                                                    | US East (N. Virginia) us-east-1                                                                                                    | Objects can be public                                                                                                    | September 16, 2023, 19:36:00<br>(UTC+06:00)                                                                                                    |
| (           | O batch4new                                                                                                    | Europe (Frankfurt) eu-central-1                                                                                                    | Bucket and objects not public                                                                                                    | December 9, 2022, 22:48:56<br>(UTC+06:00)                                                                                                    |
| (           | O devskill-dev-private-bucket                                                                                                    | US East (N. Virginia) us-east-1                                                                                                    | Bucket and objects not public                                                                                                    | October 2, 2022, 16:52:16<br>(UTC+06:00)                                                                                                    |
| (           | O devskill-dev-public-bucket                                                                                                    | US East (N. Virginia) us-east-1                                                                                                    | A Public                                                                                                    | October 2, 2022, 16:52:42<br>(UTC+06:00)                                                                                                    |
| (           | O devskill-stage-private-bucket                                                                                                    | US East (N. Virginia) us-east-1                                                                                                    | Bucket and objects not public                                                                                                    | December 6, 2022, 15:56:03<br>(UTC+06:00)                                                                                                    |
| Ⅲ :<br>2    | Services Q. Search                                                                                                    | [Alt+S                                                                                                    |                                                                                                    | ) 🗘 🕜 🎯 Global 🕶                                                                                                    |
|             | Storage lens provides visibility into storage usage and                                                                                                 | activity trends. Learn more 🔽                                                                                                    |                                                                                                    | 1                                                                                                    |
| B           | Buckets (12) Info<br>Juckets are containers for data stored in S3. <u>Learn more [</u> 2                                                                | 5                                                                                                    | C C copy ARN Empty                                                                                                    | Create bucket                                                                                                    |
| В           |                                                                                                    |                                                                                                    |                                                                                                    |                                                                                                    |
| B.          | Q Find buckets by name                                                                                                    | ]                                                                                                    | delete bucket                                                                                                    | v then we can able to                                                                                                    |
| B.          | Q. Find buckets by name Name                                                                                                    | AWS Region                                                                                                    | delete bucket<br>▼   Access ·                                                                                                    | Creation date                                                                                                    |
| в<br>[<br>_ | Q Find buckets by name Name aspnetb8                                                                                                    | AWS Region<br>US East (N. Virginia) us-east-1                                                                                              | delete bucket                                                                                                    | Creation date _h ▼<br>September 16, 2023, 19:36:00<br>(UTC+06:00)                                                                                                    |
| B           | Q Find buckets by name Name aspnetb8 batch4new                                                                                                    | AWS Region<br>US East (N. Virginia) us-east-1<br>Europe (Frankfurt) eu-central-1                                                           | delete bucket                                                                                                    | Creation date         ▼           September 16, 2023, 19:36:00<br>(UTC+06:00)         ▼           December 9, 2022, 22:48:56<br>(UTC+06:00)         ▼                                                                                                    |
|             | Q. Find buckets by name         Name         aspnetb8         batch4new         devskill-dev-private-bucket                                             | AWS Region<br>US East (N. Virginia) us-east-1<br>Europe (Frankfurt) eu-central-1<br>US East (N. Virginia) us-east-1                        | delete bucket       ▼     Access ·       Objects can be public       Bucket and objects not public       Bucket and objects not public | Creation date         ™           September 16, 2023, 19:36:00         (UTC+06:00)           December 9, 2022, 22:48:56         (UTC+06:00)           October 2, 2022, 16:52:16         (UTC+06:00)                                                                             |
|             | Q       Find buckets by name         Name          aspnetb8          batch4new          devskill-dev-private-bucket          devskill-dev-public-bucket | AWS Region US East (N. Virginia) us-east-1 Europe (Frankfurt) eu-central-1 US East (N. Virginia) us-east-1 US East (N. Virginia) us-east-1 | ✓     Access ·       Objects can be public       Bucket and objects not public       Bucket and objects not public       Public        | Creation date         ™           September 16, 2023, 19:36:00<br>(UTC+06:00)         ▼           December 9, 2022, 22:48:56<br>(UTC+06:00)         ▼           October 2, 2022, 16:52:16<br>(UTC+06:00)         ↓           October 2, 2022, 16:52:42<br>(UTC+06:00)         ↓ |

# (III) <u>SIMPLE QUEUE SERVICE (SQS)</u> How to create **SQS**:

aws services O

| aws     | Services     | <b>Q</b> Search                                                                                                    | [Alt+S]                             | 🗵 👃 🕜 🧔 N. Virginia 🔻 d                                                                                                    | devskill 🔻 |
|---------|--------------|----------------------------------------------------------------------------------------------------|-------------------------------------|----------------------------------------------------------------------------------------------------|------------|
| C2 EC2  |              |                                                                                                    |                                     |                                                                                                    |            |
| Ξ       |              | Application integration                                                                                                    |                                     |                                                                                                    | ٩          |
|         |              | Amazon SQS                                                                                                    |                                     | Get started                                                                                                    |            |
|         |              | A message queuing servi                                                                                                    | се                                  | Learn how to use Amazon SQS by creating a queue,<br>sending a message to the queue, and receiving and                                                            |            |
|         |              | Amazon SQS provides queues for high-throughput, system-to-system messag<br>queues to decouple heavyweight processes and to buffer and batch work. Ama | ing. You can use<br>azon SQS stores | processing the message.                                                                                                    |            |
|         |              | messages until microservices and serverless applications process them.                                                                                |                                     | I. Selet this                                                                                                    |            |
|         |              |                                                                                                    |                                     | Pricing (US)                                                                                                    |            |
|         |              | How it works                                                                                                    |                                     | You can get started with Amazon SQS for free. All<br>customers can make 1 million Amazon SQS requests for<br>free each month. Some applications might be able to |            |
| E Cloud | iShell Feedb | ack                                                                                                    |                                     | © 2023, Amazon Web Services, Inc. or its affiliates. Privacy Terms Cookie pr                                                                                     | references |

5

A Ø

10

| Type<br>Choose the second provide a second                                                                                                    | cation or cloud infractructure.                                                                                         |                                                                                  |                          |                       |
|----------------------------------------------------------------------------------------------------|----------------------------------------------------------------------------------------------------|----------------------------------------------------------------------------------|--------------------------|-----------------------|
| Standard Info                                                                                                    | Soloct standard (Standard in                                                                                            | FIFO Info                                                                        |                          |                       |
| At least once delivery, messag                                                                                                    | e ordering isn't preserved                                                                                              | First-in-first-out delivery, message o                                           | ordering is preserved    |                       |
| At-least once delivery     Best-effort ordering                                                                                                    | not maintain serial, if need                                                                                            | <ul> <li>First-in-first-out delivery</li> <li>Exactly-once processing</li> </ul> |                          |                       |
|                                                                                                    | serial use FIFO)                                                                                                    |                                                                                  |                          |                       |
| You can't change the que                                                                                                    | eue type after you create a queue.                                                                                      |                                                                                  | C <sub>2</sub>           |                       |
| Name                                                                                                    |                                                                                                    |                                                                                  |                          |                       |
| MyQueue 3.                                                                                                    | Set a name                                                                                                    |                                                                                  |                          |                       |
| A queue name is case-sensitive and ca                                                                                                    | an have up to 80 characters. You can use alphanumeric c                                                                 | haracters, hyphens (-), and underscores                                          | s (_).                   |                       |
|                                                                                                    |                                                                                                    |                                                                                  |                          |                       |
| Configuration Info                                                                                                    |                                                                                                    |                                                                                  |                          |                       |
| Set the maximum message size, visibi                                                                                                    | lity to other consumers, and message retention.                                                                         |                                                                                  |                          |                       |
| Visibility timeout Info                                                                                                    |                                                                                                    | Message retention perio                                                          | od Info                  |                       |
| 30                                                                                                    | Seconds 🛛                                                                                                    | 4                                                                                | Davs                     |                       |
| Feedback                                                                                                    |                                                                                                    | 0                                                                                | 2023 Amazon Web Services | Inc. or its affiliate |
| Services Q Search                                                                                                    | [Alt+S]                                                                                                    |                                                                                  | <u>ы</u> <u>а</u> @ @    | N. Virginia           |
|                                                                                                    |                                                                                                    |                                                                                  |                          |                       |
|                                                                                                    |                                                                                                    |                                                                                  |                          |                       |
| Dead-letter queue - Optional Info                                                                                                    | o                                                                                                    |                                                                                  |                          | -                     |
| Dead-letter queue - Optional Info<br>Send undeliverable messages to a dead-letter                                                                                                    | o<br>queue.                                                                                                    | 2                                                                                |                          |                       |
| Dead-letter queue - Optional Info                                                                                                    | o<br>r queue.                                                                                                    |                                                                                  |                          |                       |
| Dead-letter queue - Optional Info<br>Send undeliverable messages to a dead-letter<br>Set this queue to receive undeliverable                                                                                                    | o<br>r queue.<br>messages.                                                                                              |                                                                                  |                          |                       |
| Dead-letter queue - Optional Info<br>Send undeliverable messages to a dead-letter<br>Set this queue to receive undeliverable<br>Disabled<br>Enabled                                                                                                    | o<br>r queue.<br>messages.                                                                                              |                                                                                  |                          |                       |
| Dead-letter queue - Optional Inf<br>Send undeliverable messages to a dead-letter<br>Set this queue to receive undeliverable<br>Disabled<br>Enabled                                                                                                    | o<br>queue.<br>messages.                                                                                                |                                                                                  |                          |                       |
| Dead-letter queue - Optional Inf<br>Send undeliverable messages to a dead-letter<br>Set this queue to receive undeliverable<br>Disabled<br>Enabled                                                                                                    | o<br>r queue.<br>messages.                                                                                              |                                                                                  |                          |                       |
| Dead-letter queue - Optional Info                                                                                                    | o<br>r queue.<br>messages.                                                                                              |                                                                                  |                          |                       |
| Dead-letter queue - Optional Info<br>Set this queue to receive undeliverable<br>Disabled<br>Enabled<br>Tags - Optional Info                                                                                                    | o<br>r queue.<br>messages.<br>Use tags to search and filter your resources or track your AWS cos                        | ts.                                                                              |                          |                       |
| Dead-letter queue - Optional Info<br>Send undeliverable messages to a dead-letter<br>Set this queue to receive undeliverable<br>Disabled<br>Enabled<br>Tags - Optional Info<br>A tag is a label assigned to an AWS resource. I                                                                    | o<br>r queue.<br>messages.<br>Use tags to search and filter your resources or track your AWS cos                        | tx.                                                                              |                          |                       |
| Dead-letter queue - Optional Info<br>Send undeliverable messages to a dead-letter<br>Set this queue to receive undeliverable<br>Disabled<br>Enabled<br>Tags - Optional Info<br>A tag is a label assigned to an AWS resource. I                                                                    | o<br>r queue.<br>messages.<br>Use tags to search and filter your resources or track your AWS cos<br>Value - optional    | tx.                                                                              |                          |                       |
| Dead-letter queue - Optional Info<br>Send undeliverable messages to a dead-letter<br>Set this queue to receive undeliverable<br>Disabled<br>Enabled<br>Fags - Optional Info<br>A tag is a label assigned to an AWS resource. I<br>Sey<br>Q. Enter key                                             | o r queue. messages. Use tags to search and filter your resources or track your AWS cos Value - optional Q. Enter value | tx.                                                                              |                          |                       |
| Dead-letter queue - Optional Info<br>Send undeliverable messages to a dead-letter<br>Set this queue to receive undeliverable<br>Disabled<br>Enabled<br>Fags - Optional Info<br>Yag is a label assigned to an AWS resource. U<br>(ey<br>Q. Enter key                                               | o r queue. messages. Use tags to search and filter your resources or track your AWS cos Value - optional Q. Enter value | ts.                                                                              |                          |                       |
| Dead-letter queue - Optional Info<br>Send undeliverable messages to a dead-letter<br>Set this queue to receive undeliverable<br>Disabled<br>Enabled<br>Fags - Optional Info<br>A tag is a label assigned to an AWS resource. I<br>Cey<br>C. Enter key<br>Add new tag<br>You can add 49 more tags. | o r queue. messages. Use tags to search and filter your resources or track your AWS cos Value - optional Q. Enter value | tx.                                                                              |                          |                       |
| Dead-letter queue - Optional Info<br>Send undeliverable messages to a dead-letter<br>Disabled<br>Disabled<br>Enabled<br>Tags - Optional Info<br>A tag is a label assigned to an AWS resource. U<br>Key<br>Q. Enter key<br>I<br>Add new tag<br>You can add 49 more tags.                           | o r queue. messages. Use tags to search and filter your resources or track your AWS cos Value - optional Q. Enter value | tx.<br>Remove<br>4. Create                                                       |                          |                       |

Page **34** of **43** 

| 2                                                                                                    |                                                                                                    |                                                                                                    |
|----------------------------------------------------------------------------------------------------|----------------------------------------------------------------------------------------------------|----------------------------------------------------------------------------------------------------|
| Queue aspnetb8 created successfully                                                                                                    |                                                                                                    | Now we create message (Here <b>Purge</b> use                                                                                                    |
| You can now send and receive messages.                                                                                                    |                                                                                                    |                                                                                                    |
|                                                                                                    |                                                                                                    | for an message delete)                                                                                                    |
| Amazon SQS / Queues / aspnetos                                                                                                    |                                                                                                    |                                                                                                    |
| aspnetb8                                                                                                    | Edit Delete                                                                                                    | Purge Send and receive messages Start DLQ redrive                                                                                                    |
| Details Info                                                                                                    |                                                                                                    |                                                                                                    |
| Name                                                                                                    | Turne                                                                                                    | 4751                                                                                                    |
| 🗇 aspnetb8                                                                                                    | Standard                                                                                                    | arn:aws:sqs:us-east-1:847888492411:aspnetb8                                                                                                    |
| Encryption                                                                                                    | 1101                                                                                                    | Dead latter queue                                                                                                    |
| Amazon SQS key (SSE-SQS)                                                                                                    | The second second se | m -                                                                                                    |
|                                                                                                    |                                                                                                    | N                                                                                                    |
| ► More                                                                                                    |                                                                                                    | La                                                                                                    |
| udShell Feedback                                                                                                    |                                                                                                    | © 2023, Amazon Web Services, Inc. or its affiliates. Privacy Terms Cookie pr                                                                                                    |
| Services Q Search                                                                                                    | [Alt+S]                                                                                                    | ב 🗘 🗘 🖗 N. Virginia ▾ de                                                                                                    |
| 2 Seconds                                                                                                    | T I                                                                                                    |                                                                                                    |
| Should be between 0 seconds and 15 minutes.                                                                                                    |                                                                                                    | 6 If we create Pull then message count will                                                                                                    |
| Message attributes - Optional Info                                                                                                    |                                                                                                    | be increse                                                                                                    |
|                                                                                                    |                                                                                                    |                                                                                                    |
| Receive messages Info                                                                                                    |                                                                                                    | Edit poll settings Stop polling ( Poll for messages                                                                                                    |
| Messages available                                                                                                    | Polling duration Maximum                                                                                                    | n message count Polling progress                                                                                                    |
| 1                                                                                                    | 30 10                                                                                                    | 10%                                                                                                    |
|                                                                                                    |                                                                                                    | T TELEVES/SECOND                                                                                                    |
| Messages (1)                                                                                                    |                                                                                                    | View details Delete                                                                                                    |
| Q. Search messages                                                                                                    |                                                                                                    | < 1 > @                                                                                                    |
|                                                                                                    | ⊽ Sent                                                                                                    | ▲ Size ▼ Receive count ▼                                                                                                    |
|                                                                                                    |                                                                                                    |                                                                                                    |
| da68fa16-18ae-4dr 9561-d2647                                                                                                    | 131f3ff 2023-09-16T20:52+06:00                                                                                                    | 10 bytes 1                                                                                                    |
| da68fa16-18ae-4dct 9561-d2647                                                                                                    | <u>131f3ff</u> 2023-09-16T20:52+06:00                                                                                                    | ) 10 bytes 1                                                                                                    |
| ロ da68fa16-18ae-4dct、9561-d2647<br>adShell Feedback<br>ク Type here to search のでので、目前                                                                                                    | 1131f3ff 2023-09-16T20:52+06:00                                                                                                    | 0 10 bytes 1<br>© 2023, Amazon Web Services, Inc. or its affiliates. Privacy T<br>م شرط» ق ه ه معند<br>م شرط» ف ه معند                                                                                                    |
| da68fa16-18ae-4dcc 9561-d2647  udShell Feedback      Type here to search      www life  Queue aspnetb8 has been purged successfully                                                                                                    | 1131f3ff 2023-09-16T20:52+06:00                                                                                                    | ال 10 bytes 1<br>کو 2023, Amazon Web Services, Inc. or its affiliates. Privacy T <mark>1:25:30 - Sharin</mark><br>م رز ط) وَ الله من من المنافع المنافع المن<br>ومنافع المنافع المنافع المنافع المنافع المنافع المنافع المنافع المنافع المنافع المنافع المنافع المنافع المنافع المنافع المنافع المنافع المنافع المنافع المنافع المنافع المنافع المنافع المنافع المنافع المنافع المنافع المنافع المنافع ا                                                                                                    |
| □       da68fa16-18ae-4dcc29561-d2647         udShell       Feedback         ✓       Type here to search         ✓       Type here to search         Queue aspnetb8 has been purged successfully         Amazon SOS       Queues                                                                                                    | 1131f3ff 2023-09-16T20:52+06:00                                                                                                    | و من 10 bytes 1<br>م 2023, Amazon Web Services, Inc. or its affiliates. Privacy ت<br>م شرط» ق ه ه من مربع<br>Soge first press <i>Purge</i> and<br>lete                                                                                                    |
| □       da68fa16-18ae-4dct 29561-d2647         udShell       Feedback         ✓       Type here to search         Queue aspnetb8 has been purged successfully         Amazon SQS       Queues         >       aspnetb8                                                                                                    | 1131f3ff 2023-09-16T20:52+06:00                                                                                                    | 0 10 bytes 1<br>0 2023, Amazon Web Services, Inc. or its affiliates. Privacy T <sub>1:25:30</sub> - Sharin<br>∧ (c d) û @ @ o or so<br>0 or so<br>0 or so |
| □       da68fa16-18ae-4dcc 29561-d2647         udShell       Feedback         ◇       Type here to search         Queue aspnetb8 has been purged successfully         Amazon SQS       Queues > aspnetb8         aspnetb8                                                                                                    | 1131f3ff 2023-09-16T20:52+06:00                                                                                                    | و من 10 bytes 1<br>د 2023, Amazon Web Services, Inc. or its affiliates. Privacy آ1:25:30 - Sharin<br>م ش ط) ف الله من المحلم المحلم المح<br>محلم المحلم المحلم المحلم المحلم المحلم المحلم المحلم المحلم المحلم المحلم المحلم المحلم المحلم المحلم المحلم المحلم المحلم المحلم المحلم المحلم المحلم المحلم المحلم المحلم المحلم المحلم المحلم المحلم المحلم المحلم المحلم المحلم الم                                                                                                    |
| □       da68fa16-18ae-4dcQ9561-d2647         adShelt       Feedback         ◇       Type here to search       image: mage: mag | 1131f3ff 2023-09-16T20:52+06:00                                                                                                    | 0 10 bytes 1<br>0 2023, Amazon Web Services, Inc. or its affiliates. Privacy T_1:25:30 - Sharin<br>A & d) © ■ € 552<br>Ssge first press <i>Purge</i> and<br>lete<br>te Purge Send and receive messages Start DLQ redrive                                                                                                    |
| □       da68fa16-18ae-4dcc 9561-d2647         udShell       Feedback         ◇       Type here to search         Queue aspnetb8 has been purged successfully         Amazon SQS       Queues         aspnetb8         aspnetb8         Details       Info                                                                                                    | 1131f3ff 2023-09-16T20:52+06:00                                                                                                    | 0 10 bytes 1<br>0 2023, Amazon Web Services, Inc. or its affiliates. Privacy T1:25::30 - Sharin<br>A @ d) Q = @ 6 252<br>Sege first press Purge and<br>lete<br>te Purge Send and receive messages Start DLQ redrive                                                                                                    |
| □       da68fa16-18ae-4dcQ9561-d2647         udShell       Feedback         ◇       Type here to search         Queue aspnetb8 has been purged successfully.         Amazon SQS       Queues         aspnetb8         Details       Info         Name                                                                                                    | 131f3ff 2023-09-16T20:52+06:00                                                                                                    | 0 10 bytes 1<br>0 2023, Amazon Web Services, Inc. or its affiliates. Privacy T 1:25:30 - Sharin<br>المرابع المرابع المرابع<br>مرابع المرابع المراب                                                                                                    |
| □       da68fa16-18ae-4dcc 9561-d2647         udShell       Feedback         ◇       Type here to search         ②       Type here to search         Queue aspnetb8 has been purged successfully         Amazon 505       >         Queues       >         aspnetb8         aspnetb8         Details       Info         Name         ⑦ aspnetb8                                                                                                    | 7131f3ff 2023-09-16T20:52+06:00                                                                                                    | 0       10 bytes       1         0       2023, Amazon Web Services, Inc. or its affiliates.       Privacy       T1:25:30 - Sharin         0       0       0       0       0       52         0       0       0       0       0       52         0       0       0       0       0       52         0       0       0       0       0       0       52         0       0       0       0       0       0       52         0       0       0       0       0       0       52         1       0       0       0       0       0       52         1       0       0       0       0       0       0       0       0       0       0       0       0       0       0       0       0       0       0       0       0       0       0       0       0       0       0       0       0       0       0       0       0       0       0       0       0       0       0       0       0       0       0       0       0       0       0       0       0       0       0                                                                                                    |
| □       da68fa16-18ae-4dcQ9561-d2647         wdShett       Feedback         ◇       Type here to search         Queue aspnetb8 has been purged successfully         Amazon SQS       Queues         >       aspnetb8         Details       Info         Name       □         □       aspnetb8         Encryption       Encryption                                                                                                    | 131f3ff 2023-09-16T20:52+06:00                                                                                                    | 0       10 bytes       1         0       2023, Amazon Web Services, Inc. or its affiliates.       Privacy       T1:251:30 - Sharin         0       0       0       0       0       0         0       0       0       0       0       0       0         0       0       0       0       0       0       0       0       0         0       0       0       0       0       0       0       0       0       0       0       0       0       0       0       0       0       0       0       0       0       0       0       0       0       0       0       0       0       0       0       0       0       0       0       0       0       0       0       0       0       0       0       0       0       0       0       0       0       0       0       0       0       0       0       0       0       0       0       0       0       0       0       0       0       0       0       0       0       0       0       0       0       0       0       0       0       0       0       0                                                                                                    |
| □       da68fa16-18ae-4dcQ9561-d2647         wdShell       Feedback         >       Type here to search         Queue aspnetb8 has been purged successfully         Amazon SQS       Queues         aspnetb8         Details       Info         Name       □         □       aspnetb8         Encryption       Amazon SQS key (SSE-SQS)                                                                                                    | 2023-09-16T20:52+06:00                                                                                                    | 0       10 bytes       1         0 2023, Amazon Web Services, Inc. or its affiliates.       Privacy       T1:25:30 - Sharin                     ssgge first press Purge and           lete            .te        Purge       Send and receive messages       Start DLQ redrive         ARN       armaws:sqs:us-east-1:847888492411:aspnetb8       Dead-letter queue       -         .com       -       -       -       -                                                                                                    |
| □       da68fa16-18ae-4dcc 9561-d2647         udShell       Feedback         ◇       Type here to search         Queue aspnetb8 has been purged successfully         Amazon SQS       Queues > aspnetb8         aspnetb8         Details info         Name         □       aspnetb8         Encryption         Amazon SQS key (SSE-SQS)                                                                                                    | 2023-09-16T20:52+06:00<br>2023-09-16T20:52+06:00<br>7. For delete me<br>then Press Del<br>Edit Dete<br>Type<br>Standard<br>URL<br>① https://sqs.us-east-1.amazonaws.or<br>/847888492411/aspnetb8                                                                                                    | 0       10 bytes       1         0       2023, Amazon Web Services, Inc. or its affiliates.       Privacy       T1:25:30 - Sharin         0       0       0       0       0       522         0       0       0       0       0       522         0       0       0       0       0       522         0       0       0       0       0       522         0       0       0       0       0       10         1       0       0       0       0       10         1       0       0       0       0       10         1       0       0       0       0       10         1       0       0       0       0       10         1       0       0       0       0       0       0         1       0       0       0       0       0       0       0       0       0       0       0       0       0       0       0       0       0       0       0       0       0       0       0       0       0       0       0       0       0       0       0                                                                                                    |
| □       da68#a16-18ae-4dcQ9561-d2647         udShell       Feedback         ✓       Type here to search         Queue aspnetb8 has been purged successfully         Amazon SQS       Queues         aspnetb8         Details       Info         Name       □         □       aspnetb8         Encryption         Amazon SQS key (SSE-SQS)                                                                                                    | 2023-09-16T20:52+06:00                                                                                                    | 0       10 bytes       1         0       2023, Amazon Web Services, Inc. or its affiliates.       Privacy Inc. or its affiliates.       Privacy Inc. or its affiliates.         0       0       0       0       0       0       0       0       0       0       0       0       0       0       0       0       0       0       0       0       0       0       0       0       0       0       0       0       0       0       0       0       0       0       0       0       0       0       0       0       0       0       0       0       0       0       0       0       0       0       0       0       0       0       0       0       0       0       0       0       0       0       0       0       0       0       0       0       0       0       0       0       0       0       0       0       0       0       0       0       0       0       0       0       0       0       0       0       0       0       0       0       0       0       0       0       0       0       0       0       0       0       0                                                                                                    |

# (IV) <u>DYNAMODB</u>

# How to create DynamoDB:

| <b>Bendly write capacity settings info <b>Read/write capacity settings info <b>A.</b> Select Provisioned <b>Copacity mode O for Note and information of the studie reader and writes Provisioned information of the studie reader and writes Provisioned Capacity settings info A.</b> Select Provisioned <b>Provisioned Capacity settings info A.</b> Select Provisioned <b>Provisioned Capacity information of the studie reader and writes Provisioned Capacity information of the studie reader and writes Provisioned Capacity information of the studie reader and writes Provisioned Capacity information of the studie reader and writes Provisioned Capacity information of the studie reader and writes Provisioned Capacity information of the studie reader and writes Provisioned Capacity information of the studie reader and writes Provisioned Capacity information of the studie reader and writes Provisioned Capacity information of the studie reader and writes Provisioned Capacity information of the studie reader and writes Provisioned Capacity information of the studie reader and writes Provisioned Capacity in the studie reader and writes Provisioned Capacity in the studie reader and writes Provisioned Capacity in the studie reader and writes Provisioned Capacity in the studie reader and writes Provisioned Capacity in the studie reader and writes Provisioned Capacity in the studie reader and write in the studie reader and write </b></b></b>                                                                                                    | 5                | Services Q Search                                                                             | [Alt+S]                                                                                   | ∑ 🗘 ⑦ Ø N. Virginia ▼ devskill                  |
|----------------------------------------------------------------------------------------------------|------------------|-----------------------------------------------------------------------------------------------|-------------------------------------------------------------------------------------------|-------------------------------------------------|
| <form>  Image: state in the state in the state is the state is the</form>           | EC2              |                                                                                               |                                                                                           |                                                 |
| <form>  Image: Section of the section of the se</form>           |                  | Table name<br>This will be used to identify your table.                                       |                                                                                           |                                                 |
| <form></form>                                                                                                    |                  | Customers                                                                                     | Enter name                                                                                |                                                 |
| <form></form>                                                                                                    |                  | between 3 and 255 characters, containing only                                                 | letters, numbers, underscores (_), hyphens (-), and periods (.).                          |                                                 |
| <form></form>                                                                                                    |                  | Partition key                                                                                 |                                                                                           |                                                 |
| <form></form>                                                                                                    |                  | The partition key is part of the table's primary k<br>hosts for scalability and availability. | ey. It is a hash value that is used to retrieve items from your table and allocate data a | across                                          |
| <ul> <li>a. Enter column name (this will work like a primary key)</li> <li>will work more specific search with particulation (this will work more specific search with particulation (this will work more specific search with the specific search with particulation (this will work more specific search with the specific search with the specific search with particulation (this will work more specific search with the specific search with the specific search with the specific search with the specific search with the specific search with the specific search with the resource.</li> <li>with specific search with the resource.</li> <li>with search search with the resource.</li> <li>the specific search with the resource.</li> <li>the specific search with the resource.</li> <li>the specific search with the resource.</li> <li>the specific search with the resource.</li> <li>the specific search with the resource.</li> <li>the specific search with the resource.</li> <li>the specific search with the resource.</li> <li>the specific search with the resource.</li> <li>the specific search with the resource.</li> <li>the specific search with the resource.&lt;</li></ul> | $\left( \right)$ | Age                                                                                           | Number 🔻                                                                                  |                                                 |
| <form></form>                                                                                                    |                  | 1 to 255 characters and case sensitive.                                                       | . Enter column name (this will work lik                                                   | (e a primary key)                               |
| Image: setting:                                                                                                    |                  | Sort key - optional<br>You can use a sort key as the second part of a t                       | able's primary key. The sort key allows you to sort or search among all items sharing t   | the                                             |
| Indexestings Indexestings In                                                                                                    |                  | same partition key.                                                                           | String 🔻                                                                                  |                                                 |
| 1. Entre another could for the wint work those specific search with participations         Table settings         Patter and the settings         Read/write capacity settings into         Capacity mode         Image settings by paying for the actual reads and writes         Provisioned         On - demand         Singlet playing for the actual reads and writes         Provisioned         Manage and polytic your costs by allocating read/write         Read capacity         Auto scaling       infe         Nummically adjusts provisioned throughput capacity on your behalf in response to actual traffic patterns.         Immum capacity units       Maximum capacity units         Immum capacity units       Maximum capacity units         Immum capacity units       Maximum capacity units         Immum capacity units       Maximum capacity units         Immum capacity units       Maximum capacity units         Immum capacity units       Maximum capacity units         Immum capacity units       Maximum capacity units         Immum capacity units       Maximum capacity units         Immum capacity units       Target utilization (%)         Immum capacity units       Immum capacity units         Immum capacity units       Target utitis canon deletion protection                                                                                                    |                  | The 255 characters and case sensitive.                                                        | 1 Enter another column name (this wi                                                      | Il work more specific search with               |
| Table settings                                                                                                    |                  |                                                                                               | nartion kov                                                                               | in work more specific scarch with               |
| Read/write capacity settings into   A. Select Provisioned   Capacity mode   Imply by the power for the actual reads and write   Imply by the power for the actual reads and write   Imply by the po                                                                                                    |                  | Table settings                                                                                | partion key)                                                                              |                                                 |
| Read/write capacity settings into     A. Select Provisioned     Capacity mode     Ondemand   composition on the provision performs.     Provision of onthe provision performs.     Capacity in the provision performs.     Capacity in the provision performs.     Capacity in the provision of the actual reads and write provision of the actual reads and write performs.    Capacity in the provision of throughput capacity on your behalf in response to actual traffic patterns.   O off   Maintum capacity units   Maintum capacity units   Target utilization (%)   1   O belot on protection is turned off by default. Deletion protects the table from being deleted mintentionally. You can turn on deletion protection now, and you can also turn it on after the table has been created.   Turn on deletion protection:   Target performs.   Autom of the protection is turned off by default. Deletion protects the table from being deleted mintentionally. You can turn on deletion protection now, and you can also turn it on after the table has been created.   Turn on deletion protection:   Target performs.   Autom of the performance in turne on deletion protection now, and you can use tags to control access to your resources to control access to your resources to control access to your resources to control access to your resources to control access to your resources to control access to your resources to control access to your resources to control access to your resources to control access to your AMS spending.   Autom turne 5. Create                                                                                                    |                  |                                                                                               |                                                                                           |                                                 |
| Read/write capacity settings into  A. Select Provisioned  Capacity  Defending  Supplicition protection for the actual reads and writes  Provision  Transport units  A. Select Provision  Provision  Pr              |                  |                                                                                               |                                                                                           |                                                 |
| A. Select Provisioned  Capacity mode  Provision Provision Provisio              | Rea              | ad/write canacity sett                                                                        | ings into                                                                                 |                                                 |
| 4. Select Provisioned         Capacity mode         Image: Or-demand Support Provisioned Provisioned P                                                                                                  |                  |                                                                                               |                                                                                           |                                                 |
| Capacity mode  Provisioned  Simplify billing by paying for the actual reads and writes  Provisioned  Manage and optimute your costs by allocating read/write  Read capacity  Auto scaling Info Dynamically adjusts provisioned throughput capacity on your behalf in response to actual traffic patterns.  O On O Off  Minimum capacity units Maximum capacity units Target utilization (%) 1 0 7d   Deletion protection is turned off by default. Deletion protects the table from being deleted unintentionally. You can turn on deletion protection now, and you can also turn it on after the table has been created.  Targe Targe Target points and optional values, that you can assign to AWS resources. You can use tags to control access to your resources or treated.  No tags are associated with the resource.  Add new tag You can add 50 more tags.                                                                                                    |                  |                                                                                               | 4. Select <b>Provisioned</b>                                                              |                                                 |
| Or-demand   Sinplify billing by paying for the actual reads and writes     Provisionel   warage and optimyte your costs by allocating read/write     Read capacity   Auto scaling   Info   O no   O ff     Minimum capacity units   Maximum capacity units   Target utilization (%)   1   1   10   7d     Protection   It must be pay of the study of the your can assign to AWS resources. You can use tags to control access to your resources or reservers or reservers or reservers or reservers or reservers or reservers.   No tags are associated with the resource.   You can add 50 more tags.                                                                                                    | Cap              | oacity mode                                                                                   |                                                                                           |                                                 |
| Ordentation     Survey of the setual reads and writes     Or application performs.     Or application performs.     Or application performs     Or application performs     Or application performation     Or application pe                   | 6                | On domand                                                                                     | Provisioned                                                                               |                                                 |
| purple addition performs.     Paced capacity     Auto scaling   Informum capacity units   Maximum capacity units   Target utilization (%)   1     1     10     7d           Paced capacity   Minimum capacity units   Maximum capacity units   Target utilization (%)   1           Paced capacity   Moment capacity units   Maximum capacity units   Target utilization (%)   1   1   10   7d <b>Autom capacity units Autom capacity units Target utilization (%) Target utilization (%) Target utilization (%) Target utilization (%) Target utilization (%) Target utilization (%) Target utilization (%) Target utilization (%) Target utilization (%) Target utilization (%) Target utilization (%) Target utilization (%) Tar</b>                                                                                                    | 1                | Simplify billing by paying for th                                                             | e actual reads and writes                                                                 | ze your costs by allocating read/write          |
| Read capacity   Auto scaling   Dynamically adjusts provisioned throughput capacity on your behalf in response to actual traffic patterns.   O   On   Off     Minimum capacity units   Maximum capacity units   Target utilization (%)   1   10   7qi      Protection is turned off by default. Deletion protects the table from being deleted unintentionally. You can turn on deletion protection now, and you can also turn it on after the table has been created. Turn on deletion protection Not tags are pairs of keys and optional values, that you can assign to AWS resources. You can use tags to control access to your resources or tags. No tags are associated with the resource.   Idd new tag 5. Create                                                                                                    |                  | your application performs.                                                                    | capacity in advance                                                                       | a sources by anotating ready write              |
| Read capacity   Auto scaling   Info   Dynamically adjusts provisioned throughput capacity on your behalf in response to actual traffic patterns.   Iminum capacity units   Maximum capacity units   Target utilization (%)   1   10   7d   Provide the transmission of the transmission of the trans                                                                                                    |                  |                                                                                               |                                                                                           |                                                 |
| Read capacity   Auto scaling info   Dynamically adjusts provisioned throughput capacity on your behalf in response to actual traffic patterns. <ul> <li>On</li> <li>Off</li> </ul> Minimum capacity units <li>Maximum capacity units</li> <li>Target utilization (%)</li> <li>10</li> 1   10   7d      Pleteion protection is turned off by default. Deletion protects the table from being deleted unintentionally. You can turn on deletion protection now, and you can also turn it on after the table has been created. Turn on deletion protection    Tags   No tags are associated with the resource.   Aud new tag   You can add 50 more tags.                                                                                                    |                  |                                                                                               |                                                                                           |                                                 |
| Auto scaling Info   Dynamically adjusts provisioned throughput capacity on your behalf in response to actual traffic patterns.   On   Off   Minimum capacity units Target utilization (%)   1     10   7d   O   Deletion protection is turned off by default. Deletion protects the table from being deleted unintentionally. You can turn on deletion protection now, and you can also turn it on after the table has been created.   Turn on deletion protection     Tags   Tags are associated with the resource.   Auto ags are associated with the resource.   You can add 50 more tags.   5. Create                                                                                                    | Por              | ad capacity                                                                                   |                                                                                           |                                                 |
| Auto scaling info<br>Dynamically adjusts provisioned throughput capacity on your behalf in response to actual traffic patterns.<br>O on<br>O off<br>Minimum capacity units Maximum capacity units Target utilization (%)<br>1 10 70<br>2<br>2<br>2<br>2<br>2<br>3<br>3<br>5. Create<br>2<br>3<br>2<br>3<br>1<br>2<br>1<br>2<br>1<br>2<br>1<br>2<br>1<br>2<br>1<br>2<br>1<br>2<br>1<br>2<br>1<br>2<br>1<br>2<br>1<br>2<br>1<br>2<br>1<br>2<br>2<br>2<br>2<br>2<br>2<br>2<br>2<br>2<br>2<br>2<br>2<br>2                                                                                                    |                  |                                                                                               |                                                                                           |                                                 |
| Dynamically adjusts provisioned throughput capacity on your behalf in response to actual traffic patterns.  O In Off Minimum capacity units Maximum capacity units Target utilization (%) 1 1 10 70  Poletoin protection is turned off by default. Deletion protects the table from being deleted unintentionally. You can turn on deletion protection now, and you can also turn it on after the table has been created. Turn on deletion protection Tags Tags are pairs of keys and optional values, that you can assign to AWS resources. You can use tags to control access to your resources or track your AWS spending. No tags are associated with the resource. Add new tag You can add 50 more tags.                                                                                                    | Auto             | o scaling Info                                                                                |                                                                                           |                                                 |
| <ul> <li>On</li> <li>Off</li> <li>Minimum capacity units Maximum capacity units Target utilization (%)</li> <li>1</li> <li>10</li> <li>7d</li> </ul> 7d 7d </td <td>Dyna</td> <td>amically adjusts provisioned throu</td> <td>ghput capacity on your behalf in response to actual traffic pa</td> <td>atterns.</td>                                                                                                    | Dyna             | amically adjusts provisioned throu                                                            | ghput capacity on your behalf in response to actual traffic pa                            | atterns.                                        |
| <ul> <li>Off</li> <li>Minimum capacity units Maximum capacity units Target utilization (%)</li> <li>1</li> <li>10</li> <li>7d</li> </ul> 7d Oblication protection is turned off by default. Deletion protects the table from being deleted unintentionally. You can turn on deletion protection now, and you can also turn it on after the table has been created. Turn on deletion protection Tags are pairs of keys and optional values, that you can assign to AWS resources. You can use tags to control access to your resources or track your AWS spending. No tags are associated with the resource. Add new tag You can add 50 more tags.                                                                                                    | 0                | On                                                                                            |                                                                                           |                                                 |
| Minimum capacity units Maximum capacity units Target utilization (%)   1 10 7d    7d   O Deletion protection is turned off by default. Deletion protects the table from being deleted unintentionally. You can turn on deletion protection now, and you can also turn it on after the table has been created.   Turn on deletion protection     Tags   Tags are pairs of keys and optional values, that you can assign to AWS resources. You can use tags to control access to your resources or track spending.   No tags are associated with the resource.   Add new tag   You can add 50 more tags.                                                                                                    | 0                | Off                                                                                           |                                                                                           |                                                 |
| Minimum capacity units       Maximum capacity units       Target Utilization (%)         1       10       70         2       Image: Deletion protection is turned off by default. Deletion protects the table from being deleted unintentionally. You can turn on deletion protection now, and you can also turn it on after the table has been created.         Image: Targs       Targs         Targs are pairs of keys and optional values, that you can assign to AWS resources. You can use tags to control access to your resources or track your AWS spending.         No tags are associated with the resource.       Add new tag         You can add 50 more tags.       5. Create                                                                                                    |                  |                                                                                               | Mariana and its sales                                                                     |                                                 |
| 1       10       70         Image: Constraint of the state of the state o                                                                                         | Mini             | imum capacity units                                                                           | Maximum capacity units Ta                                                                 | inget utilization (%)                           |
|                                                                                                    | 1                |                                                                                               | 10 7                                                                                      | 70                                              |
| Peterion protection is turned off by default. Deletion protects the table from being deleted unintentionally. You can turn on deletion protection now, and you can also turn it on after the table has been created. I rurn on deletion protection Fags Tags are pairs of keys and optional values, that you can assign to AWS resources. You can use tags to control access to your resources or track your AWS spending. No tags are associated with the resource. Add new tag You can add 50 more tags.                                                                                                    |                  |                                                                                               |                                                                                           |                                                 |
| Peletion protection is turned off by default. Deletion protects the table from being deleted unintentionally. You can turn on deletion protection now, and you can also turn it on after the table has been created.     Turn on deletion protection     Tags     Tags are pairs of keys and optional values, that you can assign to AWS resources. You can use tags to control access to your resources or track your AWS spending.     No tags are associated with the resource.     Add new tag     You can add 50 more tags.                                                                                                    |                  |                                                                                               |                                                                                           |                                                 |
| Provide the second of the second of the                   | 2                |                                                                                               |                                                                                           |                                                 |
| <ul> <li>     Deletion protection is turned off by default. Deletion protects the table from being deleted unintentionally. You can turn on deletion protection now, and you can also turn it on after the table has been created.     Turn on deletion protection     Tags     Tags are pairs of keys and optional values, that you can assign to AWS resources. You can use tags to control access to your resources or track your AWS spending.     No tags are associated with the resource.     <u>Add new tag</u>     You can add 50 more tags.     </li> </ul>                                                                                                    |                  |                                                                                               |                                                                                           |                                                 |
| unintentionally. You can turn on deletion protection now, and you can also turn it on after the table has been created.   Turn on deletion protection     Tags   Tags are pairs of keys and optional values, that you can assign to AWS resources. You can use tags to control access to your resources or track your AWS spending.   No tags are associated with the resource.   Add new tag   You can add 50 more tags.                                                                                                    |                  | ③ Deletion protection                                                                         | is turned off by default. Deletion protection prote                                       | ects the table from being deleted               |
| created.         Turn on deletion protection         Tags         Tags are pairs of keys and optional values, that you can assign to AWS resources. You can use tags to control access to your resources or track your AWS spending.         No tags are associated with the resource.         Add new tag       5. Create         You can add 50 more tags.                                                                                                    |                  | unintentionally. Yo                                                                           | u can turn on deletion protection now, and you car                                        | n also turn it on after the table has been      |
| Tags Tags are pairs of keys and optional values, that you can assign to AWS resources. You can use tags to control access to your resources or track your AWS spending. No tags are associated with the resource. Add new tag You can add 50 more tags.                                                                                                    |                  | created.                                                                                      |                                                                                           |                                                 |
| Turn on deletion protection  Tags Tags are pairs of keys and optional values, that you can assign to AWS resources. You can use tags to control access to your resources or track your AWS spending.  No tags are associated with the resource.  Add new tag You can add 50 more tags.  Subscription                                                                                                    |                  |                                                                                               |                                                                                           |                                                 |
| Tags         Tags are pairs of keys and optional values, that you can assign to AWS resources. You can use tags to control access to your resources or track your AWS spending.         No tags are associated with the resource.         Add new tag       5. Create         You can add 50 more tags.                                                                                                    |                  | Turn on deletion prote                                                                        | ction                                                                                     |                                                 |
| Add new tag       5. Create         You can add 50 more tags.                                                                                                    | -                |                                                                                               |                                                                                           |                                                 |
| Add new tag       5. Create         You can add 50 more tags.                                                                                                    | 1                |                                                                                               |                                                                                           |                                                 |
| Tags are pairs of keys and optional values, that you can assign to AWS resources. You can use tags to control access to your resources or track your AWS spending.         No tags are associated with the resource.         Add new tag       5. Create         You can add 50 more tags.                                                                                                    |                  | Tags                                                                                          |                                                                                           |                                                 |
| No tags are associated with the resource.         Add new tag         You can add 50 more tags.                                                                                                    |                  | Tags are pairs of keys and opti                                                               | onal values, that you can assign to AWS resources. You can                                | use tags to control access to your resources or |
| No tags are associated with the resource.          Add new tag       5. Create         You can add 50 more tags.       5. Create                                                                                                    |                  | track your AWS spending.                                                                      |                                                                                           |                                                 |
| Add new tag       5. Create         You can add 50 more tags.       5. Create                                                                                                    |                  |                                                                                               | h the second                                                                              |                                                 |
| Add new tag     5. Create       You can add 50 more tags.     5. Create                                                                                                    |                  | No tags are associated wit                                                                    | n the resource.                                                                           |                                                 |
| You can add 50 more tags.                                                                                                    |                  | Add new tag                                                                                   |                                                                                           | E. Crooto                                       |
| The carried Jo more tags.                                                                                                    |                  | You can add 50 men hae                                                                        |                                                                                           | 5. Create                                       |
|                                                                                                    |                  | rou can add 50 more tags.                                                                     |                                                                                           |                                                 |
|                                                                                                    |                  |                                                                                               |                                                                                           |                                                 |

#### Page **36** of **43**

| aws Services                         | <b>Q</b> Search |          |              |                   |                | [Alt         | +5]          |         | D             | \$       | 0      | ۲        | N. Virginia 🔻    | devskill 1 |
|--------------------------------------|-----------------|----------|--------------|-------------------|----------------|--------------|--------------|---------|---------------|----------|--------|----------|------------------|------------|
| EC2                                  |                 |          |              |                   |                |              |              |         |               |          |        |          |                  |            |
| DynamoDB                             | ×               | ∧ ⊘ The  | Customers ta | able was o        | created succes | sfully.      |              |         |               |          |        |          |                  | ×          |
|                                      |                 | Dy       | iamoDB >     | Tables            |                |              |              |         | 7. Sele       | ct thi   | is fo  | or cre   | eating tab       | le         |
| Dashboard<br>Tables                  |                 |          | Tables (1)   | Info              |                |              |              | C       | Actions 🔻     |          | Delete |          | Create table     |            |
| Update settings                      |                 | 6. Se    | ect this     | row<br>les by tab | le name        |              | Any tag key  | •       | Any tag value |          | 1      | <        | 1 > @            |            |
| Explore items<br>PartiQL editor      |                 |          | Nam          | e 🔺               | Status         | Partition ke | y Sort key   | Indexes | Deletion pr   | otection | 1      | Read ca  | apacity mode     |            |
| Backups<br>Exports to S3             |                 | (        | Cust         | omers             | Active         | Age (N)      | Location (S) | 0       | ⊖ off         |          |        | Provisio | ned with auto sc | ali        |
| Imports from S3<br>Reserved capacity |                 | <u>c</u> |              |                   |                |              | -0           | _       |               |          |        |          |                  | >          |
| Settings                             |                 |          |              |                   |                |              |              |         |               |          |        |          |                  |            |
| ▼ DAX                                |                 |          |              |                   |                |              |              |         |               |          |        |          |                  |            |
| Clusters                             |                 |          |              |                   |                |              |              |         |               |          |        |          |                  |            |

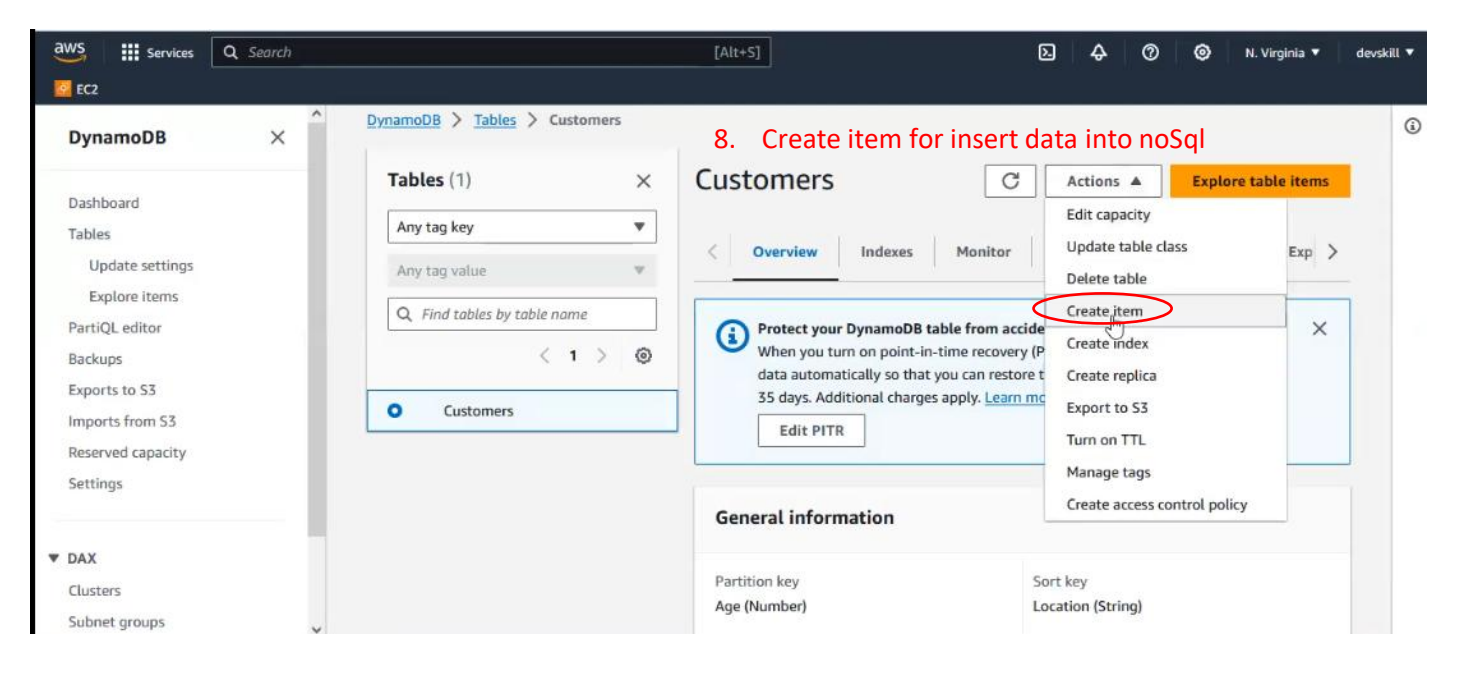

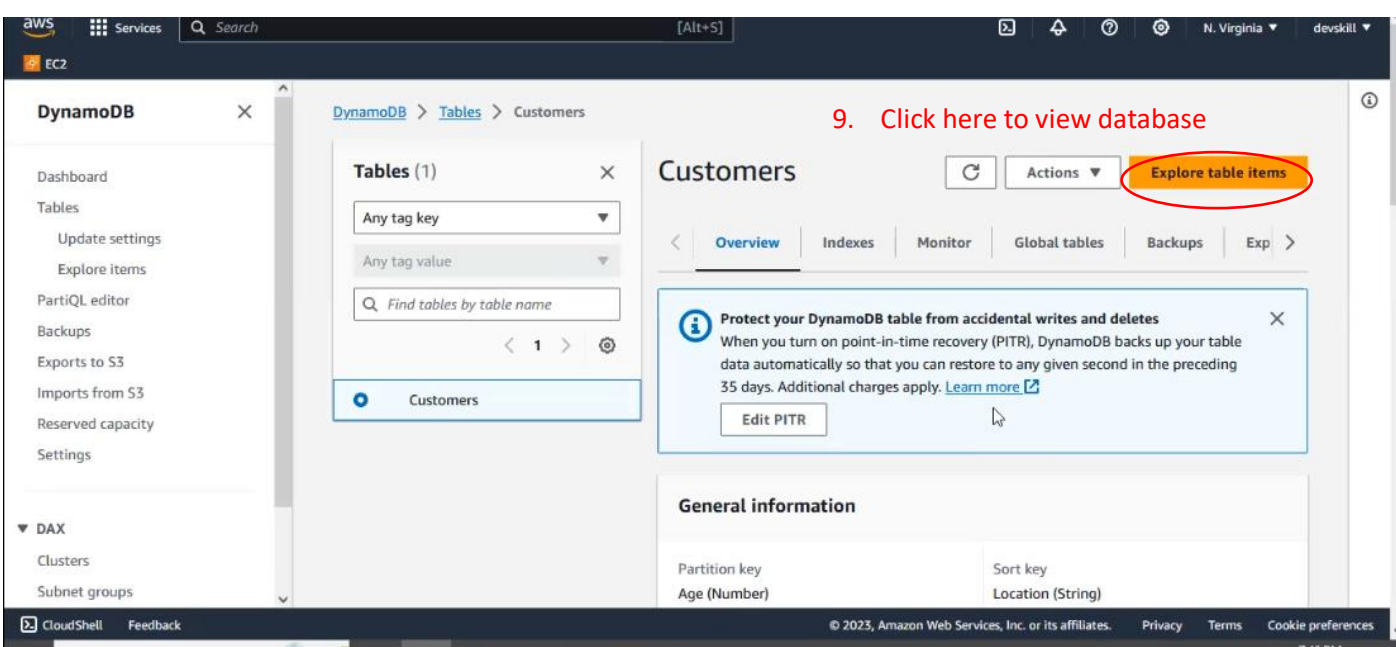

# Page **37** of **43**

| aws Ervices Q Search |                             | [Alt+S] D                                             | devskil |  |  |  |  |
|----------------------|-----------------------------|-------------------------------------------------------|---------|--|--|--|--|
| C2 EC2               |                             |                                                       |         |  |  |  |  |
| DynamoDB ×           | Any tag key 🔻 10.           | Search using this (Do not use scan which is so much s |         |  |  |  |  |
| Dachboard            | Any tag value 🔍 🔻           | ✓ Scan or query items                                 |         |  |  |  |  |
| Tables               | Q Find tables by table name | O Scan                                                |         |  |  |  |  |
| Update settings      | < 1 > @                     | Select a table or index Select attribute projection   |         |  |  |  |  |
| PartiQL editor       | Customers                   | Table - Customers     ▼                               |         |  |  |  |  |
| Backups              |                             | Age (Partition key)                                   | _       |  |  |  |  |
| Exports to S3        |                             | Enter partition key value                             |         |  |  |  |  |
| Imports from S3      |                             | Location (Sort key)                                   |         |  |  |  |  |
| Reserved capacity    |                             | Equal to 🔻 Enter sort key value                       | ng      |  |  |  |  |
| Settings             |                             |                                                       |         |  |  |  |  |
|                      |                             | ▶ Filters                                             |         |  |  |  |  |
| DAX                  |                             |                                                       |         |  |  |  |  |
| Clusters             |                             | Run Reset                                             |         |  |  |  |  |
| Subnet groups        |                             |                                                       |         |  |  |  |  |

# (V) <u>CLI</u>

Here we use command Line instead of user interface to use AWS.

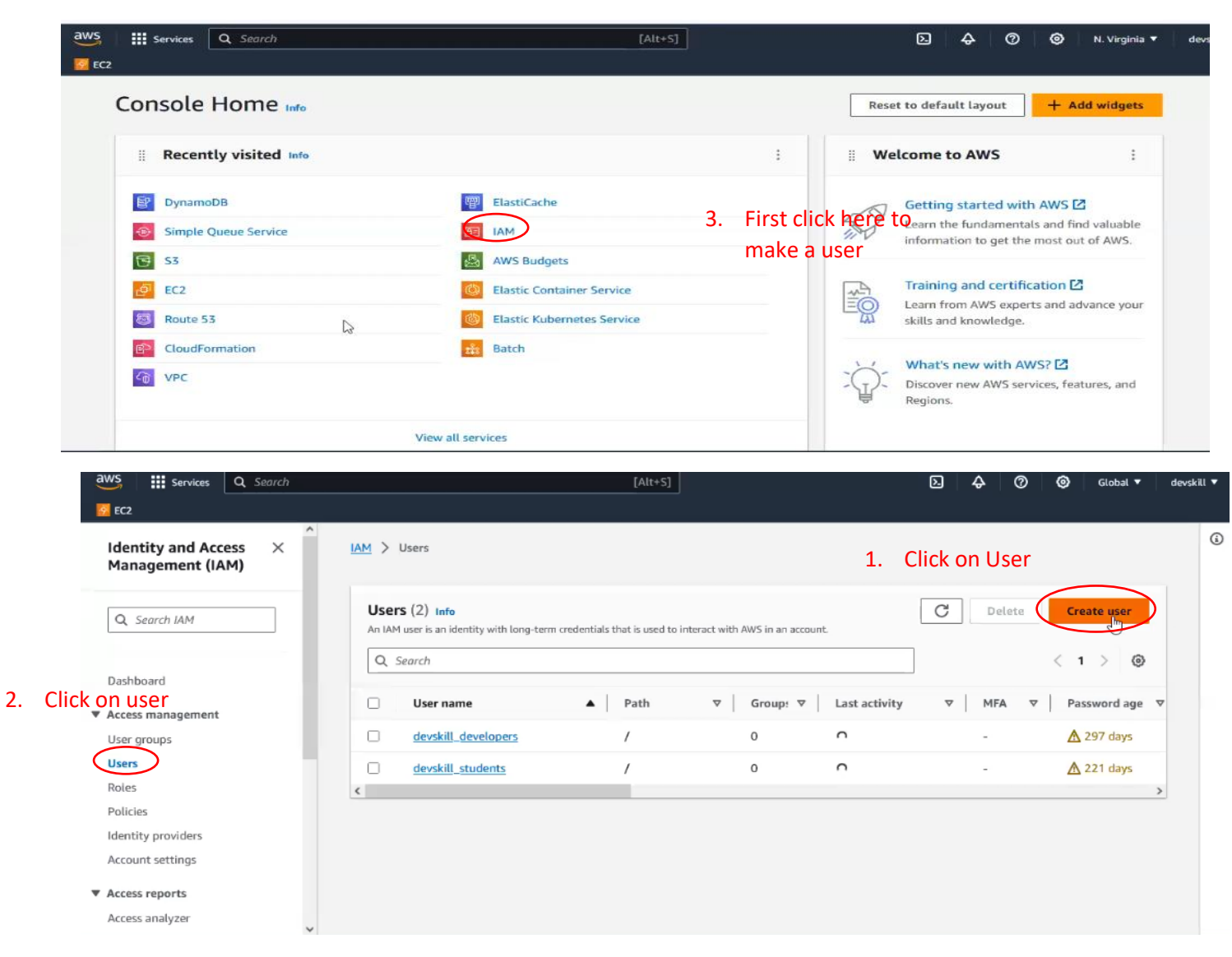

| aws  | Services       | <b>Q</b> Search |                     |           | [Alt+S]                                                         |      |                          |          | D.                   | \$          | 00      | Globa       | •        | devskill | ι 🕶  |
|------|----------------|-----------------|---------------------|-----------|-----------------------------------------------------------------|------|--------------------------|----------|----------------------|-------------|---------|-------------|----------|----------|------|
| EC2  |                |                 |                     |           |                                                                 |      |                          |          |                      |             |         |             |          |          |      |
| =    |                |                 | Permis<br>Choose on | ssion     | s policies (1/1224)<br>ore policies to attach to your new user. |      |                          |          |                      | C           | Creat   | te policy [ | Z        |          | ١    |
|      | 4.             | Search and S3   | Q 53                |           |                                                                 | ×    | Filter by Type All types | •        | 14 matches           |             | <       | 1 >         | ٥        |          |      |
|      |                |                 | •                   | Policy    | r name 🖸 🔹 🔺                                                    | Туре | ſ.                       |          | ▼ Att                | ached en    | tities  |             | ⊽        |          |      |
|      |                |                 | 0                   | Ð         | AmazonDMSRedshiftS3Role                                         | AWS  | managed                  |          | 0                    |             |         |             |          |          |      |
|      |                |                 |                     | ₽         | MazonS3FullAccess                                               | AWS  | managed                  |          | 17                   |             |         |             |          |          |      |
|      |                |                 |                     | Ð         | AmazonS3ObjectLambdaE                                           | AWS  | managed                  |          | 0                    |             |         |             |          |          |      |
|      |                |                 |                     | Ð         | AmazonS3OutpostsFullAcc                                         | AWS  | managed                  |          | 0                    |             |         |             |          |          |      |
|      |                |                 |                     | ŧ         | AmazonS3OutpostsReadO                                           | AWS  | managed                  |          | 0                    |             |         |             |          |          |      |
|      |                |                 |                     | Ð         | AmazonS3ReadOnlyAccess                                          | AWS  | managed                  |          | 0                    |             |         |             |          |          |      |
|      |                |                 |                     | Ð         | AWSBackupServiceRolePol                                         | AWS  | managed                  |          | 0                    |             |         |             |          |          |      |
|      |                |                 |                     | Ð         | AWSBackupServiceRolePol                                         | AWS  | managed                  |          | 0                    |             |         |             |          |          |      |
| Clou | dShell Feedbac | k               |                     | -23 h - Y |                                                                 |      | © 2023, Amaz             | on Web S | ervices, Inc. or its | affiliates. | Privacy | Terms       | Cookie p | preferen | nces |

# Page **39** of **43**

| aws | Services | <b>Q</b> Search | [Alt+S]                                                                                                    | Ъ & ⑦ � Global ▼                                                      | devskill 🔻 |
|-----|----------|-----------------|----------------------------------------------------------------------------------------------------|-----------------------------------------------------------------------|------------|
| EC2 |          |                 |                                                                                                    | group.                                                                | 6          |
|     | 7.       | Search and SRS  | Permissions policies (2/1224)<br>Choose one or more policies to attach to your new user.<br>Filter by Type<br>Q sqs T X All types<br>Policy name [2 AmazonSQSFullAccess AWS managed<br>AmazonSQSFullAccess AWS managed | C Create policy Z<br>3 matches < 1 > @<br>Attached entities<br>5<br>0 |            |
|     |          |                 | AWS managed      AWS managed      AWS managed      Set permissions boundary - optional                                                                                                    | 0<br>0<br>Cancel Previous Next                                        |            |

| aws | Services Q | Search         |            | [Alt+S]                                              |                | Ð         | ¢    | 0 0         | Global 🔻 | devskill 🔻 |
|-----|------------|----------------|------------|------------------------------------------------------|----------------|-----------|------|-------------|----------|------------|
| E E | 2          |                |            |                                                      |                |           |      |             |          |            |
| =   |            |                |            |                                                      |                | gr        | oup. |             |          | ١          |
|     |            | -              |            |                                                      |                |           |      |             |          |            |
|     |            |                | Permission | s policies (3/1224)                                  |                |           | C    | Create po   | licy 🖸   |            |
|     | 6. 5       | Search and Dyr | namoDR     | ore policies to attach to your new user.             |                |           |      |             |          |            |
|     |            | · · · · ·      | \`         |                                                      | Filter by Type | 1         |      |             |          |            |
|     |            |                | Q, dynamod | it ×                                                 | All types 🖤    | 9 matches |      | < 1         | > @      |            |
|     |            |                | Policy     | y rame 🖸                                             | ▲   Туре       |           | ▼    | Attached en | tities 🗸 |            |
|     |            |                | <b>I</b>   | AmazonDynamoDBFullAccess                             | AWS managed    |           |      | 5           |          |            |
|     |            |                |            | AmazonDynamoDBFullAccesswithDataPip                  | 2 AWS managed  |           |      | 0           |          |            |
|     |            |                |            | AmazonDynamoDBReadOnlyAccess                         | AWS managed    |           |      | 0           |          |            |
|     |            |                | □ ●        | AWSApplicationAutoscalingDynamoDBTa                  | b AWS managed  |           |      | 1           |          |            |
|     |            |                |            | AWSLambdaDynamoDBExecutionRole                       | AWS managed    |           |      | 0           |          |            |
|     |            |                | . •        | AWSLambdaInvocation-DynamoDB                         | AWS managed    |           |      | 0           |          |            |
|     |            |                | 0 0        | Contraction - D.D.C. and Weath Contributed as in the | AMC            | 1. S. S.  |      | 1           |          |            |

| DynamoDBReplicationServiceRolePolicy     AWS managed | 1                   |
|------------------------------------------------------|---------------------|
| Set permissions boundary - optional                  |                     |
|                                                      | Cancel Previous Net |

| EC2                                     |   |                                                                |                                     |                             |                    |           |                 |
|-----------------------------------------|---|----------------------------------------------------------------|-------------------------------------|-----------------------------|--------------------|-----------|-----------------|
| Identity and Access<br>Management (IAM) | × | User created successfully<br>You can view and download the use | ser's password and email inst       | ructions for signing in to  | the AWS Management | Console.  | View user 🛛 🗙   |
| Q Search IAM                            |   | IAM > Users                                                    |                                     |                             |                    |           |                 |
| Dashboard                               |   | Users (3) Info<br>An IAM user is an identity with long         | -term credentials that is used to i | nteract with AWS in an acco | unt.               | C Delete  | Create user     |
| <ul> <li>Access management</li> </ul>   |   | Q Search. Click o                                              | n user (What is c                   | reate someth                | ings before)       |           | < 1 > ©         |
| User groups                             |   | User name                                                      | A Path                              | ⊽ Group: ⊽                  | Last activity      | ▼   MFA ▼ | Password age  ▼ |
| Roles                                   |   | D promethe                                                     | 1                                   | 0                           |                    |           |                 |
| Policies                                |   |                                                                | 1                                   | Ū                           |                    |           |                 |

#### Page **40** of **43**

| aws Services                                                | <b>Q</b> Search | [Alt+S] [Alt+S] [Alt+S]                                                                                                    | al 🔻 devsk |
|-------------------------------------------------------------|-----------------|----------------------------------------------------------------------------------------------------|------------|
| 60 EC2                                                      |                 |                                                                                                    |            |
| Identity and Acc<br>Management (IA                          | ess ×           | Created Last console sign-in<br>September 29, 2023, 20:04 (UTC+06:00) -<br>11. Select security                                                                                                    |            |
| Q Search IAM                                                |                 | Permissions Groups Tags Security credentials Access Advisor                                                                                                    |            |
| Dashboard<br>Access management                              |                 | Permissions policies (3)       C       Remove       Add permissions         Permissions are defined by policies attached to the user directly or through groups.       C       Remove       Add permissions                                                                                                    | •          |
| User groups                                                 |                 | Filter by Type       Q. Search       All types       Image: Comparison of the search of the search of | ۲          |
| Roles<br>Policies                                           |                 | Policy name [2]     ▲     Type     ▼     Attached via [2]                                                                                                    |            |
| Identity providers                                          | O Grant         | AmazonDynamoDBFullAccess     AWS managed     Directly                                                                                                    |            |
| EC2                                                         | Q Search        |                                                                                                    | devskill 🕈 |
| Identity and Acc<br>Management (IA                          | ess ×<br>M)     | No MFA devices. Assign an MFA device to improve the security of your AWS environment Assign MFA device                                                                                                    | ٢          |
| Q Search IAM                                                |                 | 10. Click on accesskey<br>Access keys (0)                                                                                                    |            |
| Dashboard  Access management                                |                 | Use access keys to send programmatic calls to AWS from the AWS CLI, AWS Tools for PowerShell, AWS SDKs, or direct AWS API calls. You can have a maximum of two access keys (tertime or inactive) at a time. Learn more C<br>Create access keys (tertime or inactive) at a time. Learn more C                                                                                                    |            |
| User groups<br>Users                                        |                 | No access keys. As a best practice, avoid using long-term credentials like access keys. Instead, use tools which provide short term credentials. Learn more 🛂                                                                                                    |            |
| Roles<br>Policies                                           |                 | Create access key                                                                                                    |            |
| Identity providers<br>Account settings                      |                 | SSH public keys for AWS CodeCommit (0)                                                                                                    |            |
| <ul> <li>Access reports</li> <li>Access analyzer</li> </ul> | ÷               | Actions V Upload SSH public key                                                                                                    |            |

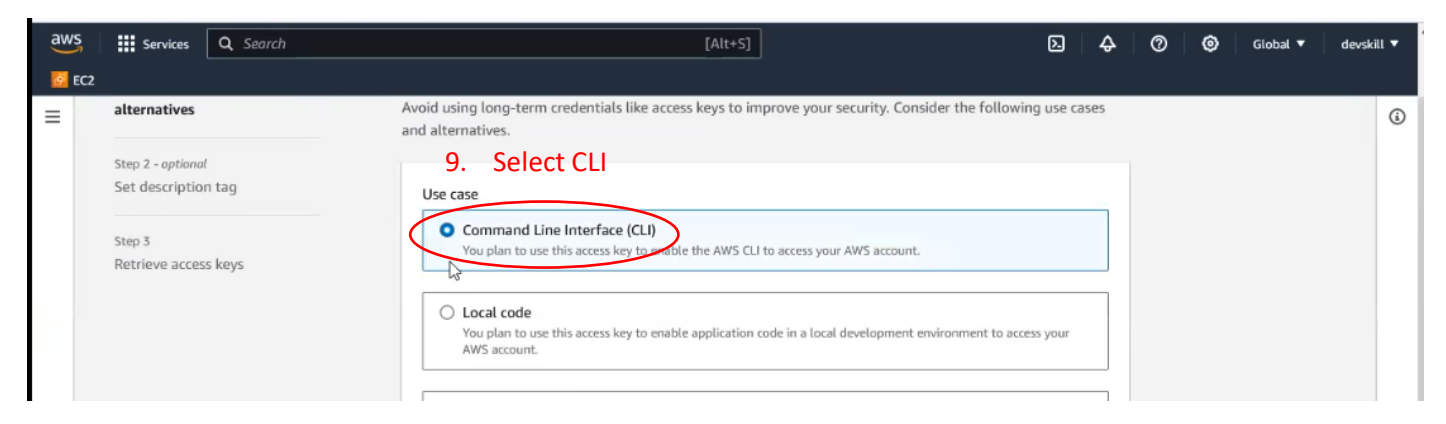

| □                                                                                                    |
|----------------------------------------------------------------------------------------------------|
| E      AmazonAppStreamService AWS managed     0                                                                                                    |
| Set permissions boundary - optional                                                                                                    |
| Set a permissions boundary to control the maximum permissions for this user. Use this advanced feature used to delegate permission management to others. Learn more 🖸 |
| Use a permissions boundary to control the maximum permissions<br>You can select one of the existing permissions policies to define the boundary.<br>8. Click Next     |
| Cancel Previous Nexting                                                                                                    |

# Page **41** of **43**

| aws Services Q Search                                                                                                    | [Ait+                                                                                                    | s]                                                                                                    | D & 0 @                                                                                                    | ) Global 🔻 devskill 🔻                                 |
|----------------------------------------------------------------------------------------------------|----------------------------------------------------------------------------------------------------|----------------------------------------------------------------------------------------------------|----------------------------------------------------------------------------------------------------|-------------------------------------------------------|
| <u></u> EC2                                                                                                    |                                                                                                    |                                                                                                    |                                                                                                    |                                                       |
| =                                                                                                    | Permissions summary                                                                                                    |                                                                                                    |                                                                                                    | < 1 > ③                                               |
|                                                                                                    | Name [2]                                                                                                    | ▲ Туре                                                                                                    | ▼ Used as                                                                                                    | ~                                                     |
|                                                                                                    | AmazonDynamoDBFullAccess                                                                                                    | AWS managed                                                                                                    | Permissions policy                                                                                                    |                                                       |
|                                                                                                    | AmazonS3FullAccess                                                                                                    | AWS managed                                                                                                    | Permissions policy                                                                                                    |                                                       |
|                                                                                                    | AmazonSQSFullAccess                                                                                                    | AWS managed                                                                                                    | Permissions policy                                                                                                    |                                                       |
|                                                                                                    |                                                                                                    |                                                                                                    |                                                                                                    |                                                       |
|                                                                                                    | Tags - optional<br>Tags are key-value pairs you can add to AWS resources to                                                                                                    | help identify, organize, or search for resources                                                                                                    | s. Choose any tags you want to associa                                                                                               | te with this user.                                    |
|                                                                                                    | No tags associated with the resource.                                                                                                    |                                                                                                    |                                                                                                    |                                                       |
|                                                                                                    |                                                                                                    |                                                                                                    |                                                                                                    |                                                       |
|                                                                                                    | Add new tag<br>You can add up to 50 more tags.                                                                                                    |                                                                                                    | 12. Create                                                                                                    | user now                                              |
|                                                                                                    |                                                                                                    |                                                                                                    | Cancel Previous                                                                                                    | O Create user                                         |
| CloudShell Feedback                                                                                                    |                                                                                                    | © 2023, Amazon Web Ser                                                                                                    | rvices, Inc. or its affiliates. Privacy                                                                                              | Cookie preferences                                    |
| aws iii Services Q Search                                                                                                    |                                                                                                    | Alt+S]                                                                                                    | D 4 0                                                                                                    | 🎯 Global 🔻 devski                                     |
| 2 EC2                                                                                                    |                                                                                                    |                                                                                                    |                                                                                                    |                                                       |
| Identity and Access ×<br>Management (IAM)                                                                                           | Created La<br>September 29, 2023, 20:07 (UTC+06:00) -                                                                                                    | ast console sign-in                                                                                                    |                                                                                                    |                                                       |
| Q Search IAM                                                                                                    | Permissions Groups Tags Secur                                                                                                    | ity credentials Access Advisor                                                                                                    |                                                                                                    |                                                       |
|                                                                                                    |                                                                                                    |                                                                                                    | 13. Click co                                                                                                    | nsole access                                          |
| Dashboard                                                                                                    | Console sign-in                                                                                                    |                                                                                                    | Enat                                                                                                    | le console access                                     |
| Access management                                                                                                    |                                                                                                    |                                                                                                    | $\leftarrow$                                                                                                    |                                                       |
| Liser groups                                                                                                    | Console sign-in link                                                                                                    | Console passwor                                                                                                    | rd                                                                                                    |                                                       |
| Users                                                                                                    | https://devskilltraining.signin.aws.amazon.com                                                                                                    | n/console Not enabled                                                                                                    |                                                                                                    |                                                       |
| Roles                                                                                                    |                                                                                                    |                                                                                                    |                                                                                                    |                                                       |
| Policies                                                                                                    | Multi Genter authentication (MEA) (0)                                                                                                    |                                                                                                    |                                                                                                    |                                                       |
| Identity providers                                                                                                    | Use MFA to increase the security of your AWS environment.                                                                                                    | Signing in with MFA requires an authentication                                                                                                    | on code from an MFA device. Each use                                                                                                 | r can have a maximum of                               |
|                                                                                                    | 8 MFA devices assigned. Learn more 12                                                                                                    |                                                                                                    |                                                                                                    |                                                       |
| Step 1<br>Access key best practices &<br>alternatives<br>Step 2 - optionat<br>Set description tag<br>Step 3<br>Retrieve access keys | Set description to<br>The description for this access key<br>Description tag value<br>Describe the purpose of this access<br>confidently later.<br>Maximum 256 characters. Allowed | ag - optional Info<br>y will be attached to this user as a t<br>key and where it will be used. A good de<br>characters are letters, numbers, spaces r<br>Cancel | tag and shown alongside the<br>escription will help you rotate this<br>epresentable in UTF-8, and:<br>15. Click hel<br>Previous Crea | access key.<br>access key<br>= + - @<br>te access key |
| _                                                                                                    |                                                                                                    |                                                                                                    |                                                                                                    | 1.5                                                   |
| 50 EC2                                                                                                    |                                                                                                    |                                                                                                    |                                                                                                    |                                                       |
| Access key created                                                                                                    |                                                                                                    |                                                                                                    |                                                                                                    |                                                       |
| This is the only time that the secret                                                                                               | access key can be viewed or downloaded. You o                                                                                                    | cannot recover it later. However, you                                                                                                    | u can create a new access key                                                                                                    | any time.                                             |
|                                                                                                    |                                                                                                    |                                                                                                    |                                                                                                    |                                                       |
| Step 3<br>Retrieve access keys                                                                                                    | Access key                                                                                                    | Secret access key<br>SQvglwbrQvavU4RktZkcB                                                                                                    | 8Ki+lD6jHOsSMmXSFTco <u>Hi</u> a                                                                                                    | <u>le</u>                                             |
|                                                                                                    | Access key best practices                                                                                                    |                                                                                                    |                                                                                                    |                                                       |
|                                                                                                    |                                                                                                    |                                                                                                    |                                                                                                    |                                                       |
|                                                                                                    | Never store your access key in p                                                                                                    | plain text, in a code repository, or in                                                                                                    | code.                                                                                                    |                                                       |
|                                                                                                    | Disable or delete access key wh                                                                                                    | en no longer needed.                                                                                                    |                                                                                                    |                                                       |
|                                                                                                    | Enable least-privilege permission                                                                                                    | ons.                                                                                                    |                                                                                                    |                                                       |
|                                                                                                    | Rotate access keys regularly.                                                                                                    | 14. We sho                                                                                                    | uld download pass                                                                                                    | word file                                             |
|                                                                                                    | For more details about managing a                                                                                                    | access keys, see the best practices fo                                                                                                    | or managing AWS access keys                                                                                                    | 5.                                                    |
|                                                                                                    |                                                                                                    |                                                                                                    |                                                                                                    |                                                       |
|                                                                                                    |                                                                                                    | (                                                                                                    | Download . Tile                                                                                                    | Done                                                  |
|                                                                                                    |                                                                                                    |                                                                                                    |                                                                                                    |                                                       |

#### Page 42 of 43

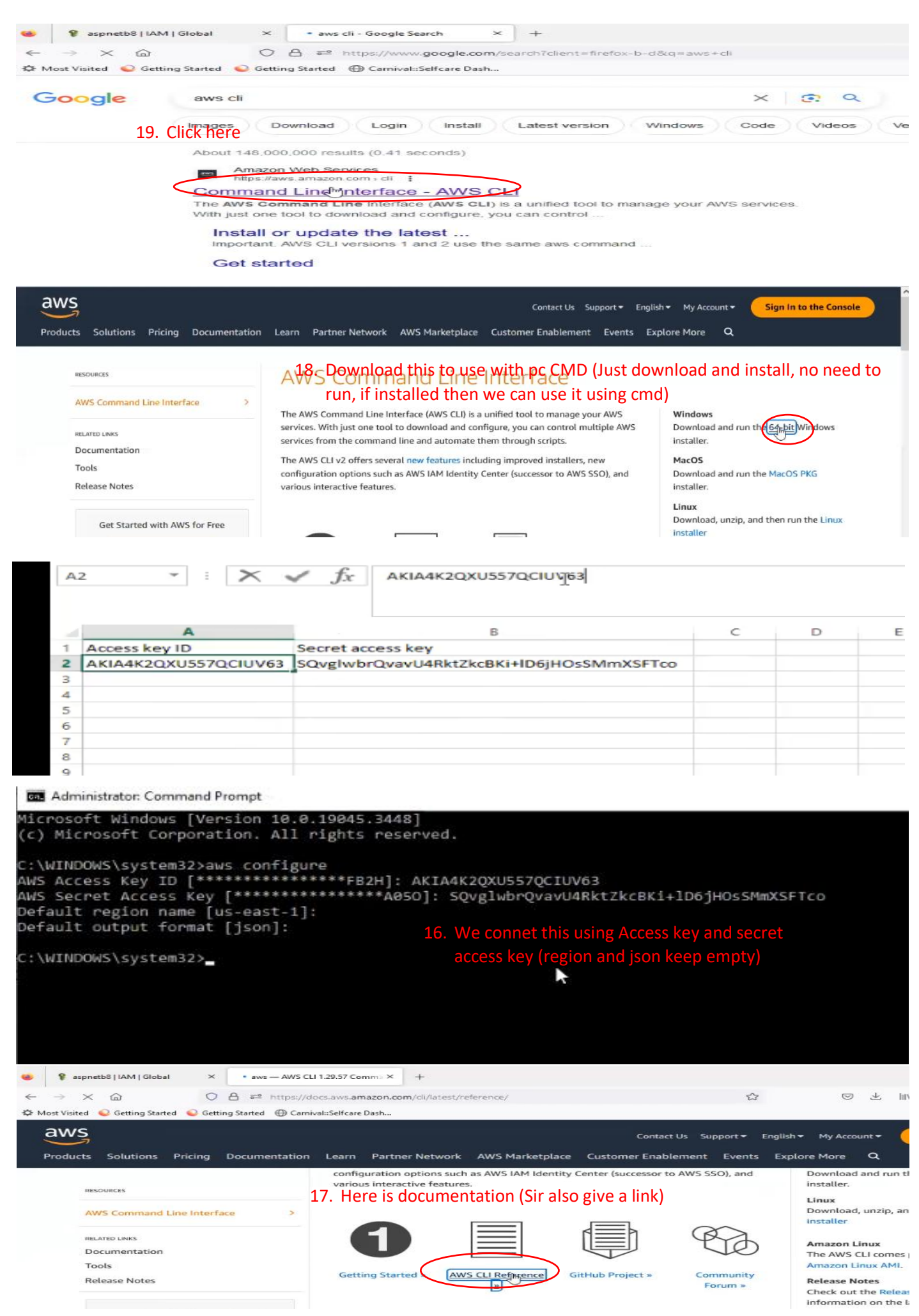